# 平台管理客户端

用户手册

资料版本: T3000-20100118-A

|             | 目 录                                                                                                    |    |
|-------------|----------------------------------------------------------------------------------------------------|----|
| 第一章         | 系统简介                                                                                                    | 3  |
| 第二章         | 软件安装                                                                                                    | 4  |
| 2.1         | 系统要求                                                                                                    | 4  |
| 2.2         | 软件安装                                                                                                    | 4  |
| 2.3         | 软件卸载                                                                                                    | 6  |
| 第三章         | 软件界面介绍                                                                                                    | 7  |
| 3.1         | 软件主界面简介                                                                                                    | 7  |
| 3.2         | 菜单栏                                                                                                    | 7  |
| 3.3         | 工具栏                                                                                                    | 8  |
|             | 3.3.1 工具栏界面                                                                                                    | 8  |
|             | 3.3.2 工具栏图标说明                                                                                                    |    |
| 3.4         | ·信息显示区                                                                                                    | 9  |
| 3.5         | 机构树形列表区                                                                                                    | 9  |
| 第四章         | 软件使用说明                                                                                                    | 10 |
| 4.1         | 软件登录                                                                                                    | 10 |
| 4.2         | 应用服务器管理                                                                                                    | 11 |
|             | 4.2.1.转发服务器(MDU)管理                                                                                                    |    |
|             | 4.2.2. 录像服务器(MSU)管理                                                                                                    | 15 |
| 4.3         | 前端设备(PU)管理                                                                                                    | 20 |
| 4.3         | 电视墙管理                                                                                                    |    |
|             | 4.3.1 分屏模式                                                                                                    |    |
|             | 4.3.3.2 电视墙管理                                                                                                    |    |
|             | 4.3.3.3 巡回管理                                                                                                    |    |
|             | 4.3.3.4 群组管理                                                                                                    | 43 |
| 4.4         | · 电子地图                                                                                                    |    |
| 4.5         | 报警官埋                                                                                                    |    |
| 4.6         | )                                                                                                    |    |
| 4.7         | 用尸官埋                                                                                                    |    |
| 4.8         | ,具他切能官埋                                                                                                    |    |
|             | 4.8.1 机构官理                                                                                                    | 85 |
|             | 4.8.1.1 机构                                                                                                    |    |
|             | 4.8.1.2 官理贝配直                                                                                                    |    |
|             | 4.8.2                                                                                                    |    |
| 附寻          | 4.0.2 行切                                                                                                    |    |
| 附来一、<br>附录一 | • 市 20 円 20 肝 合<br>野 引 会 粉                                                                                                    |    |
| 四天          | 、<br>>  >  >  >  >  >  >  >  >  >  >  >  >  >  >  >  >  >  >  >  >  >  >  >  >  >  >  >  >  >  >  >  >  >  >  >  >  >  >  >  >  >  >  >  >  >  >  >  >  >  >  >  >  >  >  >  >  >  >  >  >  >  >  >  >  >  >  >  >  >  >  >  >  >  >  >  >  >  >  >  >  >  >  >  >  >  >  >  >  >  >  >  >  >  >  >  >  >  >  >  >  >  >  >  >  >  >  >  >  >  >  >  >  >  >  >  >  >  >  >  >  >  >  >  >  >  >  >  >  >  >  >  >  >  >  >  >  >  >  >  >  >  >  >  >  >  >  >  >  >  >  >  >  >  >  >  >  >  >  >  >  >  >  >  >  >  >  >  >  >  >  >  >  >  >  >  >  >  >  >  >  >  >  >  >  >  >  >  >  >  >  >  >  >  >  >  >  >  >  >  >  >  >  > <td></td> |    |
| 的米二、        | 、币用小佰奶၅                                                                                                    | 94 |

# 第一章 系统简介

该平台管理端软件是数字视频监控产品的配套监控管理软件,分别兼容本公司 所有的 DVR、DVS、IPC 等系列产品。

管理客户端是整个平台系统的中心配置管理模块,供系统管理员使用,负责 对整个平台系统进行机构划分、设备配置、转发负载、中心录像、用户权限、 虚拟告警防区管理等操作。

业务功能主要包括: 机构管理、设备管理、业务管理、信息管理:

- 1. 机构管理又包含机构配置和管理员配置;
- 2. 设备管理包括转发服务器管理、录像服务器管理、视频服务器管理、电 子地图、电视墙管理、巡回管理、群组管理;
- 3. 业务管理包含用户及权限管理、中心录像策略管理和联动管理。
- 4. 信息管理包含日志信息。

# 第二章 软件安装

### 2.1 系统要求

- 硬件要求: 平台管理客户端安装 PC 机硬件要求如下:
   CPU: Intel pentium4 2.0GHz 以上。
   内存: DDR 1G 以上。
   网卡: 10/100M。
- **软件要求:** 微软 Windows2000/WindowsXP/Windows2003 操作系统; 1024\*768 及以上的分辩率;

△**注意**:平台管理客户端能进行中心服务平台的数据库操作,应当妥善管理管理 员账号及安装管理客户端的主机。

### 2.2 软件安装

1、在安装目录运行"CTSetup V2.2.3.msi"安装文件,出现如【图 2-1】, 点【下一步】按扭开始安装:

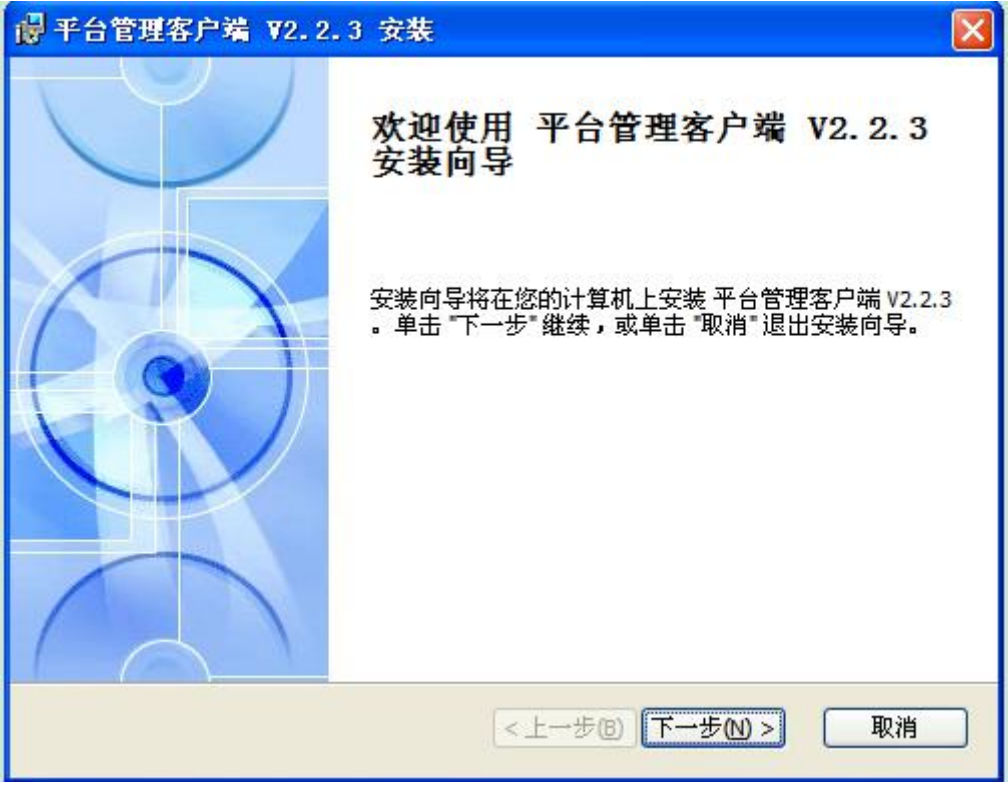

【图 2-1】

2、出现如下【图 2-2】,你可以点【浏览】按扭选择要安装目录,然后点【下一步】继续:

| 書 平台管理客户端 ¥2.2.3 安装                                      |                        |
|----------------------------------------------------------|------------------------|
| <b>选择安装文件夹</b><br>这是将被安装 平台管理客户端 V2.2.3 的文件夹。            |                        |
| 要安装到此文件夹,请单击 "下一步",要安装到不同文件夹,请在<br>击 "浏览" 按钮。<br>文件夹(F): | 王下 <mark>面</mark> 输入或单 |
| C:\Program Files\平台管理客户端 V2.2.3\                         | 浏览(()                  |
| Advanced Testaller                                       |                        |
| Auvanceu Installer<br><上一步®)下一步®)                        | > 取消                   |

【图 2-2】

3、出现如【图 2-3】,点【安装】进入安装:

| 帚 平台管理客户端 ₩2.2.3 安装                                  |    |
|------------------------------------------------------|----|
| <b>確备安装</b><br>安装向导准备开始 典型 安装                        |    |
| 单击 "安装" 开始安装。如果您想复查或更改您的安装设置,单击 "上一步"。<br>"取消" 退出向导。 | 单击 |
| Advanced Installer<br><上一步個) 安装①                     | 取消 |

【图 2-3】

4、安装完成出现如【图 2-4】,点按扭【完成】即可:

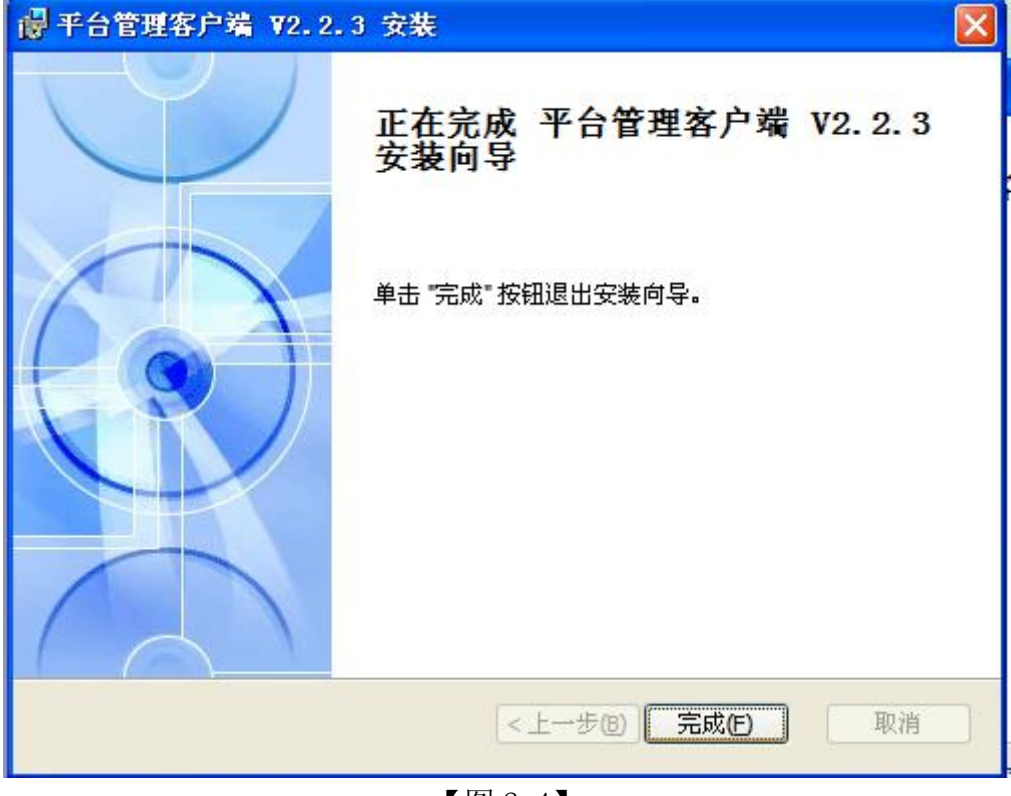

【图 2-4】

### 2.3 软件卸载

在 Windows 操作系统中,选择【开始】/【程序】/【视频监控系统】/【卸载】。弹出【卸载确认】窗口,点击【确定】按钮开始卸载平台管理客户端软件。 也可能在控制面板中,运行添加删除程序,直接删除【平台管理系统】软件。如 图【图 2-5】:

| Vindows | Installer           | × |
|---------|---------------------|---|
|         | 您确信要卸载本产品吗 <b>?</b> |   |
|         | 确定 (1) 取消 (1)       |   |

【图 2-5】

# 第三章 软件界面介绍

## 3.1 软件主界面简介

平台管理客户端安装成功后,在系统开始菜单中选择"【开始】→【程序】→【视 频监控平台管理客户端】→【平台管理客户端】"或直接点击桌面上的【平台管 理客户端】图标启动进入主界面,如【图 3-1】所示:

|      |                                           |                   | 二具栏                                            |                                         |             | I.;             | 具栏                         |      |
|------|-------------------------------------------|-------------------|------------------------------------------------|-----------------------------------------|-------------|-----------------|----------------------------|------|
|      | ▶ 平台管理客户端<br>系統(g) 系統管理(g) 信息管理(g) 書      | PH OD             |                                                |                                         |             |                 |                            |      |
|      | 本が日本で massie<br>admin<br>注销 192.168.2.167 | 中心服务器 前端设备 电      | (二) (3) (4) (4) (4) (4) (4) (4) (4) (4) (4) (4 | ▲ ● ● ● ● ● ● ● ● ● ● ● ● ● ● ● ● ● ● ● | (3)<br>用户管理 |                 |                            |      |
|      | ♀ 甲心服务器:用于添加、删除:<br>結告服务器 = 展開考問          | 和修改转友服务器和求像服务器    |                                                |                                         |             |                 |                            |      |
|      | 序号 转发服务器                                  | 转发服务器TD           | 端口                                             | 心器时间                                    | 最大客户数       | 是大视频流数          | 山口 域名称                     |      |
|      |                                           | In order of dates |                                                | a second                                |             |                 |                            |      |
|      |                                           |                   |                                                |                                         |             |                 |                            |      |
|      |                                           |                   |                                                |                                         |             |                 |                            | 树形列表 |
|      |                                           |                   |                                                |                                         |             |                 |                            |      |
| 信息显示 | ×                                         |                   |                                                |                                         |             | 8               |                            |      |
|      | 序号 接入服务器IP                                | 转发服务器ID           | 转发服务器IP                                        |                                         |             | 1               |                            |      |
|      |                                           |                   |                                                |                                         |             |                 |                            |      |
|      |                                           |                   |                                                |                                         |             |                 |                            |      |
|      |                                           |                   |                                                |                                         |             |                 |                            |      |
|      |                                           |                   |                                                |                                         |             |                 |                            |      |
|      |                                           |                   |                                                |                                         |             |                 |                            |      |
|      |                                           |                   |                                                |                                         |             |                 |                            |      |
|      |                                           |                   |                                                |                                         |             |                 |                            |      |
|      | -                                         |                   |                                                |                                         |             |                 |                            |      |
|      |                                           |                   |                                                |                                         |             |                 |                            |      |
|      |                                           |                   |                                                |                                         |             |                 |                            |      |
|      | 登录成功                                      |                   |                                                |                                         |             | CPU: 03% 2012-0 | 04-19 16:42:28 DVR/DVS/IPC |      |

#### 【图 3-1】

平台管理客户端主界面如【图 3-1】所示: 整个主界面由四大部分组成:菜单栏、工具栏、信息显示区、机构树形列表区

### 3.2 菜单栏

软件的菜单栏如【图 3-2】所示:

系统(E) 系统管理(S) 信息管理(E) 帮助(H)

#### 【图 3-2】

## 3.3 工具栏

### 3.3.1 工具栏界面

工具栏的界面如【图 3-3】所示:

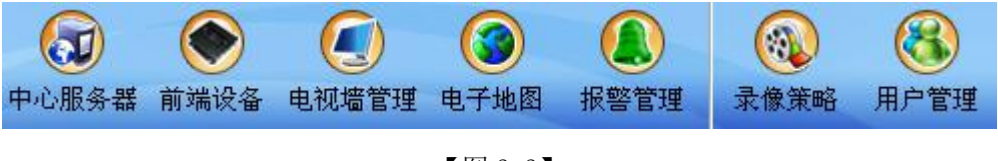

【图 3-3】

### 3.3.2 工具栏图标说明

工具栏的作用是作为菜单的快捷操作手段。工具栏的所有功能在菜单栏中都可能找到对应的菜单项,具体对应关于如图【图 3-4】:

| 图标          | 文字提示  | 对应的菜单项目        |
|-------------|-------|----------------|
|             | 登录/注销 | 【系统】→【登录】/【注销】 |
| 中心服务器       | 中心服务器 | 【设备管理】→【应用服务器】 |
| 前端设备        | 前端设备  | 【设备管理】→【视频服务器】 |
| (3)<br>电子地图 | 电视墙管理 | 【设备管理】→【电视墙管理】 |
| (3)<br>电子地图 | 电子地图  | 【设备管理】→【电子地图】  |
| 报警管理        | 报警管理  | 【业务管理】→【报警管理】  |
| 录像策略        | 录像策略  | 【业务管理】→【录像策略】  |
| 用户管理        | 用户管理  | 【业务管理】→【用户管理】  |
|             | 冬     | 3-4            |

## 3.4 信息显示区

| 转发服务 | 器录像服务器  |         |         |      |   |            |    |
|------|---------|---------|---------|------|---|------------|----|
| 序号   | 转发服务器名称 | 转发服务器ID | 端口      | 心跳时间 |   | 1090年12917 | c. |
|      |         |         |         |      |   |            |    |
|      |         |         |         |      |   |            |    |
|      |         |         |         |      |   |            |    |
|      |         |         |         |      |   |            |    |
|      |         |         |         |      |   |            |    |
|      |         |         |         |      |   |            |    |
|      |         |         |         |      |   |            |    |
|      |         |         |         |      |   |            |    |
|      |         |         |         |      |   |            |    |
|      |         |         |         |      |   |            |    |
|      |         |         |         |      |   |            |    |
|      |         |         |         |      |   |            |    |
|      |         |         |         |      |   |            |    |
|      |         |         |         |      |   |            |    |
| 序号   | 接入服务器IP | 转发服务器ID | 转发服务器IP |      |   |            |    |
|      |         |         |         |      |   |            |    |
|      |         |         |         |      |   |            |    |
|      |         |         |         |      |   |            |    |
|      |         |         |         |      |   |            |    |
|      |         |         |         |      |   |            |    |
|      |         |         |         |      |   |            |    |
|      |         |         |         |      |   |            |    |
|      |         |         |         |      |   |            |    |
|      |         |         |         |      |   |            |    |
|      |         |         |         |      |   |            |    |
|      |         |         |         |      |   |            |    |
|      |         |         |         |      |   |            |    |
|      |         |         |         |      | _ |            |    |
|      |         |         |         |      |   |            |    |
|      |         |         |         |      |   |            |    |

信息显示区域是用于显示登录后每一级机构的详细配置信息,如【图 3-5】所示:

【图 3-5】

## 3.5 机构树形列表区

机构树形列表区是显示登录后当前域所包含的所有的机构及其子机构,如【图 3-6】所示:

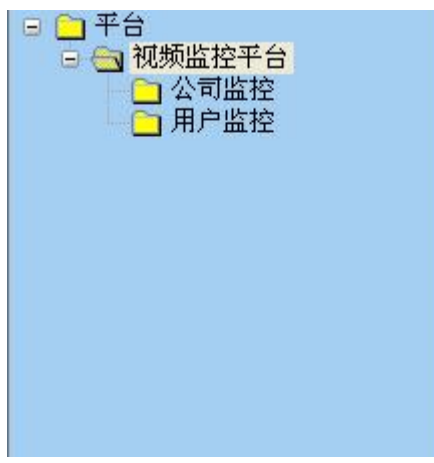

【图 3-6】

# 第四章 软件使用说明

### 4.1 软件登录

| 登录          |                |        |
|-------------|----------------|--------|
| P 🔏         | 2 台管理客户端       |        |
| 用户名:<br>密码: | admin<br>***** | ✔保存    |
| 连接设置        | 确定             | 取消     |
| 接入服务器       |                |        |
| 登录地址:       | 192.168.2.167  |        |
| 端口:         | 9901           | 默认9901 |

【图 4-1】

进入主界面后用户选择菜单【系统】→【登录】弹出登录对话框,初次登录用户名为:Admin, 用户密码为:123456,默认端口:9901,登陆主界面后用户可在【机构管理】→【管理员配置】 的用户账号管理界面修改密码

用户输入正确的密码后点击【登录】按钮,进入操作界面。

**△注意**:本文档所有图片中的信息,如 IP 地址、用户名等皆为模拟搭建范例,具体实施时请 按实际工程情况填写相关信息,在正文不会再有相关提示,敬请留意。

## 4.2 应用服务器管理

中心服务器包含转发服务器(MDU)和录像服务器(MSU)。

### 4.2.1.转发服务器(MDU)管理

选择菜单栏的中心服务器---转发服务器,即可进入转发服务器管理界面,如下图【4-2】所示
:

| 🌮 平台       | 管理客户端  | ÷                         |               |                                      |                   |             |               |                             | × |
|------------|--------|---------------------------|---------------|--------------------------------------|-------------------|-------------|---------------|-----------------------------|---|
| 系统 (E)     | 系统管理(  | (5) 信息管理(1) 帮             | 助(出)          |                                      |                   |             |               |                             |   |
| <b>注</b> 销 | 0      | admin<br>192. 168. 2. 167 | ● 中心服务器 前端设备  | <ul><li>电视墙管理</li><li>电子地图</li></ul> | 後<br>振警管理<br>最像策略 | (3)<br>用户管理 |               |                             |   |
|            | 中心服务器: | : 用于添加、删除和                | 1修改转发服务器和录像服务 | 92<br>102                            |                   |             |               |                             | _ |
| 转发服务       | 器录像服   | 务器                        |               |                                      |                   |             |               |                             |   |
| 序号         | 转发服务器  | 器名称                       | 转发服务器ID       | 端口                                   | 心跳时间              | 最大客户数       | 最大视频流数        |                             |   |
|            |        |                           |               |                                      |                   |             |               |                             |   |
|            |        |                           |               |                                      |                   |             |               |                             |   |
|            |        |                           |               |                                      |                   |             |               |                             |   |
| -          |        |                           |               |                                      |                   |             |               |                             |   |
|            |        |                           |               |                                      |                   |             |               |                             |   |
|            |        |                           |               |                                      |                   |             |               |                             |   |
|            |        |                           |               |                                      |                   |             |               |                             |   |
|            |        |                           |               |                                      |                   |             |               |                             |   |
|            |        |                           |               |                                      |                   |             |               |                             |   |
|            |        |                           |               |                                      |                   |             |               |                             |   |
|            |        |                           |               |                                      |                   |             |               |                             |   |
|            |        |                           |               |                                      |                   |             |               |                             |   |
| <          |        |                           |               |                                      |                   |             | >             |                             |   |
| 序号         | 接入服务器  | 器IP                       | 转发服务器ID       | 转发服务器IP                              |                   |             |               |                             |   |
|            |        |                           |               |                                      |                   |             |               |                             |   |
|            |        |                           |               |                                      |                   |             |               |                             |   |
|            |        |                           |               |                                      |                   |             |               |                             |   |
|            |        |                           |               |                                      |                   |             |               |                             |   |
|            |        |                           |               |                                      |                   |             |               |                             |   |
|            |        |                           |               |                                      |                   |             |               |                             |   |
| -          |        |                           |               |                                      |                   |             |               |                             |   |
|            |        |                           |               |                                      |                   |             |               |                             |   |
|            |        |                           |               |                                      |                   |             |               |                             |   |
|            |        |                           |               |                                      |                   |             |               |                             |   |
|            |        |                           |               |                                      |                   |             |               |                             |   |
|            |        |                           |               |                                      |                   |             |               |                             |   |
|            |        |                           |               |                                      |                   |             |               |                             |   |
| 登录成功       |        |                           |               |                                      |                   |             | CPU: 01% 2012 | -04-19 16:44:22 DVR/DVS/IPC |   |

#### 【4-2】 转发服务器管理

系统支持添加管理多个转发服务器 MDU,通过多台转发服务器进行负载均衡,可有效 分担系统大量设备带来的码流,保证系统的无限扩容性,以及能支持静态路由功能,实现公 网与私网间的访问。

通过在"转发服务器"列表里鼠标右键单击可弹出如下菜单:

Ī

| Ĩ | 添加     |
|---|--------|
|   | 制除     |
|   | 属性     |
|   | 保存所有设置 |

● 添加转发服务器

在转发服务器列表的右键菜单里选取"添加",即可出现如下"添加 MDU 信息"对话框,用户可以在此对话框里输入需要添加的转发服务器的名称、ID、端口号及心跳周期,最大客户数、最大视频流数完成后点击"确定"结束配置,如图【4-3】所示:

| 添加IDD信息   |        |
|-----------|--------|
| 转发服务器名称:  | MDU    |
| 转发服务器 ID: | 100001 |
| 转发服务器端口:  | 9910   |
| 心跳周期(秒):  | 20     |
| 确定        | 取消     |

【4-3】添加 MDU 信息

添加完成后,新建的转发服务器会出现在转发服务器列表中,如下图【4-4】所示:

| 🌮 平台       | 管理客户端                                         | 5                              |                 |        |                     |               |               |         |             |               |                     |             |
|------------|-----------------------------------------------|--------------------------------|-----------------|--------|---------------------|---------------|---------------|---------|-------------|---------------|---------------------|-------------|
| 系统 (E)     | 系统管理(                                         | <ol> <li>信息管理(I) 帮助</li> </ol> | œ               |        |                     |               |               |         |             |               |                     |             |
| <b>注</b> 销 | 0                                             | admin<br>192.168.2.167         | (1) 中心服务器       | 前端设备   | (二)<br>电视墙管理        | (3)<br>电子地图   | 报警管理          | ② 录像策略  | (3)<br>用户管理 |               |                     |             |
| ⇒ •        | 中心服务器:                                        | : 用于添加、删除和修                    | 改转发服务器利         | 口录像服务者 | <del>ير</del><br>به |               |               |         |             |               |                     |             |
| 转发服务       | 器录像服                                          | 条器                             |                 |        |                     |               |               |         |             |               | 😑 🛅 平台              |             |
| 序号         | 转发服条器                                         |                                | 转发服条器T          | n      | 6                   | 端口            | 기 <b>.</b> (원 | ketrial | 最大客户数       | <b>岳</b> 大视频流 | 教 🗌 🔄 域名            | 5称          |
| 01         | MDU                                           |                                | 100001          |        |                     | 9910          | 20            |         | 256         | 256           |                     |             |
| <          |                                               | -                              |                 |        | Int                 |               |               |         |             |               | >                   |             |
| <b>臣</b> 君 | 张人颜务者     《     · · · · · · · · · · · · · · · | ğıp                            | 转 <b>友服务器</b> 工 | 0      |                     | ₩ <b>谷湖</b> 江 |               |         |             |               |                     |             |
| 登录成功       |                                               |                                |                 |        |                     |               |               |         |             | CPU: 02%      | 2012-04-19 16:45:02 | DVR/DVS/IFC |

【4-4】 新建 MDU

添加转发服务器信息后,选中新建的转发服务器,其路由信息会出显示在转发服务器列表下 面的静态路由表中,在鼠标右键菜单中选择"添加",会出现"路由信息"栏,填上对应的 MDU(转发服务器)地址和CMU(接入服务器)地址,输入完成后点击"确定"完成路由 信息添加,如图【4-5】所示:

| 各由信息    |               |    |
|---------|---------------|----|
| MDU 地址: | 192.168.2.167 |    |
| CMU 地址: | 192.168.2.167 |    |
|         | 确定            | 取消 |

#### 【4-5】路由信息

完成路由信息添加后,转发服务器的配置就完成了,如图【4-6】所示:

| 平台            | 管理客户端                                            |                |              |                                         |           |        |        |
|---------------|--------------------------------------------------|----------------|--------------|-----------------------------------------|-----------|--------|--------|
| 系統 (E)        | 系統管理(5) 信息管理(1)                                  | 智助 (H)         |              |                                         |           |        |        |
| <b>注</b> 销    | <ul> <li>admin</li> <li>192.168.2.167</li> </ul> | 中心服务器 前端设备     | 电视墙管理 电子地图   | ▲ ● ● ● ● ● ● ● ● ● ● ● ● ● ● ● ● ● ● ● | 後<br>用户管理 |        |        |
| □ ♀ !<br>「发服务 | 中心服务器:用于添加、删除<br>器 录像服务器                         | 和修改转发服务器和录像服务者 |              |                                         |           |        | 🕞 🗀 平台 |
| 序号            | 转发服务器名称                                          | 转发服务器ID        | 端口           | 心跳时间                                    | 最大客户数     | 最大视频流数 | 🔄 域名称  |
| J1            | MDU                                              | 100001         | 9910         | 20                                      | 256       | 256    |        |
|               |                                                  |                |              |                                         |           |        |        |
|               |                                                  |                |              |                                         |           |        |        |
|               |                                                  |                |              |                                         |           |        |        |
|               |                                                  |                |              |                                         |           |        | -      |
|               |                                                  |                |              |                                         |           |        | -      |
|               |                                                  |                |              |                                         |           |        |        |
|               |                                                  |                |              |                                         |           |        |        |
|               |                                                  |                |              |                                         |           |        |        |
|               |                                                  |                |              |                                         |           |        | -      |
| <             |                                                  |                |              |                                         |           | ) )    |        |
| 导             | 接入服务器IP                                          | 转发服务器ID        | 转发服务器IP      |                                         |           |        |        |
| 01            | 192.168.2.167                                    | 100001         | 192.168.2.16 | 17                                      |           |        | -      |
|               |                                                  |                |              |                                         |           |        |        |
|               |                                                  |                |              |                                         |           |        |        |
|               |                                                  |                |              |                                         |           |        |        |
|               |                                                  |                |              |                                         |           |        |        |
|               |                                                  |                |              |                                         |           |        |        |
|               |                                                  |                |              |                                         |           |        |        |
|               |                                                  |                |              |                                         |           |        | 11     |
|               |                                                  |                |              |                                         |           |        |        |
|               |                                                  |                |              |                                         |           |        |        |
|               |                                                  |                |              |                                         |           |        |        |

#### 【4-6】完成转发服务器配置

**△注意**:服务器的路由信息请严格按工程的实际情况进行配置,如端口信息、路由信息,否则可能出现服务程序不能提供相应服务的问题。

● 修改转发服务器

在"MDU"列表的右键菜单里选取"属性",即可出现如下修改对话框,如图【4-7】所示:

| 转发服务器名称:  | IDU    |
|-----------|--------|
| 转发服务器 ID: | 100001 |
| 转发服务器端口:  | 9910   |
| 心跳周期(秒):  | 20     |

#### 图【4-7】 MDU 属性

MDU 信息只能改名称、端口号、心跳周期、最大客户数、最大视频流数,MDU 的 ID 只能进行添加或删除,不允许修改。MDU 的路由信息跟 MDU ID 一样,也只能进行添加或删除。输入新的 MDU 名称、心跳周期和最大视频流数,选取[确认]后,该 MDU 信息就被修改了, 结果如图【4-8】所示:

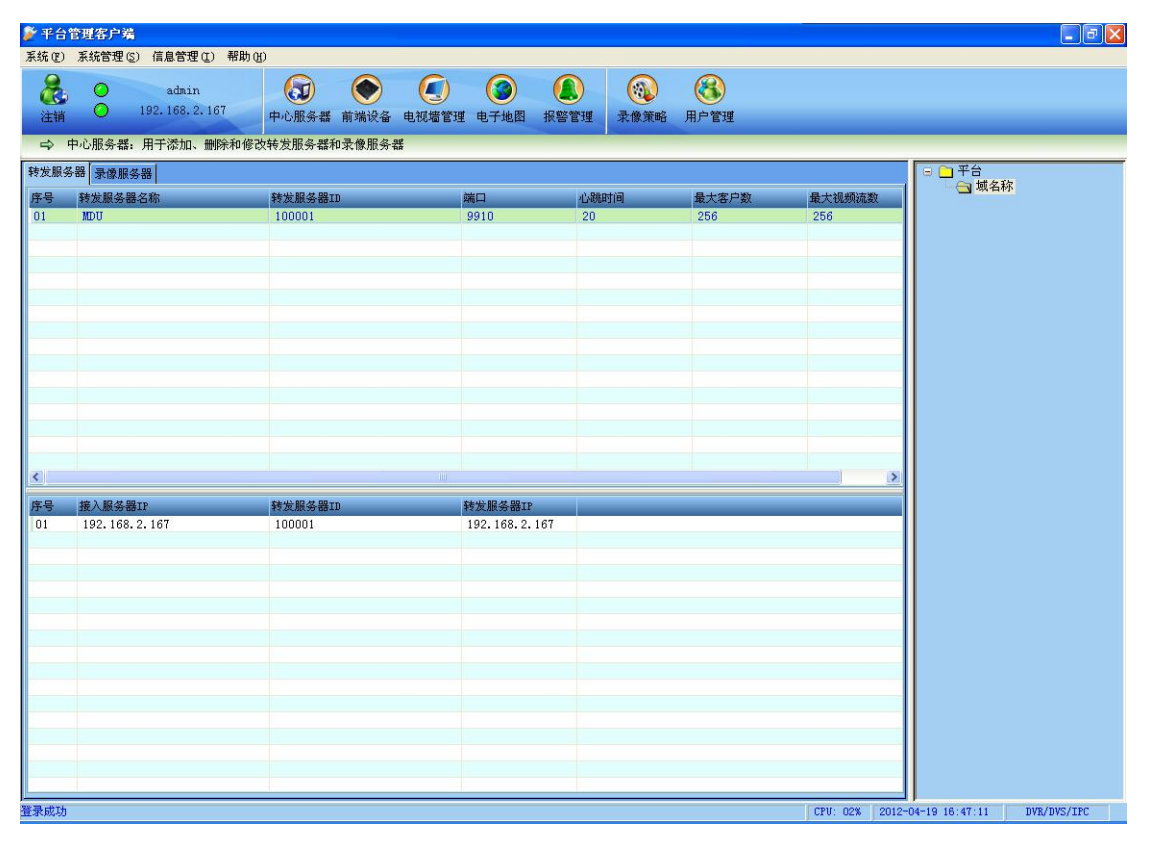

图【4-8】更改后的 MDU 列表

● 删除转发服务器

在"MDU"列表的右键菜单里选取"删除",即可出现如下图【4-9】所示,删除确认 对话框,

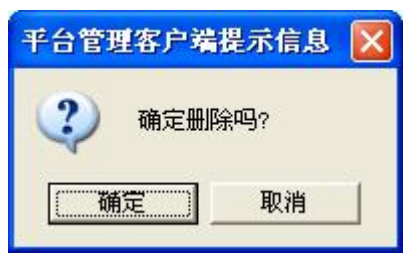

图【4-9】删除 MDU

选取"确认"后,该转发服务器就被删除了。

## 4.2.2. 录像服务器(MSU)管理

选择工具栏的中心服务器---录像服务器,即可进入录像服务器管理界面,如下图【4-10】所示:

| 🌮 平台          | 管理客户注    | 省                         |         |         |       |      |              |         |                |                |                    |           |
|---------------|----------|---------------------------|---------|---------|-------|------|--------------|---------|----------------|----------------|--------------------|-----------|
| 系统 (E)        | 系统管理     | (5) 信息管理(I)               | 帮助(H)   |         |       |      |              |         |                |                |                    |           |
|               | 0        | admin<br>192, 168, 2, 167 |         |         |       |      |              |         |                |                |                    |           |
| 注明            |          |                           | 中心服き    | 分積 削端设备 | 电视墙管理 | 电于地图 | <b>揪</b> 警官埋 | <b></b> | 用尸管理           |                |                    |           |
| 5             | 中心服务者    | : 用于添加、删除                 | 和他以转及服务 | 行益和求像服务 | 篩     |      |              |         |                |                |                    |           |
| 转发服务          | る器   求像服 | (分番)                      |         | + 00    |       |      | 0.05         | a.t.)7  |                |                |                    |           |
| 序专            | 求傢服务     | 蕃洛称                       | 求隊服务    | 6器11    |       | 端山   | 北魏           | 則問      | <b>並</b> 天饥狈魂致 |                |                    |           |
|               |          |                           |         |         |       |      |              |         |                |                |                    |           |
|               |          |                           |         |         |       |      |              |         |                |                |                    |           |
|               |          |                           |         |         |       |      |              |         |                |                |                    |           |
|               |          |                           |         |         |       |      |              |         |                |                |                    |           |
|               |          |                           |         |         |       |      |              |         |                |                |                    |           |
|               |          |                           |         |         |       |      |              |         |                |                |                    |           |
|               |          |                           |         |         |       |      |              |         |                |                |                    |           |
|               |          |                           |         |         |       |      |              |         |                |                |                    |           |
|               |          |                           |         |         |       |      |              |         |                |                |                    |           |
|               |          |                           |         |         |       |      |              |         |                |                |                    |           |
|               |          |                           |         |         |       |      |              |         |                |                |                    |           |
| 序号            | 接入服务     | 器IP                       |         | 录像服务器ID |       |      | 求像服务         | )器Ib    |                |                |                    |           |
|               |          |                           |         |         |       |      |              |         |                |                |                    |           |
|               |          |                           |         |         |       |      |              |         |                |                |                    |           |
|               |          |                           |         |         |       |      |              |         |                |                |                    |           |
|               |          |                           |         |         |       |      |              |         |                |                |                    |           |
|               |          |                           |         |         |       |      |              |         |                |                |                    |           |
|               |          |                           |         |         |       |      |              |         |                |                |                    |           |
|               |          |                           |         |         |       |      |              |         |                |                |                    |           |
|               |          |                           |         |         |       |      |              |         |                |                |                    |           |
|               |          |                           |         |         |       |      |              |         |                |                |                    |           |
|               |          |                           |         |         |       |      |              |         |                |                |                    |           |
| The The short |          |                           |         |         |       |      |              |         |                | l'ann ann Lann | ]]                 |           |
| 查录成功          |          |                           |         |         |       |      |              |         |                | CPU: 02% 2012  | -04-19 16:47:57 DV | K/DVS/IPC |

#### 图【4-10】录像服务器管理

系统支持添加管理多个录像服务器 MSU,通过多台录像服务器进行负载均衡,可有效分担 系统大量设备带来的码流,保证系统的无限扩容性,以及能支持静态路由功能和双码流录像, 满足公网与私网间的访问和网络传输问题。

通过在"录像服务器"列表里鼠标右键单击可弹出如下菜单:

| 添加     |
|--------|
| 删除     |
| 属性     |
| 保存所有设置 |

#### ● 添加录像服务器

在录像服务器列表的右键菜单里选取"添加",即可出现如下"添加 MSU 信息"对话框,用户可以在此对话框里输入需要添加的录像服务器的名称、ID、端口号及心跳周期,最大视频流数,完成后点击"确定"完成配置,如图【4-11】所示:

| 漆加∎SU信息   |        |
|-----------|--------|
| 录像服务器名称:  | MSU    |
| 录像服务器 ID: | 200001 |
| 录像服务器端口:  | 9907   |
| 心跳周期(秒):  | 20     |
| 通         | 定取消    |

【4-11】添加 MSU 信息

添加完成后,新建的录像服务器会出现在录像服务器列表中,如下图【4-12】所示:

| 🌮 平台   | 管理客户端                                              |                 |                                         |                                                                                                    |             |                                          |
|--------|----------------------------------------------------|-----------------|-----------------------------------------|----------------------------------------------------------------------------------------------------|-------------|------------------------------------------|
| 系统 (E) | 永統管理 ⑤ 信息管理 ① 帮助 ④       admin       192.168.2.167 | )<br>中心服务器 前端设备 | ● ○ ○ ○ ○ ○ ○ ○ ○ ○ ○ ○ ○ ○ ○ ○ ○ ○ ○ ○ | 股警管理     家務策略     國     家務策略     國     國     和     國     和     國     和     國     和     國     國 | (3)<br>用户管理 |                                          |
| =>     | 中心服务器:用于添加、删除和修改                                   | 大转发服务器和录像服务器    |                                         |                                                                                                    |             | - <b>A Z A</b>                           |
| 转反版9   | 参器 (3×18/10/5) 器<br>录像服务器名称                        | 录像服务器ID         | 端口                                      | 心跳时间                                                                                                    | 最大视频流数      | ·····································    |
| 01     | MSU                                                | 200001          | 9907                                    | 20                                                                                                    | 256         |                                          |
|        |                                                    |                 |                                         |                                                                                                    |             |                                          |
|        |                                                    |                 |                                         |                                                                                                    |             |                                          |
|        |                                                    |                 |                                         |                                                                                                    |             |                                          |
|        |                                                    |                 |                                         |                                                                                                    |             |                                          |
|        |                                                    |                 |                                         |                                                                                                    |             |                                          |
|        |                                                    |                 |                                         |                                                                                                    |             |                                          |
|        |                                                    |                 |                                         |                                                                                                    |             |                                          |
| 序号     | 接入服务器IP                                            | 录像服务器ID         |                                         | 录像服务器IP                                                                                                    |             |                                          |
|        |                                                    |                 |                                         |                                                                                                    |             |                                          |
|        |                                                    |                 |                                         |                                                                                                    |             |                                          |
|        |                                                    |                 |                                         |                                                                                                    |             |                                          |
|        |                                                    |                 |                                         |                                                                                                    |             |                                          |
|        |                                                    |                 |                                         |                                                                                                    |             |                                          |
|        |                                                    |                 |                                         |                                                                                                    |             |                                          |
|        |                                                    |                 |                                         |                                                                                                    |             |                                          |
| 登录成功   |                                                    |                 |                                         |                                                                                                    |             | CPU: 03% 2012-04-19 16:48:36 DVB/DVS/TPC |

#### 图【4-12】新建 MSU

添加录像服务器信息后,选中新建的录像服务器,其路由信息会出显示在录像服务器列 表下面的静态路由表中,在鼠标右键菜单中选择"添加",会出现"路由信息"栏,填上对 应的 MSU 地址和 CMU 地址,输入完成后点击"确定"完成路由信息添加,如图【4-13】 所示:

| ISTI HAHH  | 192 168 2 167  |  |
|------------|----------------|--|
| NOO NEVIL. | 192.100.2.101. |  |
| CMU 地址:    | 192.168.2.167  |  |

图【4-13】路由信息

| 🌮 平台1  | 管理客户端                                            |               |                                                                                                    |                                         |             |                                          |
|--------|--------------------------------------------------|---------------|----------------------------------------------------------------------------------------------------|-----------------------------------------|-------------|------------------------------------------|
| 系统 (2) | 系统管理(S) 信息管理(I) 帮助(                              | Ð             |                                                                                                    |                                         |             |                                          |
| 注销     | <ul> <li>admin</li> <li>192.168.2.167</li> </ul> | 中心服务器 前端设备 电初 | <ul> <li>(3)</li> <li>(3)</li> <li>(1)</li> <li>(1)</li></ul> | ▲ ● ● ● ● ● ● ● ● ● ● ● ● ● ● ● ● ● ● ● | (3)<br>用户管理 |                                          |
| ⇒ ª    | 中心服务器:用于添加、删除和修改                                 | 改转发服务器和录像服务器  |                                                                                                    |                                         |             |                                          |
| 转发服务   | 器  录像服务器                                         |               |                                                                                                    |                                         |             |                                          |
| 序号     | 录像服务器名称                                          | 录像服务器ID       | 端口                                                                                                    | 心跳时间                                    | 最大视频流数      |                                          |
| 01     | 11.50                                            | 200001        | 9901                                                                                                    | 20                                      | 200         |                                          |
|        |                                                  |               |                                                                                                    |                                         |             |                                          |
|        |                                                  |               |                                                                                                    |                                         |             |                                          |
|        |                                                  |               |                                                                                                    |                                         |             |                                          |
|        |                                                  |               |                                                                                                    |                                         |             |                                          |
|        |                                                  |               |                                                                                                    |                                         |             |                                          |
|        |                                                  |               |                                                                                                    |                                         |             |                                          |
|        |                                                  |               |                                                                                                    |                                         |             |                                          |
|        |                                                  |               |                                                                                                    |                                         |             |                                          |
|        |                                                  |               |                                                                                                    |                                         |             |                                          |
|        |                                                  |               |                                                                                                    |                                         |             |                                          |
| 底是     | 接入服从與TP                                          | 寻傍服然與m        |                                                                                                    | 寻做服务器TP                                 |             |                                          |
| 01     | 192.168.2.167                                    | 200001        |                                                                                                    | 192. 168. 2. 167.                       |             |                                          |
| _      |                                                  |               |                                                                                                    |                                         |             |                                          |
|        |                                                  |               |                                                                                                    |                                         |             |                                          |
|        |                                                  |               |                                                                                                    |                                         |             |                                          |
|        |                                                  |               |                                                                                                    |                                         |             |                                          |
|        |                                                  |               |                                                                                                    |                                         |             |                                          |
|        |                                                  |               |                                                                                                    |                                         |             |                                          |
|        |                                                  |               |                                                                                                    |                                         |             |                                          |
|        |                                                  |               |                                                                                                    |                                         |             |                                          |
|        |                                                  |               |                                                                                                    |                                         |             |                                          |
|        |                                                  |               |                                                                                                    |                                         |             |                                          |
|        |                                                  |               |                                                                                                    |                                         |             |                                          |
| 脊录成功   |                                                  |               |                                                                                                    |                                         |             | CPU: 01% 2012-04-19 16:49:29 DVB/DVS/IPC |

图【4-14】完成录像服务器配置

#### ● 修改录像服务器

在"MSU"列表的右键菜单里选取"属性",即可出现如下修改对话框,如图【4-15】 所示:

| 录像服务器名称:  | MSU    |
|-----------|--------|
| 表像服务器 ID: | 200001 |
| 录像服务器端口:  | 9907   |
| \跳周期(秒):  | 20     |

图【4-15】MSU 属性

MSU 信息只能改名称、端口号、周期和最大视频流数只能进行添加或删除,不允许修改,MSU 的路由信息跟 MSU ID 一样,也只能进行添加或删除。

输入新的 MSU 名称和心跳周期,选取[确认]后,该 MSU 信息就被修改了,如图【4-16】 所示:

| 平台                    | 管理客户端                                           |                            |                                         |                   |             |        |
|-----------------------|-------------------------------------------------|----------------------------|-----------------------------------------|-------------------|-------------|--------|
| (E)<br>Ei<br>Ei<br>II | 系統管理 ② (信息管理 ☑)帮助<br>◎ admin<br>◎ 192.168.2.167 | AD<br>(日)<br>中心服务器 前端设备 电初 | (3) (3) (3) (3) (3) (3) (3) (3) (3) (3) | 报警管理              | (3)<br>用户管理 |        |
| \$                    | 中心服务器:用于添加、删除和修<br>8器 录像服务器                     | 改转发服务器和录像服务器               |                                         |                   |             | □ □ 平台 |
| 号                     | 录像服务器名称                                         | 录像服务器ID                    | 端口                                      | 心跳时间              | 最大视频流数      | □ 域名称  |
|                       |                                                 |                            |                                         |                   |             |        |
|                       | 49 1 80 H 00-44                                 |                            |                                         |                   |             |        |
| D1                    | 192. 168. 2. 167                                | 200001                     |                                         | 192. 168. 2. 167. |             |        |
|                       |                                                 |                            |                                         |                   |             |        |

图【4-16】更改后的 MSU 列表

● 删除录像服务器

在"MSU"列表的右键菜单里选取"删除",即可出现如下删除确认对话框,如图【4-17】 所示:

| 视频监控管理客户 | 端提示信息 🔀 |
|----------|---------|
| 🥐 确定删除。  | 9?      |
| 「補定」     | 取消      |

图【4-17】删除 MDU

选取"确认"后,该录像服务器就被删除了。

## 4.3 前端设备(PU)管理

| 🌮 平台   | 管理客户端                    |                                    |                       |                                             |                         |                   |
|--------|--------------------------|------------------------------------|-----------------------|---------------------------------------------|-------------------------|-------------------|
| 系统 (E) | 系统管理(2) 信息管理(I) 帮助(H     | )                                  |                       |                                             |                         |                   |
| 注销     | o admin<br>192.168.2.167 | <ul> <li>中心服务器 前端设备 电视墙</li> </ul> | ) 🔇 🚺 🚺 👔 👔 包子地图 报警管理 | (1)         (2)           录像策略         用户管理 |                         |                   |
| ⇒ ī    | 前端设备:用于添加、删除和修改前         | 「端设备及其对每台设备对应的业务                   | 务ID                   |                                             |                         |                   |
| 序号     | 视频服务器ID                  | 视频服务器名称                            | 转发服务器                 | 保活时长    启用状态                                | •••                     | 平台                |
|        |                          |                                    |                       |                                             |                         |                   |
|        |                          |                                    |                       |                                             |                         |                   |
|        |                          |                                    |                       |                                             |                         |                   |
|        |                          |                                    |                       |                                             |                         |                   |
|        |                          |                                    |                       |                                             |                         |                   |
|        |                          |                                    |                       |                                             |                         |                   |
|        |                          |                                    |                       |                                             |                         |                   |
|        |                          |                                    |                       |                                             |                         |                   |
|        |                          |                                    |                       |                                             |                         |                   |
|        |                          |                                    |                       |                                             |                         |                   |
| 底是     | ylu然m                    | 业体生物                               | 小女 本利 通道              | 4                                           | 寻傍肥久吗?                  |                   |
| 11.9   | 21.7.10                  | 20.25 (2000)                       |                       |                                             | 244136/200 D074         |                   |
|        |                          |                                    |                       |                                             |                         |                   |
|        |                          |                                    |                       |                                             |                         |                   |
|        |                          |                                    |                       |                                             |                         |                   |
|        |                          |                                    |                       |                                             |                         |                   |
|        |                          |                                    |                       |                                             |                         |                   |
|        |                          |                                    |                       |                                             |                         |                   |
|        |                          |                                    |                       |                                             |                         |                   |
|        |                          |                                    |                       |                                             |                         |                   |
|        |                          |                                    |                       |                                             |                         |                   |
| <      |                          |                                    |                       |                                             | <u>&gt;</u>             |                   |
| 登录成功   |                          |                                    |                       |                                             | CPU: 01% 2012-04-19 16: | 51:15 DVR/DVS/IPC |

选择【设备管理】→【视频服务器】,即可进入录像服务器管理界面,如下图【4-18】所示:

#### 【4-18】 视频服务器

其中左上列表框为视频服务器列表,显示当前所选分区机构下的所有视频服务器;左下 侧列表为业务端子列表,显示右上列表框里所选视频服务器的业务端子。每台视频服务器可 以拥有多个业务端子,包括音视频(主)、音视频(从)、报警输入、报警输出和显示通道。 系统支持添加管理多个视频服务器,添加视频服务器包括对该视频服务器的转发服务分

派和中心存储录像服务分派。

● 添加视频服务器

在视频服务器列表的右键菜单里选取"添加",即可出现如下"视频服务器信息"对话框,如图【4-19】所示:

| 视频服务器信息  |                 |   |
|----------|-----------------|---|
| 名称:      | J               |   |
| ID:      | 10020000TP      |   |
| 设备类型:    | 拓普H264系列 _      |   |
| 保活时长(s): | 15              |   |
| MDU名称:   | 转发服务器           | • |
|          | 「 启用状态 (编辑设备信息) |   |
| 「 批量     | 添加 (个数:1~256)   |   |
| 确定       |                 |   |

图【4-19】视频服务器信息

点编辑设备信息,可对选中设备设定信息,报警时可弹出企业信息等,如图【4-20】所示:

| 物 | 辑设备信息    |    |    |  |
|---|----------|----|----|--|
|   |          |    |    |  |
|   | 站点名      | :  |    |  |
|   | 设备编号     | :  |    |  |
|   | SIM卡号    | :  |    |  |
|   | 联系电话     | :  |    |  |
|   | 传真号码     | :  |    |  |
|   | 法人       | :  |    |  |
|   | 分管领导     | :  |    |  |
|   | 巡更点→     | :  |    |  |
|   | 巡更点二     | :  |    |  |
|   | 巡更点三     | :  |    |  |
|   | 巡更点四     | :  |    |  |
|   | 值班员一     | 1  |    |  |
|   | 值班员一联系电话 | :  |    |  |
|   | 值班员二     | :  |    |  |
|   | 值班员二联系电话 | :  |    |  |
|   | 值班员三     | :  |    |  |
|   | 值班员三联系电话 | :  |    |  |
|   | 值班员四     | •  |    |  |
|   | 值班员四联系电话 | :  |    |  |
|   | 详细地址     |    |    |  |
|   |          |    |    |  |
|   |          |    |    |  |
|   |          |    |    |  |
|   |          |    |    |  |
|   |          |    |    |  |
|   |          |    |    |  |
|   |          |    |    |  |
|   |          |    |    |  |
|   |          |    |    |  |
|   |          |    |    |  |
|   |          | 確定 | 取消 |  |
|   |          |    |    |  |

图【4-20】编辑设备信息

输入视频服务器的 ID、名称、心跳周期,并选择分配对应的 MDU 转发服务器,启用状态,如图【4-21】所示:

| 名称:      | 平台测试                      |      |
|----------|---------------------------|------|
| ID:      | 10020000TP 00000000000000 | 0001 |
| 设备类型:    | 拓普H264系列                  |      |
| 保活时长(s): | 15                        |      |
| MDU名称:   | MDU                       | ~    |
|          | ☑ 启用状态 编辑设备信息             |      |
| 🗌 批量     | 泰加 4 (个数:1~2)             | 56)  |
| 一种主      |                           |      |

图【4-21】 添加视频服务器

选取"确定"后,系统即已添加了该视频服务器了,结果如图【4-22】所示:

| 🌮 平台        | 管理客户端                                   |                 |                      |              |               |             |              |             |                |                                         | - 6 🛛       |
|-------------|-----------------------------------------|-----------------|----------------------|--------------|---------------|-------------|--------------|-------------|----------------|-----------------------------------------|-------------|
| 系统(E)       | 系統管理(2) 信息管理(2) 帮助(H                    | )               |                      |              |               |             | 505<br>5     |             |                |                                         |             |
| <b>入</b> 注销 | o admin<br>192.168.2.167                | (1)<br>中心服务器    | <b>●</b> 前端设备        | (2)<br>电视墙管理 | (3)<br>《 电子地图 | (1)<br>报警管理 | (2)<br>录像策略  | (3)<br>用户管理 |                |                                         |             |
| 4           | 前端设备:用于添加、删除和修改前                        | <b>计端设备及其</b> 网 | 时每台设备对               | 应的业务I        | D             |             |              |             |                |                                         |             |
| 序号<br>01    | 被頻服务器工D<br>10020000TF000000000000000000 | 视频<br>1 平 f     | <b>颠服务器名称</b><br>台测试 |              | 转发服务器<br>MDU  |             | 保活时长<br>15   | 息用状态        |                | <ul> <li>□ 平台</li> <li>□ 域名利</li> </ul> | 1           |
| 序号          | 业务ID                                    | 业家              | 多名称                  |              | 业务类型          | 通道          | <del>5</del> | 录像服务器1      | 录像服务器2         |                                         |             |
|             |                                         |                 |                      |              |               |             |              |             |                |                                         |             |
| <<br>登录成功   |                                         |                 | UUF.                 |              |               |             |              |             | CPU: 03% 2012- | 04-19 16:53:16                          | DVR/DVS/IPC |

图【4-22】 添加成功后

● 修改视频服务器

在"前端设备"列表中选中需要修改的视频服务器,在其右键菜单里选取"属性",即 可出现如下修改对话框,如图【4-23】所示:

| 名称:      | 平台测试                          |
|----------|-------------------------------|
| ID:      | 10020000TP 000000000000000000 |
| 设备类型:    | 拓普H264系列                      |
| 保活时长(s): | 15                            |
| MDU名称:   | MDU                           |
|          | ☞ 启用状态     编辑设备信息             |
| ┏ 批量     | 奈加 (个数:1~256)                 |
| 一一确定     |                               |

图【4-23】修改视频服务器信息

输入新的名称、保活周期、MDU名称和启用状态,选取"确认"后,该视频服务器信息 就被修改了,结果如图【4-24】所示:

| 🌮 平台   | 管理客户端                                    |             |            |          |        |                 | - B 🛛                      |
|--------|------------------------------------------|-------------|------------|----------|--------|-----------------|----------------------------|
| 系统 (E) | 系統管理(E) 信息管理(E) 帮助(H)                    |             |            |          |        |                 |                            |
| 8      | O admin                                  |             |            |          | 8      |                 |                            |
| 注销     | ○ 192.168.2.167 中心                       | 服务器 前端设备 电视 | 墙管理 电子地图 报 | 警管理 录像策略 | 用户管理   |                 |                            |
| ⇒ i    | 前端设备:用于添加、删除和修改前端设                       | 备及其对每台设备对应的 | 业务ID       |          |        |                 |                            |
| 序号     | 视频服务器ID                                  | 视频服务器名称     | 转发服务器      | 保活时长     | 启用状态   |                 |                            |
| 01     | 10020000TP000000000000000000000000000000 | 平台测试        | NDU        | 20       | 是      |                 |                            |
|        |                                          |             |            |          |        |                 |                            |
|        |                                          |             |            |          |        |                 |                            |
|        |                                          |             |            |          |        |                 |                            |
|        |                                          |             |            |          |        |                 |                            |
|        |                                          |             |            |          |        |                 |                            |
|        |                                          |             |            |          |        |                 |                            |
|        |                                          |             |            |          |        |                 |                            |
|        |                                          |             |            |          |        |                 |                            |
|        |                                          |             |            |          |        |                 |                            |
|        |                                          |             |            |          |        |                 |                            |
| 序号     | 业务ID                                     | 业务名称        | 业务类型       | 通道号      | 录像服务器1 | 录像服务器2          |                            |
|        |                                          |             |            |          |        |                 |                            |
|        |                                          |             |            |          |        |                 |                            |
|        |                                          |             |            |          |        |                 |                            |
|        |                                          |             |            |          |        |                 |                            |
|        |                                          |             |            |          |        |                 |                            |
|        |                                          |             |            |          |        |                 |                            |
|        |                                          |             |            |          |        |                 |                            |
|        |                                          |             |            |          |        |                 |                            |
|        |                                          |             |            |          |        |                 |                            |
| <      |                                          |             |            |          |        | 5               |                            |
| 登录成功   |                                          |             |            |          |        | CPU: 02% 2012-0 | 04-19 16:54:18 DVR/DVS/IPC |

图【4-24】 修改后的视频服务器信息

● 删除视频服务器

在视频服务器列表的右键菜单里选取"删除",即可出现如下删除确认对话框,如图 【4-25】:

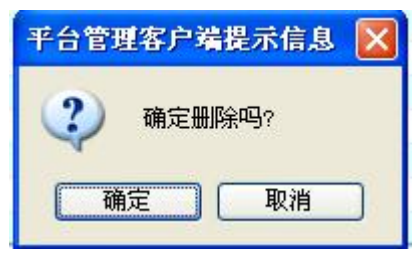

图【4-25】删除视频服务器

选取"确认"后,该视频服务器就被删除了。

● 添加视频服务器业务

在视频服务器列表中选中相应的视频服务器,在下面的业务列表中的右键菜单里选取 "添加",即可出现如下"业务添加窗口"对话框,如图【4-26】:

图【4-26】 业务添加窗口

编辑业务信息及告警信息,在平台客户端告警中心处可以查看到,编辑业务如图【4-27】 所示:

| 编辑业务信息 |    |      |  |
|--------|----|------|--|
| 告警信息:  |    |      |  |
|        |    |      |  |
|        |    |      |  |
|        |    |      |  |
|        |    |      |  |
|        |    |      |  |
|        |    |      |  |
|        |    |      |  |
|        |    |      |  |
|        | 确定 | (取消) |  |
|        |    | -614 |  |

图【4-27】编辑业务信息及告警信息

在"业务添加窗口"里输入名称、类型、通道号等,并选择分配对应的 MSU 中心录像服务器,如图【4-28】:

| 业务ID:        | 10820888   | TP000000000000 | 11000000011 | 00  |
|--------------|------------|----------------|-------------|-----|
| 业务名称:        | 测试一        |                |             |     |
| 业务类型:        | 音视频(主      | .)             |             | ~   |
| 通道号:         | 1          |                |             | *   |
| 分屏摸式:        | 1分屏        |                |             | ~   |
| 对应的MSU:      | 选择 身       | 录像服务器名称        | _           |     |
|              | ت <u>ک</u> | MSU            |             |     |
|              | <          |                | )           | >   |
|              |            |                | 编辑业         | 务信息 |
| <del>آ</del> | 角定         |                | 取消          |     |

选取[确定]后,系统即已为该视频服务器添加了新业务端子,如下图【4-29】所示:

| * 平台1             | 管理客户端                                                          |                               |                      |                                                                                                  |                                      |                 |                                           |
|-------------------|----------------------------------------------------------------|-------------------------------|----------------------|--------------------------------------------------------------------------------------------------|--------------------------------------|-----------------|-------------------------------------------|
| 充 (E)<br>える<br>注销 | 系統管理 (s) 信息管理 (t) 帮助 (g)<br>admin<br>192.168.2.167<br>中心服      | 多器 前端设备 电视                    | (3) (3) 指管理 电子地图 封   | ▲<br>●<br>●<br>●<br>●<br>●<br>●<br>●<br>●<br>●<br>●<br>●<br>●<br>●<br>●<br>●<br>●<br>●<br>●<br>● | <ul> <li>策略</li> <li>用户管理</li> </ul> |                 |                                           |
| 中 前<br>号          | 前端设备:用于添加、删除和修改前端设备<br>视频服务器ID<br>10020000TF000000000000000001 | 及其对每台设备对应的<br>视频服务器名称<br>平台测试 | 业务ID<br>转发服务器<br>MDU | 保活时<br>20                                                                                        | <del>く</del><br>。<br>是               |                 | □ <ul> <li>□ 平台</li> <li>□ 域名称</li> </ul> |
|                   |                                                                |                               |                      |                                                                                                  |                                      |                 |                                           |
|                   |                                                                |                               |                      |                                                                                                  |                                      |                 |                                           |
| ₽                 | 亦後IB                                                           | 业务名称                          | 业务类型                 | 通道号                                                                                              | 录像服务器1                               | 录像服务器2          |                                           |
|                   | 10020000TF000000000000000001100                                | 测试—                           | 音视频(主)               | 1                                                                                                | MSU                                  | NULL            |                                           |
|                   |                                                                |                               |                      |                                                                                                  |                                      |                 |                                           |
|                   |                                                                |                               |                      |                                                                                                  |                                      |                 |                                           |
| k ⊨t) T.h         |                                                                |                               |                      |                                                                                                  |                                      | CPII: 02% 2012- | -04-19 17:24:47 NVP/NVS/TPC               |

图【4-29】新建业务

● 修改视频服务器业务

在业务列表的右键菜单里选取"属性",即可出现如下修改对话框,如图【4-30】:

| 业务ID:   | LOUZU | 0001F100000000000000000000000000000000 | 0011100 |
|---------|-------|----------------------------------------|---------|
| 业务名称:   | 测试一   |                                        |         |
| 业务类型:   | 音视频   | ~                                      |         |
| 通道号:    | 1     |                                        | ~       |
| 分屏摸式:   | 1分屏   |                                        | ×       |
| 对应的MSU: | 选择    | 录像服务器名称                                |         |
|         |       | MSU                                    |         |
|         | <     |                                        | >       |
|         |       | ź                                      | 輪雖业务信息  |

图【4-30】 业务属性窗口

输入新的名称对应的 MSU 中心录像服务器,选取"确定"后,所选视频服务器的该业务端子信息就被修改了,结果如图【4-31】所示:

| 🌮 平台             | 管理客户端                                                                             |                                |                       |            |                    |                |                                         | - 8   |
|------------------|-----------------------------------------------------------------------------------|--------------------------------|-----------------------|------------|--------------------|----------------|-----------------------------------------|-------|
| 系统 (E)           | 系統管理 ② 備息管理 ① 帮助 ④                                                                | 多器 前端设备 电视线                    | 1 (3)<br>當管理 电子地图 打   | 《》<br>最警管理 | 新略 用户管理            |                |                                         |       |
|                  | 前端设备:用于添加、删除和修改前端设备<br><u>微频服务器ID</u><br>10020000TP000000000000000000000000000000 | 及其对每台设备对应的:<br>视频服务器名称<br>平台测试 | 业务 ID<br>转发服务器<br>MDU | 保活时世<br>20 | 关 <u>倉用状态</u><br>是 |                | <ul> <li>□ 平台</li> <li>□ 域名称</li> </ul> |       |
|                  |                                                                                   |                                |                       |            |                    |                |                                         |       |
| 序号<br>01         | <u>料(条10</u><br>100200007F0000000000000001100                                     | <u>业务名称</u><br>测试一             | <u>业务类型</u><br>音视频(主) | 通道号<br>1   | 录像服务器1<br>MSU      | 录像服务器2<br>NULL |                                         |       |
|                  |                                                                                   |                                |                       |            |                    |                |                                         |       |
|                  |                                                                                   |                                |                       |            |                    |                |                                         |       |
| <b>〈</b><br>【录成功 |                                                                                   |                                |                       |            |                    | CPU: 05% 2012  | -04-19 17:25:42 DVR/DV                  | S/IPC |

图【4-31】修改后的业务列表

● 删除视频服务器业务

在业务端列表的右键菜单里选取"删除",即可出现如下删除确认对话框,如图【4-32】:

| 视频监控管理客户 | 户端提示信息          | × |
|----------|-----------------|---|
| 3 确定删除   | <del>;</del> 吗? |   |
| 備定       |                 |   |

图【4-32】 删除视频服务器业务

选取[确认]后,所选视频服务器的该业务端子就被删除了,视频服务器还存在!

## 4.3 电视墙管理

## 4.3.1 分屏模式

默认可以选择1分屏、4分屏、9分屏、16分屏、25分屏、36分屏,如图【图 4-33】:

| 🌮 平台         | 管理客户着  | t.                               |                     |       |       |             |      |      |          |                                          |
|--------------|--------|----------------------------------|---------------------|-------|-------|-------------|------|------|----------|------------------------------------------|
| 系统 (E)       | 系统管理(  | <ol> <li>信息管理(I) 帮助(H</li> </ol> | )                   |       |       |             |      |      |          |                                          |
| 注销           | 0      | admin<br>192. 168. 2. 167        | (元)<br>中心服务器        | 前端设备  | 电视墙管理 | (③)<br>电子地图 | 报警管理 | 永像策略 | (3) 用户管理 |                                          |
| ₽            | 电视墙管理  | : 用于添加、删除和修改                     | v分屏模式、 <sub>电</sub> | 视墙、巡回 | 回和群组  |             |      |      |          |                                          |
| 分屏模式         | 式 电视墙管 | 理 巡回管理 群組管理                      |                     |       |       |             |      |      |          |                                          |
| 序号           | 电视墙名和  | R                                | 切换编号                | _     |       | _           | _    | _    | _        |                                          |
| 01           | 1分屏    |                                  | 1                   |       |       |             |      |      |          |                                          |
| 02           | 4等分併   |                                  | 4                   |       |       |             |      |      |          |                                          |
| 0.0          | 9守川州   |                                  | 9                   |       |       |             |      |      |          |                                          |
| 05           | 25等分届  |                                  | 25                  |       |       |             |      |      |          |                                          |
| 06           | 36等分屏  |                                  | 36                  |       |       |             |      |      |          |                                          |
|              |        |                                  |                     |       |       |             |      |      |          |                                          |
|              |        |                                  |                     |       |       |             |      |      |          |                                          |
|              |        |                                  |                     |       |       |             |      |      |          |                                          |
|              |        |                                  |                     |       |       |             |      |      |          |                                          |
|              |        |                                  |                     |       |       |             |      |      |          |                                          |
|              |        |                                  |                     |       |       |             |      |      |          |                                          |
|              |        |                                  |                     |       |       |             |      |      |          |                                          |
|              |        |                                  |                     |       |       |             |      |      |          |                                          |
|              |        |                                  |                     |       |       |             |      |      |          |                                          |
|              |        |                                  |                     |       |       |             |      |      |          |                                          |
|              |        |                                  |                     |       |       |             |      |      |          | I                                        |
|              |        |                                  |                     |       |       |             |      |      |          |                                          |
|              |        |                                  |                     |       |       |             |      |      |          |                                          |
|              |        |                                  |                     |       |       |             |      |      |          |                                          |
|              |        |                                  |                     |       |       |             |      |      |          |                                          |
|              |        |                                  |                     |       |       |             |      |      |          |                                          |
|              |        |                                  |                     |       |       |             |      |      |          |                                          |
| -            |        |                                  |                     |       |       |             |      |      |          |                                          |
|              |        |                                  |                     |       |       |             |      |      |          |                                          |
|              |        |                                  |                     |       |       |             |      |      |          |                                          |
|              |        |                                  |                     |       |       |             |      |      |          |                                          |
|              |        |                                  |                     |       |       |             |      |      |          |                                          |
|              |        |                                  |                     |       |       |             |      |      |          |                                          |
| _            |        |                                  |                     |       |       |             |      |      |          |                                          |
|              |        |                                  |                     |       |       |             |      |      |          |                                          |
|              |        |                                  |                     |       |       |             |      |      |          |                                          |
| 湯忌成功         |        |                                  |                     |       |       |             |      |      |          | CPU: 00% 2012-04-10 17:25:50 DVP/DVC/TPC |
| 10-200 No.40 |        |                                  |                     |       |       |             |      |      |          | CIO, USA 2012-04-19 11.25.59 DVR/DVS/1PC |

【图 4-33】

### 4.3.3.2 电视墙管理

电视墙是整个平台系统的数字矩阵管理部分,它执行对整个平台系统内的网络分布式的 编码通道(视频源采集压缩)到解码通道(输出到监视器)的数字切换,从而实现调用任意远 端视频源的图像到电视墙大屏上进行浏览控制。

● 添加电视墙

选择菜单栏【电视墙管理】,即可进入电视墙管理界面,如下图【4-34】所示:

| 🌮 平台           | 管理客户弟  | 1                      |              |         |       |             |      |             |             |                                          | × |
|----------------|--------|------------------------|--------------|---------|-------|-------------|------|-------------|-------------|------------------------------------------|---|
| 系统(图)          | 系统管理(  | 5) 信息管理(I) 帮助(I        | þ            |         |       |             |      |             |             |                                          |   |
| <b>金</b><br>注销 | 0      | admin<br>192.168.2.167 | (1)<br>中心服务器 | 前端设备    | 电视墙管理 | (③)<br>电子地图 | 报警管理 | (1)<br>录像策略 | (3)<br>用户管理 |                                          |   |
|                | 电视墙管理  | :用于添加、删除和修改            | b分屏模式、目      | 1.视墙、巡日 | 回和群组  |             |      |             |             |                                          |   |
| 分屏模式           | 1 电视墙管 | 理 巡回管理 群組管理            |              |         |       |             |      |             |             |                                          |   |
| 序号             | 电视墙名和  | R                      | 切换编号         | _       |       | _           | _    | _           | _           |                                          |   |
|                |        |                        |              |         |       |             |      |             |             |                                          |   |
|                |        |                        |              |         |       |             |      |             |             |                                          |   |
|                |        |                        |              |         |       |             |      |             |             |                                          |   |
| -              |        |                        |              |         |       |             |      |             |             |                                          |   |
|                |        |                        |              |         |       |             |      |             |             |                                          |   |
|                |        |                        |              |         |       |             |      |             |             |                                          |   |
|                |        |                        |              |         |       |             |      |             |             |                                          |   |
| -              |        |                        |              |         |       |             |      |             |             |                                          |   |
|                |        |                        |              |         |       |             |      |             |             |                                          |   |
|                |        |                        |              |         |       |             |      |             |             |                                          |   |
|                |        |                        |              |         |       |             |      |             |             |                                          |   |
|                |        |                        |              |         |       |             |      |             |             |                                          |   |
|                |        |                        |              |         |       |             |      |             |             |                                          |   |
|                |        |                        |              |         |       |             |      |             |             |                                          |   |
|                |        |                        |              |         |       |             |      |             |             |                                          |   |
|                |        |                        |              |         |       |             |      |             |             |                                          |   |
|                |        |                        |              |         |       |             |      |             |             |                                          |   |
|                |        |                        |              |         |       |             |      |             |             |                                          |   |
|                |        |                        |              |         |       |             |      |             |             |                                          |   |
|                |        |                        |              |         |       |             |      |             |             |                                          |   |
|                |        |                        |              |         |       |             |      |             |             |                                          |   |
|                |        |                        |              |         |       |             |      |             |             |                                          |   |
|                |        |                        |              |         |       |             |      |             |             |                                          |   |
| 登录成功           | A      |                        |              |         |       |             |      |             |             | CPU: 02% 2012-04-20 08:40:34 DVR/DVS/IPC |   |

图【4-34】电视墙管理

 电视墙设置
 X

 名称:
 电视墙

 模式:
 列:
 4
 ✓

 模式:
 列:
 4
 ✓

 切换编号:
 0
 0

 确定
 取消

在电视墙管理中开启鼠标右键菜单,选择"添加"弹出"电视墙设置"对话框,如下图【4-35】 所示:

图【4-35】 电视墙设置

● 部署电视墙

输入新建电视墙的名称和模式后,点击"确定"完成添加,进入配置电视墙信息画面, 进行电视墙部署,如图【4-36】:

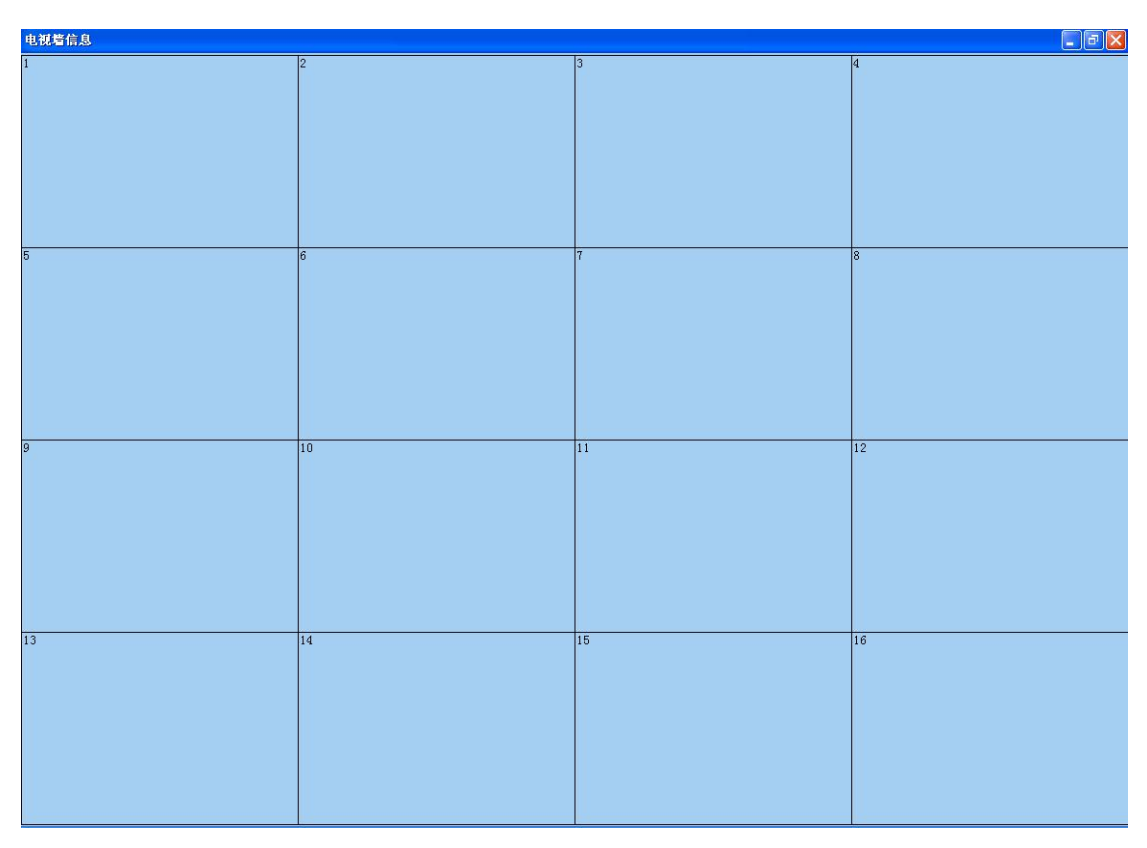

图【4-36】 配置电视墙信息

在部署显示器界面里,可以将几个小的显示器窗格通过鼠标拖曳合并为一个大的显示器,如

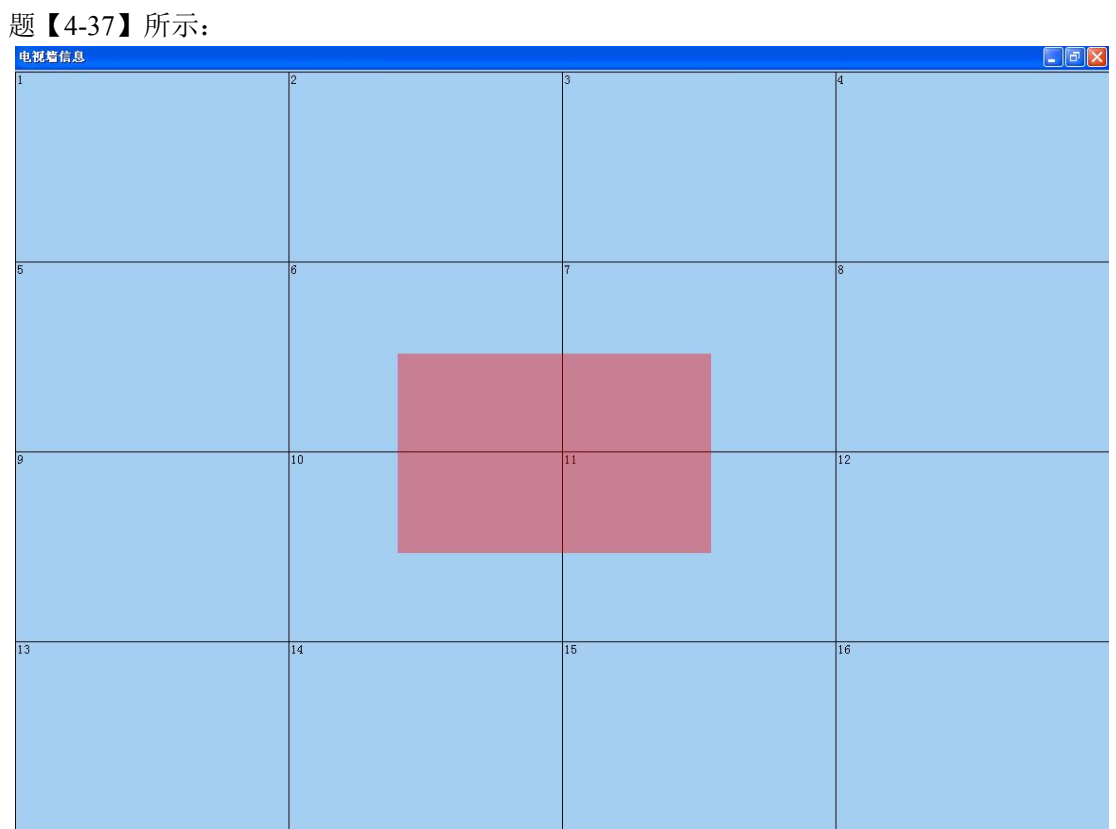

图【4-37】部署电视墙窗口

合并后如图【4-38】所示:

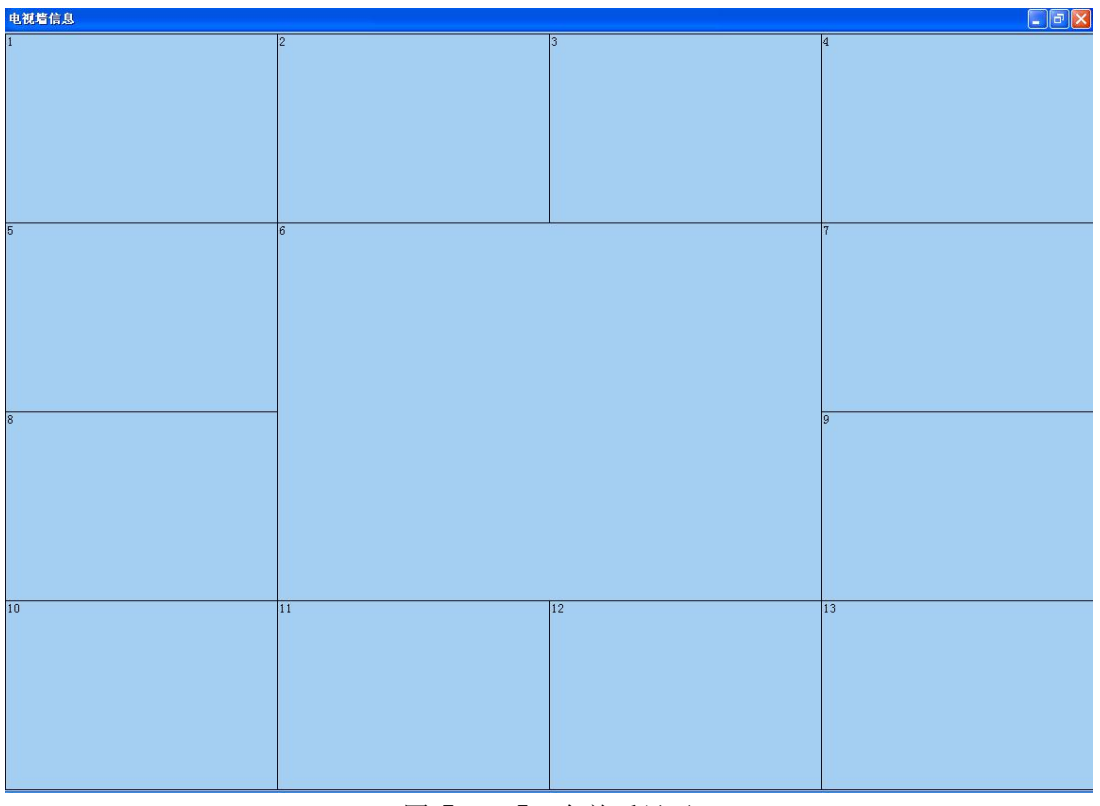

图【4-38】 合并后显示

选择开始添加的显示通道,添加时的分屏模式是多少,选择显示通道后会自动分割画面如图:

| 电视着信息 |                  |                 |    |
|-------|------------------|-----------------|----|
| 1     | 2                | 3               | 4  |
|       |                  |                 |    |
|       |                  |                 |    |
|       |                  |                 |    |
| 5     | 6-1              | 6-2             | 7  |
|       | 显示通道: 测试一        | 显示通道:测试一        |    |
|       |                  |                 |    |
|       |                  |                 |    |
|       |                  |                 |    |
| 8     | 6-3<br>显示通道: 测试一 | 6-4<br>显示通道:测试一 | 9  |
|       |                  |                 |    |
|       |                  |                 |    |
|       |                  |                 |    |
| 10    | 11               | 12              | 13 |
|       |                  |                 |    |
|       |                  |                 |    |
|       |                  |                 |    |
|       |                  |                 |    |

#### 图【4-39】屏幕分割对话框

对于单路解码器则不必进行屏幕分割处理。

● 配置显示通道

每个视频服务器解码器可能有多个模拟输出视频口,所以电视墙窗口配置里必须指定该显示器对应的解码器显示通道。点击菜单栏【前端设备】通过显示器窗口的右键菜单选择"选择显示通道"来配置,每个解码器,对应一个单独的 ID,如图【4-40】:

| 视频服务器信息            |                             |  |  |  |  |  |  |
|--------------------|-----------------------------|--|--|--|--|--|--|
| 名称:                | 解码器测试一                      |  |  |  |  |  |  |
| ID:                | 10020000TP 0000000000000002 |  |  |  |  |  |  |
| 设备类型:              | 拓普H264系列 ▼                  |  |  |  |  |  |  |
| 保活时长(s):           | 15                          |  |  |  |  |  |  |
| MDU名称:             | MDU 💌                       |  |  |  |  |  |  |
|                    | ☑ 启用状态 编辑设备信息               |  |  |  |  |  |  |
| □批量添加 4 (个数:1~256) |                             |  |  |  |  |  |  |
| 确定                 |                             |  |  |  |  |  |  |
|                    |                             |  |  |  |  |  |  |

图【4-40】添加显示通道

| 🌮 平台   | 管理客户端                                    |               |          |          |        |        |        |
|--------|------------------------------------------|---------------|----------|----------|--------|--------|--------|
| 系统 (2) | 系统管理(5) 信息管理(1) 帮助(1)                    |               |          |          |        |        |        |
| 2      | O admin                                  | 🗊 🕟 🤇         |          |          | ) 🛞    |        |        |
| 注销     | 🔾 192. 168. 2. 167 中心                    | 心服务器 前端设备 电视  | 墙管理 电子地图 | 报警管理 录像策 | 略用户管理  |        |        |
| ⇒ i    | 前端设备:用于添加、删除和修改前端设                       | 备及其对每台设备对应的   | 业务ID     |          |        |        |        |
| 序号     | 视频服务器ID                                  | 视频服务器名称       | 转发服务器    | 保活时长     | 启用状态   |        | 日 🗋 平台 |
| 01     | 10020000TP000000000000000000000000000000 | 平台测试          | MDU      | 20       | 是      |        |        |
| 02     | 100200001200000000000000000000000000000  | 用中国的名称在约月130、 | MUU      | 10       | TE     |        |        |
|        |                                          |               |          |          |        |        |        |
|        |                                          |               |          |          |        |        |        |
|        |                                          |               |          |          |        |        |        |
|        |                                          |               |          |          |        |        |        |
|        |                                          |               |          |          |        |        |        |
|        |                                          |               |          |          |        |        |        |
|        |                                          |               |          |          |        |        |        |
|        |                                          |               |          |          |        |        |        |
|        |                                          |               |          |          |        |        |        |
|        |                                          |               |          |          |        |        |        |
| 序号     | 业务ID                                     | 业务名称          | 业务类型     | 通道号      | 录像服务器1 | 录像服务器2 |        |
|        |                                          |               |          |          |        |        |        |
|        |                                          |               |          |          |        |        |        |
|        |                                          |               |          |          |        |        |        |
|        |                                          |               |          |          |        |        |        |
|        |                                          |               |          |          |        |        |        |
|        |                                          |               |          |          |        |        |        |
|        |                                          |               |          |          |        |        |        |
|        |                                          |               |          |          |        |        |        |
|        |                                          |               |          |          |        |        |        |
|        |                                          |               |          |          |        |        |        |
|        |                                          |               |          |          |        |        |        |
| <      |                                          |               |          |          |        | >      |        |

#### 图【4-41】添加成功后

| 业务ID:   | 10020 | 000TP00000000000000000250 | 0        |
|---------|-------|---------------------------|----------|
| 业务名称:   | 解码器   |                           |          |
| 业务类型:   | 显示通   | ~                         |          |
| 通道号:    | 1     | *                         |          |
| 分屏模式:   | 4等分/  | 屏                         | ~        |
| 对应的MSU: | 选择    | 录像服务器名称                   |          |
|         |       | MSU                       |          |
|         | <     |                           | 5        |
|         |       | 编辑业务                      | 三<br>·信息 |

添加显示通道:选择业务了姓为显示通道,分屏模式可以自己选择,如图【4-42】所示:

图【4-42】添加显示通道

#### 显示通道添加成功后,显示如图【4-43】所示:

| 平台           | 管理客户端                                    |                    |                                         |                                           |                 |                |       |
|--------------|------------------------------------------|--------------------|-----------------------------------------|-------------------------------------------|-----------------|----------------|-------|
| 庑 (E)        | 系统管理(5) 信息管理(1) 帮助(H)                    | -                  |                                         | -                                         |                 |                |       |
| (注)          | O admin<br>O 192.168.2.167 中心朋           | 🚺 💽 🤇              | 5 3 3 3 3 3 3 3 3 3 3 3 3 3 3 3 3 3 3 3 | 化学校 1000000000000000000000000000000000000 | 策略 用户管理         |                |       |
| ⇒ f          | 前端设备:用于添加、删除和修改前端设备                      | 及其对每台设备对应的         | 业务ID                                    |                                           |                 |                |       |
| 3            | 视频服务器ID                                  | 视频服务器名称            | 转发服务器                                   | 保活时十                                      | < 启用状态          |                |       |
|              | 10020000TP000000000000000000000000000000 | 平台测试               | MDU                                     | 20                                        | 是               |                | 国 現名称 |
|              | 100200001F000000000000000000             | NET D-D SAR CALLON | 100                                     | 10                                        | , XE            |                |       |
|              |                                          |                    |                                         |                                           |                 |                |       |
|              |                                          |                    |                                         |                                           |                 |                |       |
|              |                                          |                    |                                         |                                           |                 |                |       |
|              |                                          |                    |                                         |                                           |                 |                |       |
|              |                                          |                    |                                         |                                           |                 |                |       |
|              |                                          |                    |                                         |                                           |                 |                |       |
|              |                                          |                    |                                         |                                           |                 |                |       |
|              |                                          |                    |                                         |                                           |                 |                |       |
|              |                                          |                    |                                         |                                           |                 |                |       |
| 4 <u>0</u> 0 |                                          | (1.55) 100 Million |                                         |                                           |                 |                |       |
| 5            | 业务ID<br>10020000TP00000000000000002500   | 业务名称 解码规则试一        | 业务类型                                    | 通道号<br>1                                  | 录像服务器1<br>NUI I | 录像服务器2<br>NULL |       |
|              |                                          |                    |                                         | 124                                       |                 |                |       |
|              |                                          |                    |                                         |                                           |                 |                |       |
|              |                                          |                    |                                         |                                           |                 |                |       |
|              |                                          |                    |                                         |                                           |                 |                |       |
|              |                                          |                    |                                         |                                           |                 |                |       |
|              |                                          |                    |                                         |                                           |                 |                |       |
|              |                                          |                    |                                         |                                           |                 |                |       |
|              |                                          |                    |                                         |                                           |                 |                |       |
|              |                                          |                    |                                         |                                           |                 |                |       |
|              |                                          |                    |                                         |                                           |                 |                |       |
|              |                                          |                    |                                         |                                           |                 |                |       |

图【4-43】添加显示通道成功

由前端设备添加好显示通道后,在转到电视墙设置里,对每个电视墙窗口配置里必须指定该显示器对应的解码器显示通道。通过显示器窗口的右键菜单选择"选择显示通道"来配置,如图【4-44】:

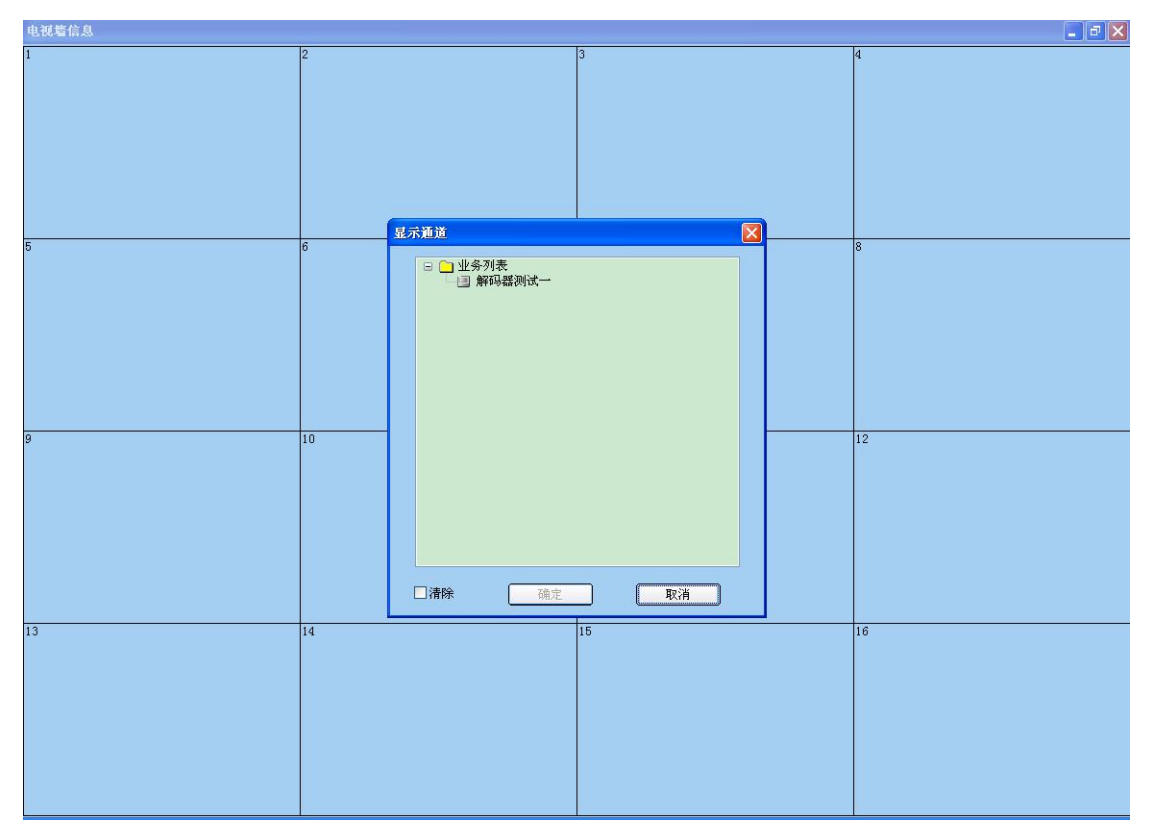

图【4-44】电视墙配置

点保存所有设置后,退出,如图【4-45】:

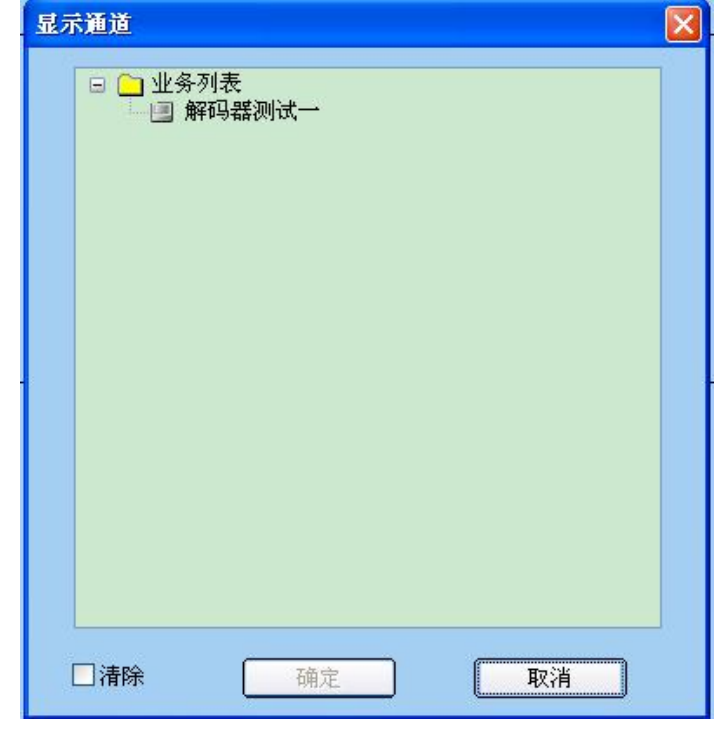

图【4-45】 保存设置
# 配置完显示通道后,电视墙窗口如图【4-46】所示:

| 电视着信息                               |    |    |    |
|-------------------------------------|----|----|----|
| 1-1 1-2<br>显示通道: 解码器测试一显示通道: 解码器测试一 | 2  | 3  | 4  |
| 1-3<br>显示通道,解码器测试一显示通道,解码器测试一       |    |    |    |
| 5                                   | 6  | 7  | 8  |
| 9                                   | 10 | 11 | 12 |
| 13                                  | 14 | 16 | 16 |

图【4-46】显示通道设置完成

在"电视墙信息"窗口里选择右键菜单里的"保存所有设置",即可将配置信息保存进平台数据库中,用户在任何地方、任何时候重新登陆系统,通过权限的分配后均可从平台获取到 原有配置好的电视墙信息,如图【4-47】所示:

| 🌮 平台管理客户端                                                    |                  |                        |                                             |                                          |
|--------------------------------------------------------------|------------------|------------------------|---------------------------------------------|------------------------------------------|
| 系统(E) 系统管理(G) 信息管理(E) 帮助(B                                   | R)               |                        |                                             |                                          |
| <ul> <li>admin</li> <li>注销</li> <li>192.168.2.167</li> </ul> | 中心服务器 前端设备 电视墙管3 | (③) (〕)<br>理 电子地图 报警管理 | (3)         (3)           录像策略         用户管理 |                                          |
| ➡ 电视墙管理:用于添加、删除和修改                                           | 改分屏模式、电视墙、巡回和群组  |                        |                                             |                                          |
| 分屏模式 电视墙管理 巡回管理 群组管理                                         |                  |                        |                                             |                                          |
| 序号 电视墙名称                                                     | 切换编号             |                        |                                             |                                          |
| 01 电视墙一                                                      | 1                |                        |                                             |                                          |
|                                                              |                  |                        |                                             |                                          |
|                                                              |                  |                        |                                             |                                          |
|                                                              |                  |                        |                                             |                                          |
|                                                              |                  |                        |                                             |                                          |
|                                                              |                  |                        |                                             |                                          |
|                                                              |                  |                        |                                             |                                          |
|                                                              |                  |                        |                                             |                                          |
|                                                              |                  |                        |                                             |                                          |
|                                                              |                  |                        |                                             |                                          |
|                                                              |                  |                        |                                             |                                          |
|                                                              |                  |                        |                                             |                                          |
|                                                              |                  |                        |                                             |                                          |
|                                                              |                  |                        |                                             |                                          |
|                                                              |                  |                        |                                             |                                          |
|                                                              |                  |                        |                                             |                                          |
|                                                              |                  |                        |                                             |                                          |
|                                                              |                  |                        |                                             |                                          |
|                                                              |                  |                        |                                             |                                          |
| 3                                                            |                  |                        |                                             |                                          |
|                                                              |                  |                        |                                             |                                          |
|                                                              |                  |                        |                                             |                                          |
|                                                              |                  |                        |                                             |                                          |
|                                                              |                  |                        |                                             |                                          |
|                                                              |                  |                        |                                             |                                          |
|                                                              |                  |                        |                                             |                                          |
|                                                              |                  |                        |                                             |                                          |
|                                                              |                  |                        |                                             | CPU: 03% 2012-04-20 08:47:01 DVR/DVS/IPC |

图【4-47】完成解码显示通道配置

## ● 删除电视墙

在电视墙列表中选择"删除",在弹出对话框里面选择"确定"即可删除对应的电视墙: 如图【4-48】:

| 平台管理 | 1客户端提示信息 🔀 |
|------|------------|
| ?    | 确定删除吗?     |
| 通    | 定取消        |

图【4-48】

# 4.3.3.3 巡回管理

选择工具栏【电视墙管理】→【巡回管理】,即可进入巡回管理界面,如下图所示,分为巡回列表和对应巡回的业务列表,如图【4-49】所示:

| 系統 (2) 系統管理 (2) 福息管理 (2) 帮助 (4)                                                                                                    |        |
|----------------------------------------------------------------------------------------------------|--------|
|                                                                                                    |        |
| O         adnin         (1)         (1)         (1)         (1)         (1)         (1)         (1)         (1)         (1)         (1)         (1)         (1)         (1)         (1)         (1)         (1)         (1)         (1)         (1)         (1)         (1)         (1)         (1)         (1)         (1)         (1)         (1)         (1)         (1)         (1)         (1)         (1)         (1)         (1)         (1)         (1)         (1)         (1)         (1)         (1)         (1)         (1)         (1)         (1)         (1)         (1)         (1)         (1)         (1)         (1)         (1)         (1)         (1)         (1)         (1)         (1)         (1)         (1)         (1)         (1)         (1)         (1)         (1)         (1)         (1)         (1)         (1)         (1)         (1)         (1)         (1)         (1)         (1)         (1)         (1)         (1)         (1)         (1)         (1)         (1)         (1)         (1)         (1)         (1)         (1)         (1)         (1)         (1)         (1)         (1)         (1)         (1)         (1)         (1)         (1) <th></th> |        |
| → 电视電管理:用于添加、制除和修改分屏模式、电视電、巡回和群组                                                                                                    |        |
| 分算模式 电視器管理 巡回管理 新組管理 の アーラー 平台 加速な称                                                                                                    |        |
| 序号 巡回号 巡回名称 自动跳位                                                                                                    |        |
|                                                                                                    |        |
|                                                                                                    |        |
|                                                                                                    |        |
|                                                                                                    |        |
|                                                                                                    |        |
|                                                                                                    |        |
|                                                                                                    |        |
|                                                                                                    |        |
|                                                                                                    |        |
|                                                                                                    |        |
| 编号 业务名称 业务ID 持续时间                                                                                                    |        |
|                                                                                                    |        |
|                                                                                                    |        |
|                                                                                                    |        |
|                                                                                                    |        |
|                                                                                                    |        |
|                                                                                                    |        |
|                                                                                                    |        |
|                                                                                                    |        |
|                                                                                                    |        |
|                                                                                                    |        |
| ■                                                                                                    | VS/IPC |

图【4-49】 巡回管理界面

● 添加巡回

在巡回列表中开启鼠标右键菜单,选择"添加"弹出"巡回基本信息"对话框,输入 新建巡回的巡回名称及编号,根据实际情况选择"巡回步无效自动跳到下一步"。如下图 【4-50】所示:

| 巡回基本信息   |               |  |  |  |  |  |  |
|----------|---------------|--|--|--|--|--|--|
| 巡回名称:    | 巡回测试一         |  |  |  |  |  |  |
| 巡回编号:    | 1             |  |  |  |  |  |  |
|          | ☑巡回步无效自动跳到下一步 |  |  |  |  |  |  |
| 确定 取消    |               |  |  |  |  |  |  |
| <u>م</u> | 图【4-50】巡回基本信息 |  |  |  |  |  |  |

添加巡回成功后,显示如图【4-51】所示:

| 🌮 平台                                                                                                    | 管理客户端                  |                    |                                       |             | E 🖬 🛛                             |
|----------------------------------------------------------------------------------------------------|------------------------|--------------------|---------------------------------------|-------------|-----------------------------------|
| 系统 (E)                                                                                                    | 系统管理(S) 信息管理(I) 帮助(H   | 0                  |                                       |             |                                   |
| 2010年1月1日日本1月1日日本1月1日日本1月1日日本1月1日日本1月1日日本1月1日日本1月1日日本1月1日日本1月1日日本1月1日日本1月1日日本1月1日日本1月1日日本1月1日日本1月1日日本1月1日日本1月1日日本1月1日日本1月1日日本1月1日日本1月1日日本1月1日日本1月1日本1月1日本月月1日本月月1日本月月1月1日本月月1日本月月1月1月月1日本月月1日本月月1日本月月1月1日本月月1月1月1月月1月月1月1月1月月1月1月月1月1月月1月1月月1月1月月1月1 | admin<br>192.168.2.167 | 中心服务器 前端设备 电视墙管理 日 | ● ● ● ● ● ● ● ● ● ● ● ● ● ● ● ● ● ● ● | ()<br>用户管理  |                                   |
|                                                                                                    | 电视墙官理:用于添加、删除和修改       | 双分屏模式、电视墙、巡回和群组    |                                       |             |                                   |
| 分屏棋式                                                                                                    | (电视播管理  巡回管理  詳組管理     |                    |                                       |             |                                   |
| 序号                                                                                                    | 巡回号                    | · 進回名称             | 自动跳位                                  |             |                                   |
| 01                                                                                                    | 1                      | 巡回测试一              | 定                                     |             |                                   |
| -                                                                                                    |                        |                    |                                       |             |                                   |
|                                                                                                    |                        |                    |                                       |             |                                   |
|                                                                                                    |                        |                    |                                       |             |                                   |
|                                                                                                    |                        |                    |                                       |             |                                   |
|                                                                                                    |                        |                    |                                       |             |                                   |
|                                                                                                    |                        |                    |                                       |             |                                   |
| -                                                                                                    |                        |                    |                                       |             |                                   |
|                                                                                                    |                        |                    |                                       |             |                                   |
|                                                                                                    |                        |                    |                                       |             |                                   |
|                                                                                                    |                        |                    |                                       |             | -                                 |
| -                                                                                                    |                        |                    |                                       |             |                                   |
|                                                                                                    |                        |                    |                                       |             |                                   |
| 编号                                                                                                    | 业务名称                   | 业务ID               | *                                     | 持续时间        |                                   |
|                                                                                                    |                        |                    |                                       |             |                                   |
|                                                                                                    |                        |                    |                                       |             |                                   |
| -                                                                                                    |                        |                    |                                       |             |                                   |
|                                                                                                    |                        |                    |                                       |             |                                   |
|                                                                                                    |                        |                    |                                       |             |                                   |
| -                                                                                                    |                        |                    |                                       |             |                                   |
|                                                                                                    |                        |                    |                                       |             |                                   |
|                                                                                                    |                        |                    |                                       |             |                                   |
| -                                                                                                    |                        |                    |                                       |             |                                   |
| -                                                                                                    |                        |                    |                                       |             |                                   |
|                                                                                                    |                        |                    |                                       |             |                                   |
|                                                                                                    |                        |                    |                                       |             |                                   |
| -                                                                                                    |                        |                    |                                       |             |                                   |
| 28 33 ctt 74                                                                                                    |                        |                    |                                       | CONT. CONT. | 2012-04-00 09:49:40 DVR (DVR (TDR |
| 重动规切                                                                                                    |                        |                    |                                       | LFU: 02%    | 2012-04-20 00.40.40 DVR/DVS/IFC   |

图【4-51】添加成功

● 配置巡回步

选中需要配置的巡回,在其业务列表中选择右键菜单的"添加"选项,弹出"巡回步信息"对话框,选择需要添加到当前巡回的业务,如图【4-52】所示:

| 巡回步信息                                             |    |
|---------------------------------------------------|----|
| □ □ 业务列表<br>□ □ □ □ □ □ □ □ □ □ □ □ □ □ □ □ □ □ □ |    |
|                                                   | 取消 |

图【4-52】 巡回基本信息

点击"确定"后返回巡回列表,在其业务列表中的业务项目中,双击"持续时间",可以进行修改,如图【4-53】所示:

| 🌮 平台  | 管理客户的 | β.               |            |            |             |            |      |      |      |            |                     |             |
|-------|-------|------------------|------------|------------|-------------|------------|------|------|------|------------|---------------------|-------------|
| 系统(E) | 系统管理  | (2) 信息管理(I) 帮助(  | H)         |            |             |            |      |      |      |            |                     |             |
| 2     | 0     | admin            |            |            |             |            |      |      |      |            |                     |             |
| 注销    | 0     | 192. 168. 2. 167 | 中心服务器      | 前端设备       | 电视墙管理       | 电子地图       | 报警管理 | 录像策略 | 用户管理 |            |                     |             |
| => =  | 电视墙管理 | · 用于添加、删除和修      | 改分屏模式、     | 电视墙、巡回     | 目和群组        |            |      |      |      |            |                     |             |
| 分屏模式  | 电视墙管  | 理巡回管理群组管理        |            |            |             |            |      |      |      |            | □ □ 平台              |             |
| 序号    | 巡回号   |                  | 巡回名称       |            |             | 自动         | 跳位   |      |      |            |                     | 杯           |
| 01    | 1     |                  | 巡回测试-      | •          |             | 是          |      |      |      |            |                     |             |
|       |       |                  |            |            |             |            |      |      |      |            |                     |             |
| -     |       |                  |            |            |             |            |      |      |      |            | _                   |             |
|       |       |                  |            |            |             |            |      |      |      |            |                     |             |
| -     |       |                  |            |            |             |            |      |      |      |            |                     |             |
|       |       |                  |            |            |             |            |      |      |      |            |                     |             |
| -     |       |                  |            |            |             |            |      |      |      |            |                     |             |
|       |       |                  |            |            |             |            |      |      |      |            |                     |             |
|       |       |                  |            |            |             |            |      |      |      |            |                     |             |
|       |       |                  |            |            |             |            |      |      |      |            | -                   |             |
|       |       |                  |            |            |             |            |      |      |      |            |                     |             |
| 编号    | 业务名称  |                  | <u>ilk</u> | 务ID        |             |            | _    | 持    | 续时间  |            |                     |             |
| 01    | 测试一   |                  | 1          | 0020000TP0 | 00000000000 | 0000001100 |      | 10   | 1    |            | _                   |             |
|       |       |                  |            |            |             |            |      |      |      |            |                     |             |
| -     |       |                  |            |            |             |            |      |      |      |            | -                   |             |
|       |       |                  |            |            |             |            |      |      |      |            |                     |             |
|       |       |                  |            |            |             |            |      |      |      |            |                     |             |
|       |       |                  |            |            |             |            |      |      |      |            |                     |             |
|       |       |                  |            |            |             |            |      |      |      |            |                     |             |
| -     |       |                  |            |            |             |            |      |      |      |            |                     |             |
|       |       |                  |            |            |             |            |      |      |      |            |                     |             |
|       |       |                  |            |            |             |            |      |      |      |            |                     |             |
|       |       |                  |            |            |             |            |      |      |      |            |                     |             |
| 登录成功  |       |                  |            |            |             |            |      |      |      | CPV: 02% : | 2012-04-20 08:51:36 | DVR/DVS/IPC |

图【4-53】添加巡回业务成功

### ● 修改巡回信息

选中需要修改的巡回,在右键菜单中选择"属性",在弹出的"巡回基本信息"对话框 里可以进行巡回属性修改,如下图【4-54】所示:

| 系统(E) | 系统管理(2) 信息管理(1) 帮助(U | D                                    |                                 |
|-------|----------------------|--------------------------------------|---------------------------------|
| 8.    | O admin              |                                      |                                 |
| 注销    | 0 192. 168. 2. 167   | 中心服务器 前端设备 电视墙管理 电子地图 报警管理 录像策略 用户管理 |                                 |
| ⇒ 6   | 电视墙管理: 用于添加、删除和修改    | b<br>公 屏 檀 式 、 电 视 嬙 、 謎 回 和 群 組     |                                 |
| 公廨植士  | 申加译表地   ※回奏场   新祖奏地  |                                      | □ □ 平台                          |
| 序号    |                      | 巡回名称 自动跳位                            | 🔄 域名称                           |
| 01    | 1                    | 巡回测试一 是 是                            |                                 |
|       |                      |                                      | -                               |
|       |                      |                                      |                                 |
|       |                      |                                      |                                 |
| -     |                      |                                      |                                 |
|       |                      | 2024+20                              |                                 |
| -     |                      |                                      |                                 |
|       |                      | 巡回名称: 巡回测试一                          |                                 |
| -     |                      | 巡回编号: 1                              |                                 |
|       |                      | ☑ 巡回步无效自动跳到下一步                       |                                 |
|       |                      | 确定 取消                                |                                 |
| 编号    | 业务名称                 | 业务ID 持续时间                            |                                 |
| 01    | 测试一                  | 10020000TP0000000000000001100 5      |                                 |
| -     |                      |                                      |                                 |
| -     |                      |                                      |                                 |
|       |                      |                                      |                                 |
|       |                      |                                      |                                 |
|       |                      |                                      |                                 |
| -     |                      |                                      |                                 |
|       |                      |                                      |                                 |
|       |                      |                                      |                                 |
|       |                      |                                      |                                 |
|       |                      |                                      |                                 |
| 登录成功  |                      | CPU: 03%                             | 2012-04-20 08:53:11 DVR/DVS/IPC |

图【4-54】修改巡回基本信息

在"巡回管理"窗口里选择右键菜单里的"保存所有设置",即可将配置信息保存进平台数 据库中,用户在任何地方、任何时候重新登陆系统,通过权限的分配后均可从平台获取到原 有配置好的巡回切换信息,如图【4-55】所示:

| 🎉 平台1       | 管理客户端                            | ŧ                      |             |                       |                                         |             |            |                    |             |          |         |                                         |             |
|-------------|----------------------------------|------------------------|-------------|-----------------------|-----------------------------------------|-------------|------------|--------------------|-------------|----------|---------|-----------------------------------------|-------------|
| 系统 (E)      | 系统管理(                            | S) 信息管理(L) 帮助(         | H)          |                       |                                         |             |            | -01                |             |          |         |                                         |             |
| <b>没</b> 注销 | 000                              | admin<br>192.168.2.167 | (元)<br>中心服务 | ●<br>●<br>●<br>●<br>● | 电视墙管理                                   | (③)<br>电子地图 | ()<br>报警管理 | <ul><li></li></ul> | (3)<br>用户管理 |          |         |                                         |             |
|             | ⇔ 电视着管理。用于添加。删除和修改分屏模式、电视输、巡回和群组 |                        |             |                       |                                         |             |            |                    |             |          |         |                                         |             |
| 分屏模式        | 电视墙管:                            | 理巡回管理群组管理              |             |                       |                                         |             |            |                    |             |          |         | <ul> <li>日 平台</li> <li>日 前名称</li> </ul> |             |
| 序号          | 巡回号                              |                        | 巡回名称        |                       | _                                       | 自动          | 跳位         | _                  | _           |          |         | - and the state                         |             |
| 01          | 1                                |                        | 巡回测试        |                       |                                         | 是           |            |                    |             |          | -11     |                                         |             |
| -           |                                  |                        |             |                       |                                         |             |            |                    |             |          |         |                                         |             |
|             |                                  |                        |             |                       |                                         |             |            |                    |             |          | - 11    |                                         |             |
|             |                                  |                        |             |                       |                                         |             |            |                    |             |          |         |                                         |             |
|             |                                  |                        |             |                       |                                         |             |            |                    |             |          |         |                                         |             |
|             |                                  |                        |             |                       |                                         |             |            |                    |             |          | - 11    |                                         |             |
|             |                                  |                        |             |                       |                                         |             |            |                    |             |          |         |                                         |             |
|             |                                  |                        |             |                       |                                         |             |            |                    |             |          | -11     |                                         |             |
|             |                                  |                        |             |                       |                                         |             |            |                    |             |          |         |                                         |             |
| -           |                                  |                        |             |                       |                                         |             |            |                    |             |          |         |                                         |             |
|             |                                  |                        |             |                       |                                         |             |            |                    |             |          |         |                                         |             |
|             |                                  |                        |             |                       |                                         |             |            |                    |             |          |         |                                         |             |
| 编号          | 业务名称                             |                        |             | 业务ID                  |                                         |             |            | 持续                 | 期间          |          |         |                                         |             |
| 01          | 测试一                              |                        |             | 10020000TP(           | 000000000000000000000000000000000000000 | 000001100   |            | 5                  |             |          |         |                                         |             |
| -           |                                  |                        |             |                       |                                         |             |            |                    |             |          |         |                                         |             |
|             |                                  |                        |             |                       |                                         |             |            |                    |             |          |         |                                         |             |
| -           |                                  |                        |             |                       |                                         |             |            |                    |             |          | -11     |                                         |             |
|             |                                  |                        |             |                       |                                         |             |            |                    |             |          |         |                                         |             |
|             |                                  |                        |             |                       |                                         |             |            |                    |             |          | -11     |                                         |             |
|             |                                  |                        |             |                       |                                         |             |            |                    |             |          |         |                                         |             |
|             |                                  |                        |             |                       |                                         |             |            |                    |             |          |         |                                         |             |
|             |                                  |                        |             |                       |                                         |             |            |                    |             |          |         |                                         |             |
| -           |                                  |                        |             |                       |                                         |             |            |                    |             |          |         |                                         |             |
| -           |                                  |                        |             |                       |                                         |             |            |                    |             |          | -11     |                                         |             |
|             |                                  |                        |             |                       |                                         |             |            |                    |             |          |         |                                         |             |
| 登录成功        |                                  |                        |             |                       |                                         |             |            |                    |             | CPU: 03% | 2012-04 | 4-20 08:53:54                           | DVR/DVS/IPC |
|             |                                  |                        |             |                       |                                         |             |            |                    |             |          |         |                                         |             |

图【4-55】 保存设置

## ● 删除巡回

选中需要删除的巡回,在右键菜单中选择"删除",在弹出的对话框里选择"确定",即 可删除对应巡回,如图【4-56】:

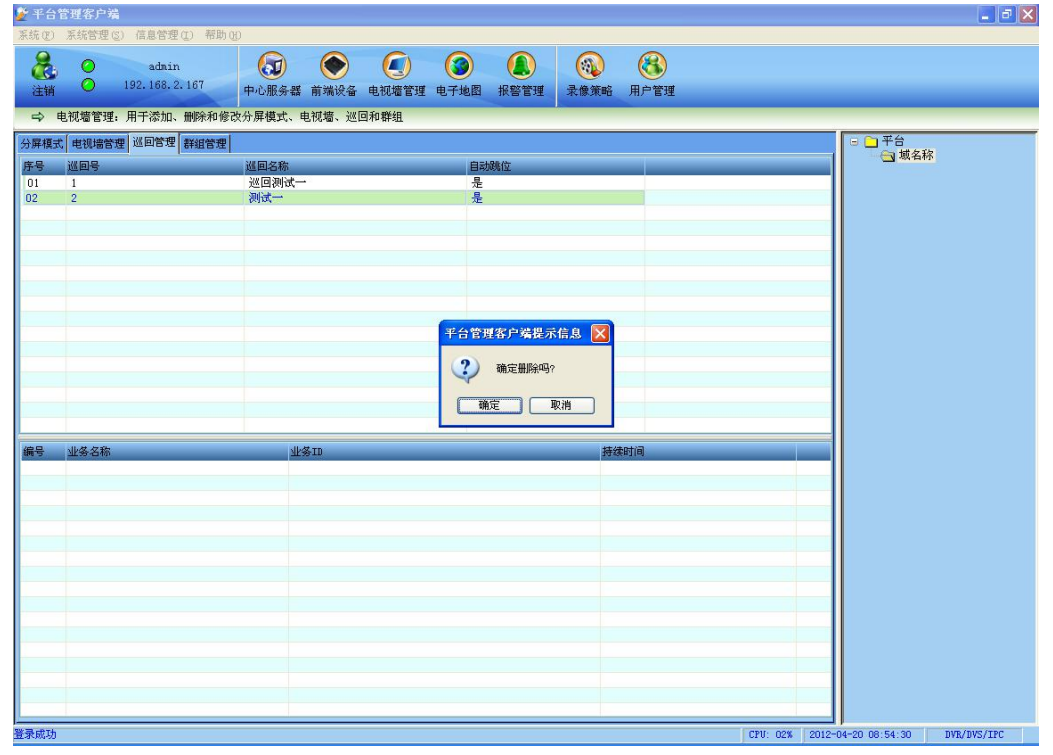

图【4-56】删除巡回

# 4.3.3.4 群组管理

| 台管理客户端                                                          |                                                   |                                                                               |        |
|-----------------------------------------------------------------|---------------------------------------------------|-------------------------------------------------------------------------------|--------|
| 2) 茶統管理(2) 信息管理(1) 帮助<br>admin<br>(192.168.2.167)               | 80<br>(37) (10) (10) (10) (10) (10) (10) (10) (10 | ③         ④         ③         ⑧           电子地图 报警管理         录像策略         用户管理 |        |
| <ul> <li>电视墙管理:用于添加、删除和修</li> <li>使式 电视馈管理 巡回管理 群组管理</li> </ul> | B改分屏模式、电视墙、巡回和群组<br>                              |                                                                               | □ □ 平台 |
| 新闻之称。<br>                                                       | P<br>                                             | 群组号                                                                           |        |
| ·<br>步长                                                         |                                                   |                                                                               |        |
|                                                                 |                                                   |                                                                               |        |

选择菜单栏【设备管理】→【群组管理】,即可进入群组管理界面,如下图【4-57】所示

图【4-57】 群组管理

## ● 添加群组

在群组列表中开启鼠标右键菜单,选择"添加"弹出"群组信息"对话框,输入新建群 组的巡回名称及编号。如下图【4-58】所示:

| 群组信息                                      |                |
|-------------------------------------------|----------------|
| <ul> <li>□ 域名称</li> <li>■ 电视墙一</li> </ul> | 群组名称:<br>群组测试  |
|                                           | 电视墙名称:<br>电视墙一 |
|                                           | 群组编号: 1        |
| <br>确定                                    | 」  取消          |

图【4-58】添加群组信息

填写好群组名称与编号后,点击"确定"向系统添加群组,返回群组列表,如下图【4-59】 所示:

| 🌮 平台1        | 管理客户端   |                  |        |        |       |      |      |      |      |       |              |                |               |
|--------------|---------|------------------|--------|--------|-------|------|------|------|------|-------|--------------|----------------|---------------|
| 系统(E)        | 系统管理(S) | 信息管理(L) 帮助(      | R)     |        |       |      |      |      |      |       |              |                |               |
| 2            | 0       | admin            |        |        |       |      |      |      | 8    |       |              |                |               |
| 注销           | 0       | 192. 168. 2. 167 | 中心服务   | 器 前端设备 | 电视墙管理 | 电子地图 | 报警管理 | 录像策略 | 用户管理 |       |              |                |               |
| ⇒ ŧ          | 已视墙管理:  | 用于添加、删除和修改       | 改分屏模式。 | 、电视墙、巡 | 回和群组  |      |      |      |      |       |              |                |               |
| 分屏模式         | 电视墙管理   | 巡回管理 群组管理        |        |        |       |      |      |      |      |       |              | 日 日 平台         |               |
| 序号           | 群組名称    |                  |        | 电视墙名称  |       |      | 群組号  |      |      |       |              | 国 現名称          |               |
| 1            | 群组测试    |                  |        | 电视墙一   |       |      | 1    |      |      |       | _            |                |               |
|              |         |                  |        |        |       |      |      |      |      |       |              |                |               |
|              |         |                  |        |        |       |      |      |      |      |       | _            |                |               |
| 1            |         |                  |        |        |       |      |      |      |      |       |              |                |               |
| -            |         |                  |        |        |       |      |      |      |      |       |              |                |               |
|              |         |                  |        |        |       |      |      |      |      |       |              |                |               |
|              |         |                  |        |        |       |      |      |      |      |       |              |                |               |
|              |         |                  |        |        |       |      |      |      |      |       |              |                |               |
|              |         |                  |        |        |       |      |      |      |      |       | _            |                |               |
|              |         |                  |        |        |       |      |      |      |      |       |              |                |               |
|              |         |                  |        |        |       |      |      |      |      |       |              |                |               |
| 序号           | 步长      |                  |        |        |       |      |      |      |      |       | 1            |                |               |
|              |         |                  |        |        |       |      |      |      |      |       |              |                |               |
|              |         |                  |        |        |       |      |      |      |      |       |              |                |               |
|              |         |                  |        |        |       |      |      |      |      |       |              |                |               |
|              |         |                  |        |        |       |      |      |      |      |       |              |                |               |
|              |         |                  |        |        |       |      |      |      |      |       |              |                |               |
|              |         |                  |        |        |       |      |      |      |      |       |              |                |               |
|              |         |                  |        |        |       |      |      |      |      |       |              |                |               |
|              |         |                  |        |        |       |      |      |      |      |       |              |                |               |
| _            |         |                  |        |        |       |      |      |      |      |       |              |                |               |
| -            |         |                  |        |        |       |      |      |      |      |       |              |                |               |
|              |         |                  |        |        |       |      |      |      |      |       |              |                |               |
| SK 33 (1) T- | P       |                  |        |        |       |      |      |      |      | 1.000 | 0.04# 0010   | 04-00.09/56/57 | DID (DIC (TRC |
| 亚求成功         |         |                  |        |        |       |      |      |      |      | CPU   | : 04% 2012-0 | 04-20 08:56:57 | DVK/DVS/IFC   |

## 图【4-59】添加群组成功

### ● 显示通道配置

添加完群组后,选中群组列表下方的"显示通道配置",在下面的显示通道列表中选择 需要添加的显示通道,双击添加到右边的显示通道列表中,如图【4-60】所示:

| 群组步详细信息                                                                                            |           |  |
|----------------------------------------------------------------------------------------------------|-----------|--|
| <ul> <li>□ 机名称</li> <li>→ 圖 千台测试</li> <li>● 解码器测试 →</li> </ul>                                     | ₩19443001 |  |
| □ □ 分屏模式<br>□ 1分开模式                                                                                |           |  |
| <ul> <li>4等分展</li> <li>9等分展</li> <li>16等分展</li> <li>25等分展</li> <li>36等分屏</li> <li>36等分屏</li> </ul> |           |  |
| 步长: 5                                                                                              |           |  |

### 图【4-60】添加显示通道业务

● 群组步配置

选中"群组步配置",在步列表中选择右键菜单"添加"向步列表添加步,并双击"步 长"设置群组步的时间长度,如图【4-61】所示:

| 🌮 平台    | 管理客户端                       |                                                          |                                         |                                          |
|---------|-----------------------------|----------------------------------------------------------|-----------------------------------------|------------------------------------------|
| 系统(图)   | 系统管理(S) 信息管理(I) 帮助(H        | Ð                                                        |                                         |                                          |
| 2000 注销 | o admin<br>192. 168. 2. 167 | ()         ()           中心服务器         前端设备         电视墙管理 | ▲ ● ● ● ● ● ● ● ● ● ● ● ● ● ● ● ● ● ● ● | )<br>理                                   |
| 4       | 电视墙管理: 用于添加、删除和修改           | 女分屏模式、电视墙、巡回和群组                                          |                                         |                                          |
| 分屏模式    | は 电视墙管理 巡回管理 群組管理           |                                                          |                                         |                                          |
| 序号      | 群组名称<br>##49.701/1+         | 电视墙名称                                                    | 群组号                                     |                                          |
| 1       | 杆组例以                        | 电视频 一                                                    | 1                                       |                                          |
| -       |                             |                                                          |                                         |                                          |
|         |                             |                                                          |                                         |                                          |
|         |                             |                                                          |                                         |                                          |
|         |                             |                                                          |                                         |                                          |
|         |                             |                                                          |                                         |                                          |
| -       |                             |                                                          |                                         |                                          |
|         |                             |                                                          |                                         |                                          |
|         |                             |                                                          |                                         |                                          |
|         |                             |                                                          |                                         |                                          |
| 序号      | 朱长                          |                                                          |                                         |                                          |
| 1       | 5<br>添加                     |                                                          |                                         |                                          |
| 2       | 5 删除                        |                                                          |                                         |                                          |
|         | 属性 保存所有设置                   |                                                          |                                         |                                          |
|         | Contract of the American    |                                                          |                                         |                                          |
|         |                             |                                                          |                                         |                                          |
|         |                             |                                                          |                                         |                                          |
|         |                             |                                                          |                                         |                                          |
|         |                             |                                                          |                                         |                                          |
|         |                             |                                                          |                                         |                                          |
| -       |                             |                                                          |                                         |                                          |
|         |                             |                                                          |                                         |                                          |
| 臺录成功    |                             |                                                          |                                         | CPU: 00% 2012-04-20 08:58:56 DVR/DVS/IPC |

图【4-61】添加步及保存设置

● 删除群组

选中需要删除的群组,在右键菜单中选择"删除",在弹出的对话框里选择"确定",即 可删除对应群组,如图【4-62】:

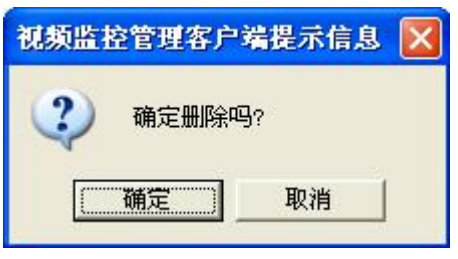

图【4-62】删除群组

# 4.4 电子地图

告警防区是一种虚拟的管理平台,可以更加形象对当前机构进行管理。

选择工具栏【电子地图】即进行告警防区及电子地图管理界面,如下图所示,防区管理 界面有两个列表信息框,左上为所选机构下的防区列表,左下边的为在防区列表里选中防区 对应的布防点列表,如图【4-63】所示:

| 🌮 平台           | 管理客户端                                               |                                                          |                        |                                                                                                    |         |                  |                                                                 |          |
|----------------|-----------------------------------------------------|----------------------------------------------------------|------------------------|----------------------------------------------------------------------------------------------------|---------|------------------|-----------------------------------------------------------------|----------|
| 系统 (E)         | 系統管理(2) 信息管理(2) 帮助(3)                               |                                                          | 0.0                    | 0                                                                                                    |         |                  |                                                                 |          |
| <b>运</b><br>注销 | <ul> <li>admin</li> <li>192, 168, 2, 167</li> </ul> | <ul> <li>● ● ● ● ● ● ● ● ● ● ● ● ● ● ● ● ● ● ●</li></ul> | (③) (息)<br>理 电子地图 报警管理 | 永像策略 用户     和     日     和     日     和     和      和      和 | )<br>管理 |                  |                                                                 |          |
| ⇒ =            | 电子地图:用于添加、删除和修改的                                    | 方区地图及其业务点的信息                                             |                        |                                                                                                    |         |                  |                                                                 |          |
| 序号             | 防区名称                                                | 所在机构名称                                                   | 防区地图名称                 | 设防                                                                                                    |         |                  | <ul> <li>         平台     </li> <li>         域名称     </li> </ul> |          |
|                |                                                     |                                                          |                        |                                                                                                    |         |                  |                                                                 |          |
|                |                                                     |                                                          |                        |                                                                                                    |         |                  |                                                                 |          |
|                |                                                     |                                                          |                        |                                                                                                    |         |                  |                                                                 |          |
|                |                                                     |                                                          |                        |                                                                                                    |         |                  |                                                                 |          |
|                |                                                     |                                                          |                        |                                                                                                    |         |                  |                                                                 |          |
|                |                                                     |                                                          |                        |                                                                                                    |         |                  |                                                                 |          |
|                |                                                     |                                                          |                        |                                                                                                    |         |                  |                                                                 |          |
|                |                                                     |                                                          |                        |                                                                                                    |         |                  |                                                                 |          |
|                |                                                     |                                                          |                        |                                                                                                    |         |                  |                                                                 |          |
|                |                                                     |                                                          |                        |                                                                                                    |         |                  |                                                                 |          |
| 序号             | 业务名称                                                | 业务类型                                                     | 状态值                    | x坐标                                                                                                    | ₩₩      |                  |                                                                 |          |
|                |                                                     |                                                          |                        |                                                                                                    |         |                  |                                                                 |          |
|                |                                                     |                                                          |                        |                                                                                                    |         |                  |                                                                 |          |
|                |                                                     |                                                          |                        |                                                                                                    |         |                  |                                                                 |          |
|                |                                                     |                                                          |                        |                                                                                                    |         |                  |                                                                 |          |
|                |                                                     |                                                          |                        |                                                                                                    |         |                  |                                                                 |          |
|                |                                                     |                                                          |                        |                                                                                                    |         |                  |                                                                 |          |
|                |                                                     |                                                          |                        |                                                                                                    |         |                  |                                                                 |          |
|                |                                                     |                                                          |                        |                                                                                                    |         |                  |                                                                 |          |
|                |                                                     |                                                          |                        |                                                                                                    |         |                  |                                                                 |          |
|                |                                                     |                                                          |                        |                                                                                                    |         |                  |                                                                 |          |
| C              |                                                     |                                                          |                        |                                                                                                    |         | CRIL 00% 0012-04 | -20.00.02.02                                                    | DUC (TPC |

图【4-63】防区管理

● 添加防区

在防区列表里右键菜单"添加防区",即可弹出防区信息添加对话框如图【4-64】所示:

| 防区信息    |                               | 🔟 打开 🛛 🖓 🔀                                           |
|---------|-------------------------------|------------------------------------------------------|
| 防区名称:   | 深圳地图                          | 查找范围 (L): 🞯 桌面 🛛 🗸 🜍 🗁 🖽 -                           |
| 所在机构名称: | 域名称                           | ●我的文档 ■ 5062                                         |
| 防区地图名称: | 选择                            | 3 我的电脑 ■ IMG_3873                                    |
|         |                               | ●MI工制店 IIIG_3014<br>● 拓普威视 ■ IMG_3875                |
| ●星期一 ○。 | 星期二 ○星期三 ○星期四 ○星期五 ○星期六 ○星期   | ☐ 问题和建议 ■ vs=5x64 ○ 修改好的 ■ 深圳地图                      |
|         | □时间段→: 0:00:00 \$ 23:59:59 \$ |                                                      |
|         | □时间段二: 9:02:18 \$ 23:59:59 \$ | 文件名 (2): 尺寸: 1280 x 794<br>类型: ACDSee TPFC 图像 打开 (2) |
|         | □时间段三: 9:02:18 \$ 23:59:59 \$ | 文件类型 ①: jpg fi 大小: 380 KB ▼ 取消                       |
| 1       | □时间段四: 9:02:18 \$ 23:59:59 \$ |                                                      |
|         | □把当前配置应用于每一天                  |                                                      |
|         | ( 确定 ) 取消 )                   |                                                      |
|         | MEAC AVIN                     |                                                      |

【4-64】防区信息

在界面上可配置防区名称,布防时间及该防区采用的电子地图文件,目前支持 JPG 格式的地图文件,添加防区信息:选定设防、星期和时间段,最多可设置 4 个时间段,可选中当前配置应用于每一天,如图【4-65】所示:

| 防区信息    |          |           |            | ×    |                          |            |      |
|---------|----------|-----------|------------|------|--------------------------|------------|------|
| 防区名称:   | 深圳地图     |           |            |      |                          |            |      |
| 所在机构名称: | 域名称      |           |            |      |                          |            |      |
| 防区地图名称: | 深圳地图     |           | 选择         |      | and to Alternate the set |            | 677  |
|         | 🕑 设防     |           |            |      | 千台官埋容尸                   | 看境不信息      |      |
| ○星期一 ○』 | 星期二 〇星期三 | ○星期四 ⊙    | 星期五 〇星期六   | ○星期日 | ? 确定打                    | 吧当前的配置应用于每 | 一天吗? |
|         | ☑ 时间段一:  | 0:00:00 🗘 | 23:59:59 🗘 |      | 7245                     |            |      |
|         | 🗌 时间段二:  | 9:02:18 🗢 | 23:59:59 🗢 |      |                          |            |      |
|         | □时间段三:   | 9:02:18 🗘 | 23:59:59   |      |                          |            | 1    |
|         | □时间段四:   | 9:02:18 💲 | 23:59:59 🗘 |      | x坐标                      | y坐标        |      |
|         | ✓把当前配置应  | 用于每一天     |            |      |                          |            |      |
|         | 确定       |           | 取消         |      |                          |            |      |

图【4-65】添加防区信息

配置完成后选"确定",防区列表里就会显示新添加的防区了。

● 布防点配置

在防区列表里选定待配置的防区名,选取右键菜单"防区配置",即可进入该防区布防 点配置界面如下图【4-66】所示:

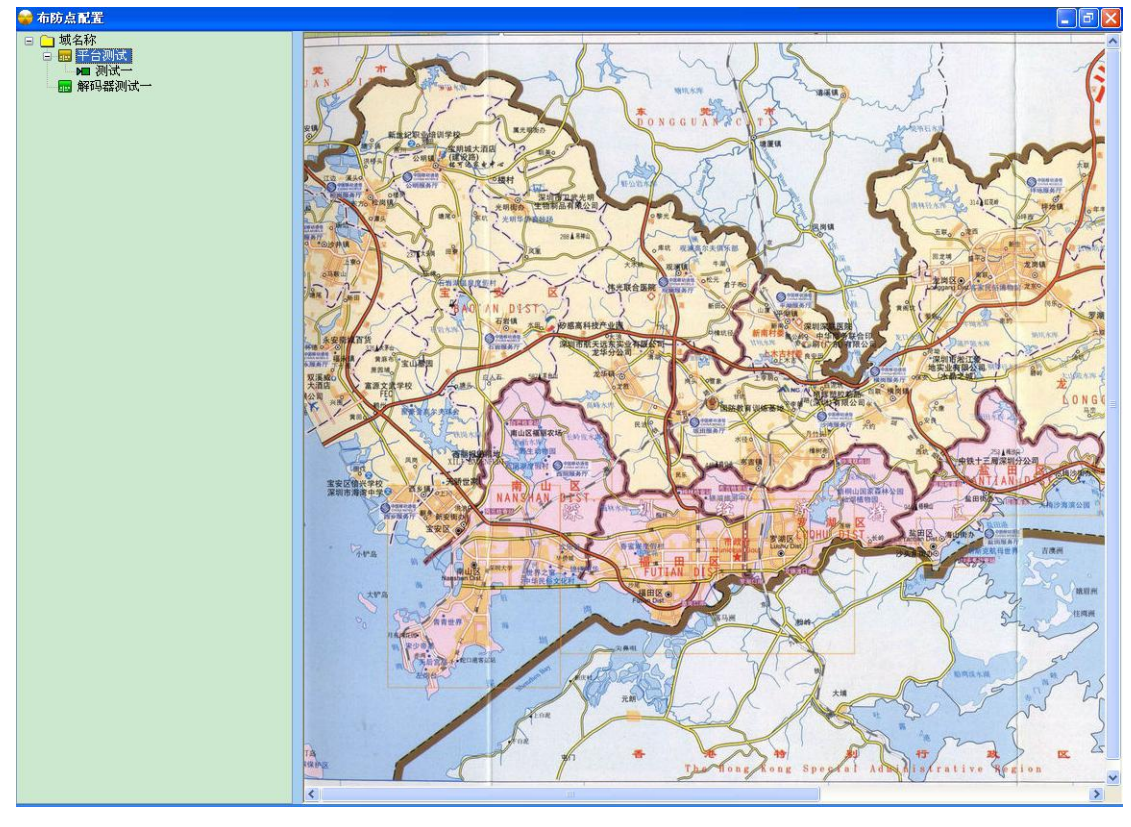

图【4-66】布防点配置

左侧树型列表为该防区所在机构下的设备业务列表,作为机构下的防区只可以配置和处 理该机构下的设备业务,右侧为防区对应电子地图。

通过鼠标拖曳左侧的列表设备到右侧电子地图里,即可将该监控点业务布防到防区电子 地图里,并且一个布防点业务在同一防区地图里最多只可能出现一次。

在地图上对应不同业务类型的监控布防点系统会显示为不同的图标。目前布防点类型主要分为: 音视频、报警输入、报警输出、子防区。子防区作为一个快速链接可直接切换到其他防区地图。

#### ● 布防点联动配置

监控布防点位置摆定后,即可对布防点进行告警联动配置了,一旦配置了联动,在企业 客户端收到告警后,就会执行相应的联动动作,如图【4-67】所示:

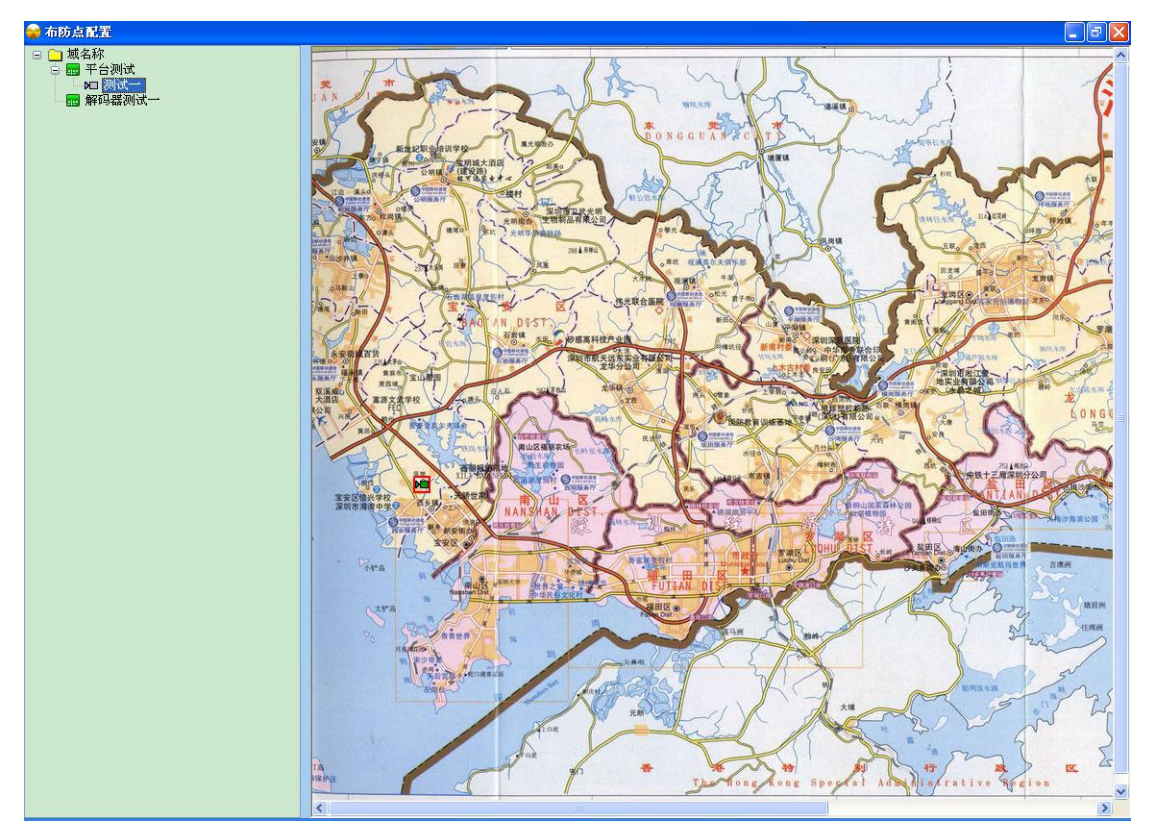

图【4-67】布防点属性

选中点后,选择属性,可对选中的点进行设防配置,业务类型为音视频的如图【4-68】:

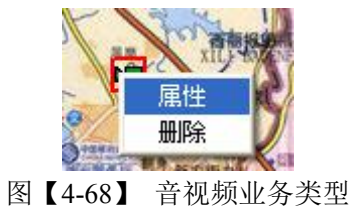

业务类型为报警输入的属性配置,如图【4-69】所示:

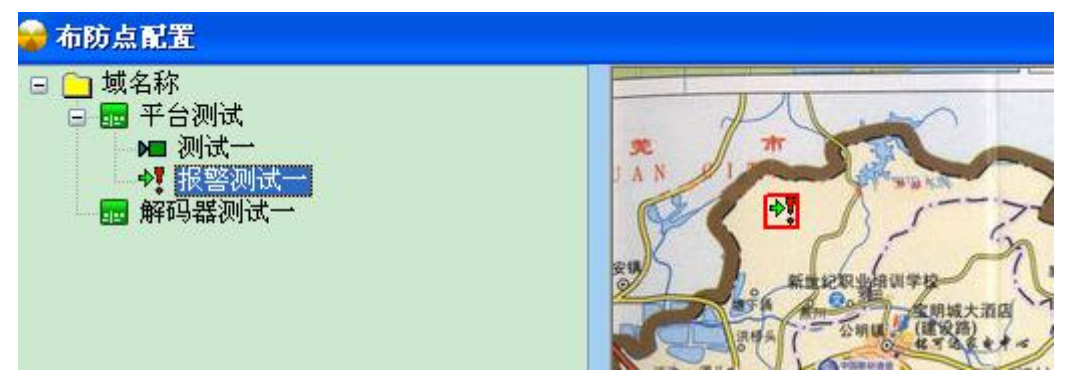

图【4-69】报警输入业务类型

告警联动包括:联动弹出视频窗口,联动预制位调用,联动 I/O 输出,以及声音等其他联动。 具体的配置方法见本文档里业务管理中的联动管理章节,布防点属性如图【4-70】所示:

| 布防点属性         | ŧ                                                        |                                            |        |      |      | X  |  |  |  |
|---------------|----------------------------------------------------------|--------------------------------------------|--------|------|------|----|--|--|--|
| 基本信息<br>联动配置: | 防区名称:<br>业务名称:<br>监控点类型:<br>X坐标:<br>Y坐标:<br>旁路状态:<br>参数: | 深圳地图<br>报警测试→<br>报警输入<br>80<br>67<br>✔ 清旁路 |        |      |      |    |  |  |  |
| 视频联动          | 视频联动配置 预置位联动配置 10告警联动配置 声音联动配置                           |                                            |        |      |      |    |  |  |  |
| 序号            | 业务名称                                                     |                                            | 视频显示时长 | 录像时长 | 预录时长 | 抓拍 |  |  |  |
|               |                                                          |                                            |        |      |      |    |  |  |  |
|               | 确定                                                       |                                            |        | [    | 取消   | ]  |  |  |  |

图【4-70】布防点属性

视频联动配置:选中点后,可对选中的点进行布防配置,是否显示视频、是否录像、抓拍及录像时间等信息,便于在当前点报警后,触发视频联动,如图【4-71】:

| 视频联动信息                                                                                     |                                                                                                    |
|--------------------------------------------------------------------------------------------|----------------------------------------------------------------------------------------------------|
| <ul> <li>业务列表:</li> <li>■ 域名称</li> <li>■ 平台测试</li> <li>■ 四 测试</li> <li>■ 解码器测试→</li> </ul> | <ul> <li>联动信息</li> <li>业务名称:</li> <li>测试→</li> <li>学是否显示视频</li> <li>①指定显示时长(s) 300</li> <li>○一直显示</li> <li>② 是否录像</li> <li>录像时长(s): 300</li> <li>预录时长(s): 5</li> <li>√抓拍</li> </ul> |
| 确定                                                                                         | 取消                                                                                                    |

图【4-71】视频联动信息配置

确定后添加成功,显示如下【4-72】所示:

| 基本信息       防区名称: 深圳地图         业务名称: 报警测试→          监控点类型: 报警输入          工業标: 80          Y坐标: 67          旁路状态:        清务路         联动配置参数:          视频联动配置       顶置位联动配置          广告       业务名称       视频显示时长       录像时长          101       测试→       300       300       5       是                                                                                                    |    |      |      |          |                                            |                                                   | 前防点属性 |
|----------------------------------------------------------------------------------------------------|----|------|------|----------|--------------------------------------------|---------------------------------------------------|-------|
| 视频联动配置     预置位联动配置     IO告警联动配置     声音联动配置       序号     业务名称     视频显示时长     录像时长     预录时长       01     测试一     300     300     5     是                                                                                                    |    |      |      |          | 深圳地图<br>报警测试→<br>报警输入<br>80<br>67<br>✔ 清旁路 | 防区名称:<br>业务名称:<br>监控点类型:<br>X坐标:<br>Y坐标:<br>旁路状态: | 基本信息  |
| 序号         业务名称         视频显示时长         录像时长         预录时长         抓拍           01         测试一         300         300         5         是                                                                                                    |    |      | E    | 置 声音联动配置 | E┃I0告警联动配                                  | 2置 预置位联动配置                                        | 视频联动  |
| 01 测试— 300 300 5 是                                                                                                    | 抓拍 | 预录时长 | 录像时长 | 视频显示时长   |                                            | 业务名称                                              | 序号    |
| Image: second second |    |      |      |          |                                            |                                                   |       |

图【4-72】添加视频联动成功

修改该视频联动信息:选中后,点属性,可修改录像时间、抓拍等信息,如图【4-73】所示:

| 视频联动信息                 |                                                                                                    |
|------------------------|----------------------------------------------------------------------------------------------------|
| <b>视频联动信息</b><br>业务列表: | 联动信息          业务名称:         测试一         学是否显示视频         1指定显示时长(s) 300         • 一直显示         学是否录像         录像时长(s):       300         预录时长(s):       5 |
| <br>确定                 |                                                                                                    |

图【4-73】修改视频联动信息

预置位联动,对点设置好布防后,便可触发预置位联动,对当前点所设定好的预置位,进行 联动,如图【4-74】:

| 基本信息   |         |          |        |  |
|--------|---------|----------|--------|--|
|        | 防区名称:   | 深圳地图     |        |  |
|        | 业务名称:   | 报警测试一    |        |  |
|        | 监控点类型:  | 报警输入     |        |  |
|        | X坐标:    | 80       |        |  |
|        | ⊻坐标:    | 67       |        |  |
|        | 旁路状态:   | ☑ 清旁路    |        |  |
| £动配置参数 | :       |          |        |  |
| 视频联动配置 | 预置位联动配置 | 10告警联动配置 | 声音联动配置 |  |
| 序号     | 业务名称    |          | 预置位    |  |
|        |         |          |        |  |
|        |         |          |        |  |
|        |         |          |        |  |
|        |         |          |        |  |
|        |         |          |        |  |
|        |         |          |        |  |
|        |         |          |        |  |
|        |         |          |        |  |
|        |         |          |        |  |
|        |         |          |        |  |
|        |         |          |        |  |
|        |         |          |        |  |
|        |         |          |        |  |
|        |         |          |        |  |
|        |         |          |        |  |
|        |         |          |        |  |
|        |         |          |        |  |

图 【4-74】预置位联动配

| 預置位联动信息                                                                                     |                                     |
|---------------------------------------------------------------------------------------------|-------------------------------------|
| <ul> <li>业务列表:</li> <li>■ 域名称</li> <li>■ 平台测试</li> <li>■ 阿爾諾测试</li> <li>■ 解码器测试→</li> </ul> | 联动信息<br>业务名称:<br>测试一<br>预置位:<br>1 V |
| 确定                                                                                          | 取消                                  |

添加预置位联动信息,点添加,选中其中某个点,选定好预置位,按确定保存,如图【4-75】:

图 【4-75】设定预置位联动

添加预置位联动成功,如图【4-76】所示:

| 布防点属性                                                     |                                            |          |               |
|-----------------------------------------------------------|--------------------------------------------|----------|---------------|
| 基本信息<br>防区名称:<br>业务名称:<br>监控点类型:<br>X坐标:<br>Y坐标:<br>予路状态: | 深圳地图<br>报警测试→<br>报警输入<br>80<br>67<br>✔ 清旁路 |          |               |
| 联动配置参数:<br>视频联动配置 预置位联动配置                                 | 10告警联动配置 声音联起                              | 动配置      |               |
| 序号     业务名称       01     测试一                              |                                            | 预置位<br>1 |               |
|                                                           |                                            |          |               |
|                                                           |                                            |          |               |
|                                                           |                                            |          |               |
|                                                           |                                            |          |               |
|                                                           |                                            |          |               |
|                                                           |                                            |          |               |
|                                                           |                                            |          |               |
| 确定                                                        |                                            |          | <del>双消</del> |

图 【4-76】预置位联动添加成功

# IO 告警联动配置: 如图【4-77】:

| 布防点属性                                                     |                                            |                |    |
|-----------------------------------------------------------|--------------------------------------------|----------------|----|
| 基本信息<br>防区名称:<br>业务名称:<br>监控点类型:<br>X坐标:<br>Y坐标:<br>旁路状态: | 深圳地图<br>报警测试→<br>报警输入<br>80<br>67<br>✔ 清旁路 |                |    |
| 联动配置参数:<br>初新联动配置 预置位联动配置                                 | 10告警联动配置                                   | <b>吉</b> 吾联动配署 |    |
| 序号 业务名称                                                   | 状态值                                        | 持续时间           |    |
|                                                           |                                            |                |    |
| <br>确定                                                    |                                            |                | 取消 |

# 图 【4-77】 IO 告警联动配置

IO 联动设置:选定某个点,可设置 IO 值开/关、时间值,如图【4-78】:

| 10联动信息     |                                                          | K |
|------------|----------------------------------------------------------|---|
| 业务列表:<br>□ | 联动信息<br>业务名称:<br>报警输出一<br>IO值: ○关 ● 开<br>时间值(s):<br>3600 |   |
| 确定         | 取消                                                       |   |

图【4-78】IO 联动信息设置

其他联动设置:可选定报警声音,设定电子邮件,短信联动,如图【4-79】:

| 布防点属性                                                                          |                                           |               | X   |
|--------------------------------------------------------------------------------|-------------------------------------------|---------------|-----|
| 基本信息<br>防区名称:<br>业务名称:<br>监控点类型:<br>工业标:<br>资路状态:<br>联动配置参数:<br>视频联动配置 预管位联动配置 | 深圳地图<br>报警测试→<br>报警输入<br>80<br>67<br>▽清旁路 | <b>室音鉄动配置</b> |     |
| 选择报警声音: 声音1                                                                    |                                           | ▲ 自定义         | 声音  |
|                                                                                |                                           |               |     |
|                                                                                |                                           | 短信息の          | 1중: |
| <br>确定                                                                         |                                           |               |     |

图 【4-79】其他联动配置

所有布防点属性配置好后,点确认保存,添加成功后显示如图【4-80】:

| 🌮 平台       | 管理客户的               | <b>5</b>               |                      |        |                     |        |                                                                                                    |             |           |            |                         |           |
|------------|---------------------|------------------------|----------------------|--------|---------------------|--------|----------------------------------------------------------------------------------------------------|-------------|-----------|------------|-------------------------|-----------|
| 系统 (E)     | 系统管理                | ⑤) 信息管理(I) 帮助(H)       | D                    |        |                     |        |                                                                                                    |             |           |            |                         |           |
| <b>注</b> 销 |                     | admin<br>192.168.2.167 | 中心服务器                | 前端设备电视 | (3) (3)<br>墙管理 电子地图 | 报警管理 : | ()     ()     ()     ()     ()     ()     ()     ()     ()     ()     ()     ()     ()     ()     ()     ()     ()     ()     ()     ()     ()     ()     ()     ()     ()     ()     ()     ()     ()     ()     ()     ()     ()     ()     ()     ()     ()     ()     ()     ()     ()     ()     ()     ()     ()     ()     ()     ()     ()     ()     ()     ()     ()     ()     ()     ()     ()     ()     ()     ()     ()     ()     ()     ()     ()     ()     ()     ()     ()     ()     ()     ()     ()     ()     ()     ()     ()     ()     ()     ()     ()     ()     ()     ()     ()     ()     ()     ()     ()     ()     ()     ()     ()     ()     ()     ()     ()     ()     ()     ()     ()     ()     ()     ()     ()     ()     ()     ()     ()     ()     ()     ()     ()     ()     ()     ()     ()     ()     ()     ()     ()     ()     ()     ()     ()     ()     ()     ()     ()     ()     ()     ()     ()     ()     ()     ()     ()     ()     ()     ()     ()     ()     ()     ()     ()     ()     ()     ()     ()     ()     ()     ()     ()     ()     ()     ()     ()     ()     ()     ()     ()     ()     ()     ()     ()     ()     ()     ()     ()     ()     ()     ()     ()     ()     ()     ()     ()     ()     ()     ()     ()     ()     ()     ()     ()     ()     ()     ()     ()     ()     ()     ()     ()     ()     ()     ()     ()     ()     ()     ()     ()     ()     ()     ()     ()     ()     ()     ()     ()     ()     ()     ()     ()     ()     ()     ()     ()     ()     ()     ()     ()     ()     ()     ()     ()     ()     ()     ()     ()     ()     ()     ()     ()     ()     ()     ()     ()     ()     ()     ()     ()     ()     ()     ()     ()     ()     ()     ()     ()     ()     ()     ()     ()     ()     ()     ()     ()     ()     ()     ()     ()     ()     ()     ()     ()     ()     ()     ()     ()     ()     ()     ()     ()     ()     ()     ()     ()     ()     ()     ()     ()     ()     ()     ()     ()     ()     ()     ()     ()     ()     () | (3)<br>用户管理 | _         | _          | _                       | _         |
|            |                     | 用于福加、副标种形式的            |                      | 方从时间总  |                     |        | 10.04                                                                                                    |             |           |            | - <del>-</del>          |           |
| ው<br>01    | <u>的运石物</u><br>深圳地图 |                        | <b>万1</b> 仕6149-548。 |        | P的达·塔姆拉奇称。<br>译制地位图 |        |                                                                                                    |             |           |            | <ul><li>■ 載名称</li></ul> |           |
|            |                     |                        |                      |        |                     | 11 12  |                                                                                                    | N 19995     |           |            |                         |           |
| 序号         | 业务名称                |                        | 业务类型                 |        | 状态值                 | ×坐     | 标                                                                                                    | y坐标         |           |            |                         |           |
| 02         | 报警测试                | -                      | 目代项(王)<br>报警输入       |        | 是                   | 68     | 0                                                                                                    | 55          |           |            |                         |           |
|            |                     |                        |                      |        |                     |        |                                                                                                    |             |           |            |                         |           |
|            |                     |                        |                      |        |                     |        |                                                                                                    |             |           |            |                         |           |
| ≸寻成Th      |                     |                        |                      |        |                     |        |                                                                                                    |             | CBIL: 004 | 2012-04-20 | N9-43-18 NV             | R/DVS/TPC |

图【4-80】防区添加成功后

上述添加的是一个布防点的属性,要添加多个,操作步骤一样,所有点添加成功后,在用 户管理分配权限,通过权限的分配后均可从平台获取到原有配置好的防区信息。

# 4.5 报警管理

| 「百世理谷厂有          |          |             |         |            |            |             |              |         |           |         |        |
|------------------|----------|-------------|---------|------------|------------|-------------|--------------|---------|-----------|---------|--------|
| (E) 系统管理(S) 信息管理 | 里(L) 帮助( | (H)         |         |            |            |             |              |         |           |         |        |
| admi             | n        |             |         |            |            |             |              |         |           |         |        |
| Eiii 🔿 192.168.  | 2.167    | 中心服务器       | 前端设备    | 电视墙管理      | 电子地图       | 报警管理        | 录像策略         | 用户管理    |           |         |        |
| > 报警管理:用于配置每     | 个业务点的    | 」<br>报警联动信息 |         |            |            |             |              |         |           |         |        |
| □ 业务列表           | 11       |             | 业务ID: 1 | 0020000790 | 0000000000 | 00000001100 | 业务名称:        | 测试一     |           |         | 🕞 🎦 平台 |
|                  |          | -           | -       |            |            |             |              |         |           | -       | 🔄 域名称  |
|                  | 序号       | 星期          | 时间段一    | ξ.         |            | 们间段二        |              | 时间段二    | -         | FUIDIES |        |
|                  |          |             |         |            |            |             |              |         |           |         |        |
|                  |          |             |         |            |            |             |              |         |           |         |        |
|                  |          |             |         |            |            |             |              |         |           |         |        |
|                  |          |             |         |            |            |             |              |         |           |         |        |
|                  | <        |             |         |            |            |             |              |         |           | >       |        |
|                  | 联动录像     | 配置 联动抓拍     | 2置 联动预  | 置位配置切      | 换联动配置      | 联动10告警配     | 置<br>联动Email | 配置 联动短信 | 配置 联动彩信配置 |         |        |
|                  | 序号       | 业务名称        |         |            | 录像日        | t₩          |              | 录       | 像服务器      |         |        |
|                  |          |             |         |            |            |             |              |         |           |         |        |
|                  |          |             |         |            |            |             |              |         |           |         |        |
|                  |          |             |         |            |            |             |              |         |           |         |        |
|                  |          |             |         |            |            |             |              |         |           |         |        |
|                  |          |             |         |            |            |             |              |         |           |         |        |
|                  |          |             |         |            |            |             |              |         |           |         |        |
|                  |          |             |         |            |            |             |              |         |           |         |        |
|                  |          |             |         |            |            |             |              |         |           |         |        |
|                  |          |             |         |            |            |             |              |         |           |         |        |
|                  |          |             |         |            |            |             |              |         |           |         |        |
|                  |          |             |         |            |            |             |              |         |           |         |        |
|                  |          |             |         |            |            |             |              |         |           |         |        |
|                  | <        |             |         |            |            |             |              |         |           | >       |        |
|                  | 1.9      |             |         |            |            |             |              |         | 74-0      |         |        |
|                  |          |             |         |            |            |             |              |         | 佣定        |         |        |
|                  |          |             |         |            |            |             |              |         |           |         |        |

选择工具栏【报警管理】即可进入联动管理界面,如图【4-81】所示。

图【4-81】联动管理

可以让该前端有告警发生时,联动自己录像,也可联动录像到其它业务端子(报警输入 业务告警时本身没有音视频流)。

**△注意**:对于已经进行防区设置的业务端子,建议在防区设置里进行告警联动管理,而不要 在录像策略里进行告警联动处理。

● 添加布防时间

在业务列表中选中前端设备,然后在右方时间段列表中右键添加布防时间,如果设备的 布防时间段较长,可以选中"把当前配置应用于每一天",如图【4-82】所示:

|            |                                                                                 | ×                                                                   |
|------------|---------------------------------------------------------------------------------|---------------------------------------------------------------------|
| 期三 🖸 星期四 🤇 | 星期五〇星期六〇星期日                                                                     |                                                                     |
| 0:00:00    | 0:00:00                                                                         |                                                                     |
| 0:00:00    | 0:00:00                                                                         |                                                                     |
| 0:00:00    | 0:00:00                                                                         |                                                                     |
| 0:00:00 🚟  | 0:00:00                                                                         |                                                                     |
| 过用于每一天     |                                                                                 |                                                                     |
|            | 取消                                                                              |                                                                     |
|            | 期三 〇 星期四 〇<br>〇:00:00<br>〇:00:00<br>〇:00:00<br>〇:00:00<br>〇:00:00<br>〇<br>田子毎一天 | 期三 0 星期四 0 星期五 0 星期六 0 星期日<br>0:00:00 0:00 0:00 0:00 0:00 0:00 0:00 |

图【4-82】 添加布防时间

| 🌮 平台管理客户端            |                            |                        |                                         |                          |                                                    |                                                                |
|----------------------|----------------------------|------------------------|-----------------------------------------|--------------------------|----------------------------------------------------|----------------------------------------------------------------|
| 系统(E) 系统管理(E) 信息管理(E | [) 帮助(H)                   |                        |                                         |                          |                                                    |                                                                |
|                      |                            |                        |                                         |                          |                                                    |                                                                |
|                      |                            |                        |                                         |                          |                                                    |                                                                |
| 注销 192.100.2.        | 中心服务器                      | 前端设备 电视墙管理             | 电子地图 报警管理                               | 录像策略 用户管理                | 里                                                  |                                                                |
| ➡ 报警管理:用于配置每个)       | 业务点的报警联动信息                 |                        |                                         |                          |                                                    |                                                                |
| □ □ 业务列表             |                            | 业务ID: 10020000TP00     | 000000000000000000000000000000000000000 | 业务名称: 测试一                |                                                    | 平台                                                             |
| ₩ 测试一                |                            | 1                      |                                         |                          |                                                    | 域名称                                                            |
| ● 报警测试一              | 序号 星期                      | 时间段一                   | 时间段二                                    | 时间                       | 段三 时间段                                             |                                                                |
|                      | 1 星期一                      | 00:00:00-23:59:59      |                                         |                          |                                                    |                                                                |
|                      | 2                          | 00:00:00-23:59:59      |                                         |                          |                                                    |                                                                |
|                      | 3                          | 00:00:00-23:59:59      |                                         |                          |                                                    |                                                                |
|                      | 4 星期四                      | 00:00:00-23:59:59      |                                         |                          |                                                    |                                                                |
|                      | 5 生期五                      | 00:00:00-23:59:59      |                                         |                          |                                                    |                                                                |
|                      | り 生期ハ                      | 00:00:00-23:59:59      |                                         |                          |                                                    |                                                                |
|                      | (生期日                       | 00:00:00-23:59:59      |                                         |                          |                                                    |                                                                |
|                      | <                          |                        |                                         |                          | >                                                  |                                                                |
|                      | 彩动录像配置 联动机动                | D.男 111-11133男()-111-1 | A SECTION STATES                        | 弊   新たわな : 1 827 栗   新たわ | 101/10029 第五十二十二十二十二十二十二十二十二十二十二十二十二十二十二十二十二十二十二十二 |                                                                |
|                      | ACHO-SCIECHCIEL RCAUSINGER |                        | WAXANING AVANTO D SHOT                  | E SCOULERINGE SCOU       |                                                    |                                                                |
|                      | 序号 业务名称                    |                        | 录像时长                                    |                          | 录像服务器                                              |                                                                |
|                      |                            |                        |                                         |                          |                                                    |                                                                |
|                      |                            |                        |                                         |                          |                                                    |                                                                |
|                      |                            |                        |                                         |                          |                                                    |                                                                |
|                      |                            |                        |                                         |                          |                                                    |                                                                |
|                      |                            |                        |                                         |                          |                                                    |                                                                |
|                      |                            |                        |                                         |                          |                                                    |                                                                |
|                      |                            |                        |                                         |                          |                                                    |                                                                |
|                      |                            |                        |                                         |                          |                                                    |                                                                |
|                      |                            |                        |                                         |                          |                                                    |                                                                |
|                      |                            |                        |                                         |                          |                                                    |                                                                |
|                      |                            |                        |                                         |                          |                                                    |                                                                |
|                      |                            |                        |                                         |                          |                                                    |                                                                |
|                      |                            |                        |                                         |                          | _                                                  |                                                                |
|                      |                            |                        |                                         |                          |                                                    |                                                                |
|                      |                            |                        |                                         |                          |                                                    |                                                                |
|                      |                            |                        |                                         |                          |                                                    |                                                                |
|                      |                            |                        |                                         |                          |                                                    |                                                                |
|                      |                            |                        |                                         |                          |                                                    |                                                                |
|                      | <                          |                        |                                         |                          | >                                                  |                                                                |
|                      |                            |                        |                                         |                          |                                                    |                                                                |
|                      |                            |                        |                                         |                          | Zér                                                |                                                                |
|                      |                            |                        |                                         |                          | 1/8/L                                              |                                                                |
|                      |                            |                        |                                         |                          |                                                    |                                                                |
| 容录成功                 |                            |                        |                                         |                          | CPII: 02% 2012-                                    | 04-20.09:46:03 DVR/DVS/TPC                                     |
| 32.43.4744.72        |                            |                        |                                         |                          | 510. 02.0 2012                                     | 51 10 55 10 10 5 5 10 5 10 10 10 10 10 10 10 10 10 10 10 10 10 |

添加每一天,设定好时间端后,点确定后,如图【4-83】显示:

图【4-83】布防添加成功

● 联动录像配置

选中业务类型后,选择右下方列表中【联动录像配置】,右键添加配置,可以选择联动 录像的设备号、录像时长和对应的录像服务器,如下图【4-84】所示:

| 视频联动信息<br>业务列表:                                                            |                                                                             |
|----------------------------------------------------------------------------|-----------------------------------------------------------------------------|
| <ul> <li>□ 域名称</li> <li>□ 平台测试</li> <li>□ 测试一</li> <li>□ 解码器测试一</li> </ul> | 联动信息<br>业务名称:<br>列试-<br>录像时长(s):<br>600<br>对应的录像服务器:<br>送择 录像服务器名称<br>/ MSU |
| 确定                                                                         | 取消                                                                          |

图【4-84】联动录像配置

| 🌮 平台管理客户端        |                            |          |           |           |           |             |           |                                       |          |              |                   | - 2 3        |
|------------------|----------------------------|----------|-----------|-----------|-----------|-------------|-----------|---------------------------------------|----------|--------------|-------------------|--------------|
| 系统(图)系统管理(图)信息管理 | <ol> <li>(1) 帮助</li> </ol> | (H)      |           |           |           |             |           |                                       |          |              |                   |              |
| admin            |                            |          |           |           |           |             |           |                                       |          |              |                   |              |
| 注销 🔿 192.168.2   | . 167                      | 中心服务器    | 前端设备 电    | 视墙管理      | 电子地图      | 报警管理        | 录像策略      | 用户管理                                  |          |              |                   |              |
| → 报警管理:用于配置每个    | 业务点的                       | 报警联动信息   |           |           | UT-GH     |             |           |                                       |          |              |                   |              |
| □□ 业务列表          |                            |          | 业务ID: 100 | 120000720 | 000000000 | 00000001100 | 业务名称:     | 测试一                                   |          |              | □ □ 平台            |              |
| 四 测试一            | 1                          |          |           |           |           |             |           |                                       |          |              | 🔄 域名称             |              |
| ─••• 报警测试一       | 序号                         | 星期       | 时间段一      |           | ł         | 时间段二        |           | 时间段三                                  | 1        | 时间段          |                   |              |
|                  | 1                          | <u> </u> | 00:00:00  | -23:59:55 |           |             |           |                                       |          |              |                   |              |
|                  | 3                          | 星期二      | 00.00.00  | -23.59.50 |           |             |           |                                       |          |              |                   |              |
|                  | 4                          | 星期四      | 00:00:00  | -23:59:59 |           |             |           |                                       |          |              |                   |              |
|                  | 5                          | 星期五      | 00:00:00  | -23:59:59 |           |             |           |                                       |          |              |                   |              |
|                  | 6                          | 星期六      | 00:00:00  | -23:59:59 | )         |             |           |                                       |          |              |                   |              |
|                  | 7                          | 星期日      | 00:00:00  | -23:59:59 | )         |             |           |                                       |          |              |                   |              |
|                  | <                          |          |           |           |           |             |           |                                       |          | >            |                   |              |
|                  |                            |          | T         | r         | r         |             | 1         | r                                     | 1        |              |                   |              |
|                  | 联动录像                       | 16世 联动抓拍 | 記置 联动預置   | 位配置。切     | 與联动配置     | 联动10告警配     | 置 联动Email | 配置 联动短伯                               | 言配置 联动彩信 | 配置           |                   |              |
|                  | 序号                         | 业务名称     |           |           | 录像时       | t₭          |           | i i i i i i i i i i i i i i i i i i i | 录像服务器    |              |                   |              |
|                  | 01                         | 测试一      |           |           | 600       |             |           |                                       | MSU      |              |                   |              |
|                  | _                          |          |           |           |           |             |           |                                       |          |              |                   |              |
|                  |                            |          |           |           |           |             |           |                                       |          |              |                   |              |
|                  |                            |          |           |           |           |             |           |                                       |          |              |                   |              |
|                  |                            |          |           |           |           |             |           |                                       |          |              |                   |              |
|                  |                            |          |           |           |           |             |           |                                       |          |              |                   |              |
|                  |                            |          |           |           |           |             |           |                                       |          |              |                   |              |
|                  |                            |          |           |           |           |             |           |                                       |          |              |                   |              |
|                  |                            |          |           |           |           |             |           |                                       |          |              |                   |              |
|                  |                            |          |           |           |           |             |           |                                       |          |              |                   |              |
|                  | 1                          |          |           |           |           |             |           |                                       |          |              |                   |              |
|                  |                            |          |           |           |           |             |           |                                       |          |              |                   |              |
|                  |                            |          |           |           |           |             |           |                                       |          |              |                   |              |
|                  |                            |          |           |           |           |             |           |                                       |          |              |                   |              |
|                  |                            |          |           |           |           |             |           |                                       |          |              |                   |              |
|                  |                            |          |           |           |           |             |           |                                       |          |              |                   |              |
|                  |                            |          |           |           |           |             |           |                                       |          |              |                   |              |
|                  | <                          |          |           |           |           |             |           |                                       | ]        | >            |                   |              |
|                  |                            |          |           |           |           |             |           |                                       |          |              |                   |              |
|                  |                            |          |           |           |           |             |           |                                       | 确定       |              |                   |              |
|                  |                            |          |           |           |           |             |           |                                       |          |              |                   |              |
| 祭录成功             |                            |          |           |           |           |             |           |                                       | 100      | 1 04% 2019-0 | 14-20 09-47-10 DI | R/INS/TEC    |
| 12.45.45.450     |                            |          |           |           |           |             |           |                                       | LIL      | 2012-0       | 14 20 05.41.10 D  | IN DYDY LI'C |

配置完成后,点右下方确定键保存配置,如图【4-85】所示:

图【4-85】保存联动录像配置

 联动抓拍配置:选中业务类型后,选择右下方列表中【联动抓拍配置】,右键添加 配置,可以进行联动抓拍图片,报警后可联动抓拍,可设置抓拍图片数量。
 如图【4-86】所示:

| 抓拍业务信息                                                                                                   |                                        |
|----------------------------------------------------------------------------------------------------|----------------------------------------|
| <ul> <li>业务列表:</li> <li>■ 域名称</li> <li>■ 平台测试</li> <li>■ ● ● ● ● ● ● ● ● ● ● ● ● ● ● ● ● ● ● ●</li></ul> | 抓拍信息<br>业务名称:<br>测试→ 抓拍数: 1 示像服务器: MSU |
| 備定                                                                                                    | 取消                                     |

图【4-86】联动抓拍配置

● 联动预置位配置

选中业务类型后,选择右下方列表中【联动预置位配置】,右键添加配置,可以进行联 动设备和其预置位的选择,如图【4-87】所示:

| 預置位联动信息                                              |                                   |
|------------------------------------------------------|-----------------------------------|
| 业务列表:<br>□ □ 域名称<br>□ □ 平台测试<br>□ □ 测试<br>□ □ 解码器测试→ | 联动信息<br>业务名称:<br>测试—<br>预置位:<br>1 |
| 确定                                                   | 取消                                |

图【4-87】预置位联动信息

配置完成后,点右下方确定键保存配置,如图【4-88】:

| ANDE 12 10 14 16 15 12 16 16 16 15 12 16 16 15 12 16 16 15 15 16 16 15 16 16 15 16 16 15 16 16 15 16 16 16 16 16 16 16 16 16 16 16 16 16 |         |
|----------------------------------------------------------------------------------------------------|---------|
| 注議                                                                                                    |         |
| 1. 据整管理,田子配署每个业务占的据整联动信息                                                                                                    |         |
|                                                                                                    |         |
| □ 业务列表 业务D: 10020000TP000000000000000000000000000000                                                                                     |         |
| • 探察测试 序号 星期 时间段一 时间段二 时间段三 时间段                                                                                                    |         |
| 1 星期一 00:00:00-23:59:59                                                                                                    |         |
| 2 星期二 00:00:00-23:59:59                                                                                                    |         |
| 3 星期三 00:00:00-23:59:59                                                                                                    |         |
| 4 星期四 00:00:00-23:59:59                                                                                                    |         |
| 5 星期五 00:00:00-23:59:59                                                                                                    |         |
| 6 星期六 00:00:00-23:59:59                                                                                                    |         |
| 7 星期日 00:00:00-23:59:59                                                                                                    |         |
|                                                                                                    |         |
| 联动录像配置 联动抓住配置 联动预查位配置 初旗联动配置 联动ID音響配置 联动IDail配置 联动影话配置                                                                                   |         |
| 序号 业务名称 预置位                                                                                                    |         |
| 01 测试                                                                                                    |         |
|                                                                                                    |         |
|                                                                                                    |         |
|                                                                                                    |         |
|                                                                                                    |         |
|                                                                                                    |         |
|                                                                                                    |         |
|                                                                                                    |         |
|                                                                                                    |         |
|                                                                                                    |         |
|                                                                                                    |         |
|                                                                                                    |         |
|                                                                                                    |         |
|                                                                                                    |         |
|                                                                                                    |         |
|                                                                                                    |         |
|                                                                                                    |         |
|                                                                                                    |         |
|                                                                                                    |         |
|                                                                                                    |         |
|                                                                                                    |         |
| 整录成功 CPU: 03% 2012-04-20 09:49:17 DVR                                                                                                    | DVS/IPC |

图【4-88】保存预置位联动信息

● 切换联动配置

选中业务类型后,选择右下方列表中【切换联动配置】,可以进行定点切换、巡回切换 和群组切换的配置,如图【4-89】所示:

| 0       | admin<br>92.168.2.167 | 中心服务器      | 前端设备   | (二)<br>电视墙管理 | (3)<br>电子地图                             | ん<br>报警管理   | <ul> <li></li></ul> | (3)<br>用户管理 |               |     |              |
|---------|-----------------------|------------|--------|--------------|-----------------------------------------|-------------|---------------------|-------------|---------------|-----|--------------|
| 《警管理: 用 | 于配置每个业务               | 点的报警联动信息   |        |              |                                         |             |                     |             |               |     |              |
| 业务列表    |                       |            | 业务ID:  | 10020000TP0  | 000000000000000000000000000000000000000 | 00000001100 | 业务名称:               | 测试一         |               |     | □ □ 平台       |
| ₩ 报警测试- | · 序号                  | 子 星期       | 时间段一   |              |                                         | 时间段二        |                     | 时间段三        |               | 时间段 | A 484 12 417 |
|         | 1                     | 星期一        | 00:00  | 00-23:59:5   | 9                                       |             |                     |             |               |     |              |
|         | 2                     | 星期二        | 00:00  | :00-23:59:5  | 9                                       |             |                     |             |               |     |              |
|         | 3                     | 星期三        | 00:00  | 00-23:59:5   | 9                                       |             |                     |             |               |     |              |
|         | 4                     | 星期四        | 00:00  | :00-23:59:5  | 9                                       |             |                     |             |               |     |              |
|         | 5                     | 星期五        | 00:00  | 00-23:59:5   | 9                                       |             |                     |             |               |     |              |
|         | 6                     | 星期六        | 00:00  | 00-23:59:5   | 9                                       |             |                     |             |               |     |              |
|         | 7                     | 星期日        | 00:00  | 00-23:59:5   | 9                                       |             |                     |             |               |     |              |
|         | <                     |            |        |              |                                         |             |                     |             |               | >   |              |
|         |                       |            |        |              |                                         |             |                     |             |               |     |              |
|         | 联志                    | 动录像配置 联动抓拍 | 記置 联动剂 | 發置位配置 切      | 换联动配置                                   | 联动10告警配置    | 星 联动Email           | 2置 联动短信配置   | <b>联动彩信配置</b> |     |              |
|         |                       | 金古扣施       | 0      | 湖同扫描         |                                         | ○雅细扣施       |                     |             |               |     |              |
|         |                       | C ALMINIA  | Ŭ      | ZH WIX       |                                         | C HEAL CODE |                     |             |               |     |              |
|         | 序号                    | 号 音视频类业务   |        |              |                                         |             | 分屏模                 | 式           |               |     |              |
|         |                       |            |        |              |                                         |             |                     |             |               |     |              |
|         |                       |            |        |              |                                         |             |                     |             |               |     |              |
|         |                       |            |        |              |                                         |             |                     |             |               |     |              |
|         |                       |            |        |              |                                         |             |                     |             |               |     |              |
|         |                       |            |        |              |                                         |             |                     |             |               |     |              |
|         |                       |            |        |              |                                         |             |                     |             |               |     |              |
|         |                       |            |        |              |                                         |             |                     |             |               |     |              |
|         |                       |            |        |              |                                         |             |                     |             |               |     |              |
|         |                       |            |        |              |                                         |             |                     |             |               |     |              |
|         |                       |            |        |              |                                         |             |                     |             |               |     |              |
|         |                       |            |        |              |                                         |             |                     |             |               |     |              |
|         |                       |            |        |              |                                         |             |                     |             |               |     |              |
|         |                       |            |        |              |                                         |             |                     |             |               |     |              |
|         |                       |            |        |              |                                         |             |                     |             |               |     |              |
|         |                       |            |        |              |                                         |             |                     |             |               |     |              |
|         |                       |            |        |              |                                         |             |                     |             |               |     |              |
|         |                       |            |        |              |                                         |             |                     |             |               |     |              |
|         | <                     |            |        |              |                                         |             |                     |             |               | >   |              |
|         |                       |            |        |              |                                         |             |                     |             | **            |     |              |

图【4-89】切换联动配置

定点切换:选中定点切换,在下面列表中右键添加定点切换配置,选择定点切换的编码 类业务、解码类业务和显示类业务,点击确定完成配置,如图【4-90】所示:

| <b>扁码类业务</b> | 显示类业务  |        |
|--------------|--------|--------|
| 测试→          | 解码器测试一 |        |
|              |        | 4等分屏 🗸 |
|              |        | 窗口号,   |
|              |        | 1      |
|              |        |        |
| <            | <      | >      |
| 则试一          | 解码器测试一 |        |

图【4-90】定点切换

| 3 〇 admi<br>3 〇 192.168.<br>销            | n<br>2. 167 | (元)<br>中心服务器 | 前端设备   | 电视墙管理       | (③)<br>电子地图 | 报警管理          | 永像策略     | (3) 用户管理  |        |        |
|------------------------------------------|-------------|--------------|--------|-------------|-------------|---------------|----------|-----------|--------|--------|
| 报警管理:用于配置每                               | 个业务点的       | 报警联动信息       |        |             |             |               |          |           |        | N      |
| <ul> <li>业务列表</li> <li>ND 测试一</li> </ul> |             |              | 业务ID:  | 10020000TP0 | 000000000   | 00000001100   | 业务名称:    | 测试一       |        | □ □ 平台 |
| ▲ 报警测试一                                  | 序号          | 星期           | 时间段一   | •           | E           | 时间段二          |          | 时间段三      | 时间段    |        |
|                                          | 1           | 星期一          | 00:00: | 00-23:59:59 |             |               |          |           |        | •      |
|                                          | 2           | 星期二          | 00:00: | 00-23:59:59 |             |               |          |           |        |        |
|                                          | 3           | 星期三          | 00:00: | 00-23:59:59 |             |               |          |           |        |        |
|                                          | 4           | 星期四          | 00:00: | 00-23:59:59 |             |               |          |           |        |        |
|                                          | 5           | 星期五          | 00:00: | 00-23:59:59 |             |               |          |           |        | -      |
|                                          | 5           | 星期ハ          | 00:00: | 00-23:59:59 |             |               |          |           |        |        |
|                                          |             | 生刑口          | 00:00: | 00-23:09:09 |             |               |          |           |        |        |
|                                          | <u> </u>    |              |        |             | 1117        |               |          |           | >      |        |
|                                          | 联动录像        | 配置 联动抓拍      | 配置 联动预 | 置位配置 切掛     | 联动配置        | 联动10告警配置      | 联动Email的 | 2置 联动短信配置 | 联动彩信配置 |        |
|                                          | 0.5         | te Jen ta    | 0      |             | e.          | → ##40 J-m +% |          |           |        | 11     |
|                                          | 0,          | E.忌.切探       | 0      | 巡回切探        |             | 〇群组以换         |          |           |        |        |
|                                          | 序号          | 音视频类业务       |        |             |             |               |          |           |        |        |
|                                          | 01          | 测试一          |        | 解           | 马器测试一       |               | 4等分      | 屏         | 1      |        |
|                                          |             |              |        |             |             |               |          |           |        |        |
|                                          |             |              |        |             |             |               |          |           |        |        |
|                                          |             |              |        |             |             |               |          |           |        |        |
|                                          |             |              |        |             |             |               |          |           |        |        |
|                                          |             |              |        |             |             |               |          |           |        |        |
|                                          |             |              |        |             |             |               |          |           |        |        |
|                                          |             |              |        |             |             |               |          |           |        |        |
|                                          |             |              |        |             |             |               |          |           |        |        |
|                                          |             |              |        |             |             |               |          |           |        |        |
|                                          |             |              |        |             |             |               |          |           |        |        |
|                                          |             |              |        |             |             |               |          |           |        |        |
|                                          |             |              |        |             |             |               |          |           |        |        |
|                                          |             |              |        |             |             |               |          |           |        |        |
|                                          |             |              |        |             |             |               |          |           |        |        |
|                                          | <           |              |        |             |             |               |          |           | >      |        |
|                                          | 1.9         |              |        |             |             |               |          |           |        | 1      |
|                                          |             |              |        |             |             |               |          |           |        |        |

## 配置完成后,点击右下方"确定"保存配置,如图【4-91】:

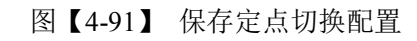

巡回切换配置,选中巡回切换如图【4-92】: 🌮 平台管理客户端 系统 (2) 系统管理 (2) 信息管理 (1) 帮助 (1) 
 O
 adain
 O
 O
 O
 O
 O
 O
 O
 O
 O
 O
 O
 O
 O
 O
 O
 O
 O
 O
 O
 O
 O
 O
 O
 O
 O
 O
 O
 O
 O
 O
 O
 O
 O
 O
 O
 O
 O
 O
 O
 O
 O
 O
 O
 O
 O
 O
 O
 O
 O
 O
 O
 O
 O
 O
 O
 O
 O
 O
 O
 O
 O
 O
 O
 O
 O
 O
 O
 O
 O
 O
 O
 O
 O
 O
 O
 O
 O
 O
 O
 O
 O
 O
 O
 O
 O
 O
 O
 O
 O
 O
 O
 O
 O
 O
 O
 O
 O
 O
 O
 O
 O
 O
 O
 O
 O</t ➡ 报警管理:用于配置每个业务点的报警联动信息 □ □ 业务列表 □ □ 测试 □ ↓ 报警测试一 业务ID: 10020000TP00000000000000001100 业务名称: 测试一 平台
 一 域名称 序号 时间段一 时间段. Bille **时间段一** 00:00:00-23:59:59 00:00:00-23:59:59 00:00:00-023:59:59 00:00:00-23:59:59 00:00:00-23:59:59 00:00:00-23:59:59 00:00:00-23:59:59 1 2 3 4 5 6 7 > 联动录像配置 联动抓拍配置 联动预置位配置 切换联动配置 联动IO告警配置 联动Imail配置 联动短信配置 联动彩信配置 ● 巡回切换 ○群组切换 ○定点切换 巡回名和 序号 显示类业务 确定 登录成功 CPU: 02% 2012-04-20 09:50:36 DVR/DVS/IPC

【4-92】巡回切换

在下面列表中右键添加巡回切换配置,选择巡回切换的编码类业务、解码类业务和显示类 业务,点击确定完成配置如图【4-93】所示:

| 巡回切换  |                           |
|-------|---------------------------|
| 巡回名称  | 显示类业务                     |
| 巡回测试→ | 解码器测试→<br>分屏模式:<br>9等分屏 ~ |
|       | 窗口号:                      |
| <     |                           |
| 巡回测试一 | 解码器测试一                    |
| 确定    | 取消                        |

图【4-93】 巡回切换配置

配置完成后,点击右下方"确定"保存配置,如图【4-94】:

| ▶ 平台管理客户端 ★ 平台管理客户端                                                                                                    |            | n)             |              |                   |              |               |               |                |                     |         |
|----------------------------------------------------------------------------------------------------|------------|----------------|--------------|-------------------|--------------|---------------|---------------|----------------|---------------------|---------|
| ANT () ANTER () In BER<br>() ANTER () In BER<br>() ANTER () In BER<br>() ANTER () In BER<br>() ANTER () In BER<br>() ANTER () In BER<br>() ANTER () In BER<br>() ANTER () In BER<br>() ANTER () In BER<br>() ANTER () In BER<br>() ANTER () In BER<br>() ANTER () In BER<br>() ANTER () IN BER<br>() ANTER () IN BER<br>() ANTER () IN BER<br>() ANTER () ANTER () IN BER<br>() ANTER () ANTER ( | n<br>2.167 | 中心服务器          | 前端设备 电视场     | 》 (③)<br>新管理 电子地图 | 报警管理         | (1)<br>录像策略   | (3)<br>用户管理   |                |                     |         |
| ⇒ 报警管理:用于配置每~                                                                                                    | 个业务点的      | <b>{</b> 警联动信息 |              |                   |              |               |               |                |                     |         |
| 3 2 业务列表                                                                                                    |            |                | 业务ID: 100200 | 00TP0000000000    | 000000001100 | 业务名称:         | 测试一           |                | □ 〒台                |         |
| → 報整测试一                                                                                                    | 序号         | 星期             | 时间段一         |                   | 时间段二         |               | 时间段三          | 时间段            |                     |         |
|                                                                                                    | 1          | 星期一            | 00:00:00-23: | 59:59             |              |               | 1000000000000 | -1.000000000   |                     |         |
|                                                                                                    | 2          | 星期二            | 00:00:00-23: | 59:59             |              |               |               |                |                     |         |
|                                                                                                    | 3          | 星期三            | 00:00:00-23: | 59:59             |              |               |               |                |                     |         |
|                                                                                                    | 4          | 星期四            | 00:00:00-23: | :59:59            |              |               |               |                |                     |         |
|                                                                                                    | 5          | 星期五            | 00:00:00-23: | 59:59             |              |               |               |                |                     |         |
|                                                                                                    | 6          | 星期六            | 00:00:00-23: | 59:59             |              |               |               |                |                     |         |
|                                                                                                    |            | 星期日            | 00:00:00-23: | :59:59            |              |               |               |                |                     |         |
|                                                                                                    | <          |                |              |                   |              |               |               | >              |                     |         |
|                                                                                                    | 联动录像       | 記置 联动抓拍的       | 2置 联动预置位配    | 置切換联动配置           | 联动10告警配3     | 置<br>联动Email配 | 置 联动短信配置      | 联动彩信配置         |                     |         |
|                                                                                                    | 〇定         | 点切换            | ⊙巡回切         | 换                 | ○群组切换        |               |               |                |                     |         |
|                                                                                                    |            |                |              |                   |              |               |               |                |                     |         |
|                                                                                                    | 序号         | 巡回名称           |              | 显示奕业务             |              | 分屏視了          | र,            | 御山号            |                     |         |
|                                                                                                    | 01         | 巡回测试一          |              | 解妈番测试一            | •••          | 9等分》          | <del>й</del>  | 1              |                     |         |
|                                                                                                    |            |                |              |                   |              |               |               |                |                     |         |
|                                                                                                    |            |                |              |                   |              |               |               |                |                     |         |
|                                                                                                    |            |                |              |                   |              |               |               |                |                     |         |
|                                                                                                    |            |                |              |                   |              |               |               |                |                     |         |
|                                                                                                    |            |                |              |                   |              |               |               |                |                     |         |
|                                                                                                    |            |                |              |                   |              |               |               |                |                     |         |
|                                                                                                    |            |                |              |                   |              |               |               |                |                     |         |
|                                                                                                    |            |                |              |                   |              |               |               |                |                     |         |
|                                                                                                    |            |                |              |                   |              |               |               |                |                     |         |
|                                                                                                    |            |                |              |                   |              |               |               |                |                     |         |
|                                                                                                    |            |                |              |                   |              |               |               |                |                     |         |
|                                                                                                    |            |                |              |                   |              |               |               |                |                     |         |
|                                                                                                    |            |                |              |                   |              |               |               |                |                     |         |
|                                                                                                    |            |                |              |                   |              |               |               |                |                     |         |
|                                                                                                    | <          |                |              |                   |              |               |               | >              |                     |         |
|                                                                                                    | 1          |                |              |                   |              |               |               |                |                     |         |
|                                                                                                    |            |                |              |                   |              |               | 确             | 定              |                     |         |
| 登录成功                                                                                                    |            |                |              |                   |              |               |               | CPU: 04% 2012- | 04-20 09:51:09 DVR/ | DVS/IPC |

图【4-94】保存巡回切换配置

群组切换:选中群组切换,在下面列表中右键添加群组切换配置,如图【4-95】所示:

| 注销 🕐 192.168. | n<br>2. 167 | (元)<br>中心服务器        | 前端设备   | (二)<br>电视墙管理         | (3)<br>电子地图 | 長警管理        | <ul><li></li></ul> | (3)<br>用户管理 |         |    |             |
|---------------|-------------|---------------------|--------|----------------------|-------------|-------------|--------------------|-------------|---------|----|-------------|
| ⇨ 报警管理:用于配置每  | 个业务点的报      | 警联动信息               |        |                      |             |             |                    |             |         |    |             |
| □ 业务列表        |             |                     | 业务ID:[ | 10020000 <b>T</b> P0 | 000000000   | 00000001100 | 业务名称:              | 测试一         |         |    | 平台<br>同 域名称 |
| ₩ 报警测试一       | 序号 屢        | 期                   | 时间段一   | •                    |             | 时间段二        |                    | 时间段三        | 时       | 间段 |             |
|               | 1 4         | 星期一                 | 00:00: | 00-23:59:5           | 9           |             |                    |             | 64 600s |    |             |
|               | 2           | 星期二                 | 00:00: | 00-23:59:5           | 3           |             |                    |             |         |    |             |
|               | 3           | 星期三                 | 00:00: | 00-23:59:5           | 9           |             |                    |             |         |    |             |
|               | 4           | 星期四                 | 00:00: | 00-23:59:5           | 9           |             |                    |             |         |    |             |
|               | 5 🛓         | 星期五                 | 00:00: | 00-23:59:5           | 3           |             |                    |             |         |    |             |
|               | 6           | 星期六                 | 00:00: | 00-23:59:5           | 9           |             |                    |             |         |    |             |
|               | 7 🛓         | 星期日                 | 00:00: | 00-23:59:5           | 9           |             |                    |             |         |    |             |
|               | <           |                     |        |                      |             |             |                    |             |         | >  |             |
|               |             |                     |        |                      |             |             |                    |             |         |    |             |
|               | 联动录像配       | 置 联动抓拍              | 配置 联动预 | 置位配置 切               | 换联动配置       | 联动10告警配置    | 联动Email的           | 習 联动短信配置    | 联动彩信配置  |    |             |
|               | () ÷ 4      | 1116                | 0      | 2011日4日46            |             | ▲ ### #□ ## |                    |             |         |    |             |
|               | U JEA       | 1 601 <del>1X</del> | 0      | 巡回 财政                |             | ● 新知 001天   |                    |             |         |    |             |
|               | 序号 君        | ¥組名称                |        |                      |             |             |                    |             |         |    |             |
|               |             |                     |        |                      |             |             |                    |             |         |    |             |
|               |             |                     |        |                      |             |             |                    |             |         |    |             |
|               |             |                     |        |                      |             |             |                    |             |         |    |             |
|               |             |                     |        |                      |             |             |                    |             |         |    |             |
|               |             |                     |        |                      |             |             |                    |             |         |    |             |
|               |             |                     |        |                      |             |             |                    |             |         |    |             |
|               |             |                     |        |                      |             |             |                    |             |         |    |             |
|               |             |                     |        |                      |             |             |                    |             |         |    |             |
|               |             |                     |        |                      |             |             |                    |             |         |    |             |
|               |             |                     |        |                      |             |             |                    |             |         |    |             |
|               |             |                     |        |                      |             |             |                    |             |         |    |             |
|               |             |                     |        |                      |             |             |                    |             |         |    |             |
|               |             |                     |        |                      |             |             |                    |             |         |    |             |
|               |             |                     |        |                      |             |             |                    |             |         |    |             |
|               |             |                     |        |                      |             |             |                    |             |         |    |             |
|               |             |                     |        |                      |             |             |                    |             |         |    |             |
|               |             |                     |        |                      |             |             |                    |             |         |    |             |
|               |             |                     |        |                      |             |             |                    |             |         |    |             |
|               |             |                     |        |                      |             |             |                    |             |         |    |             |
|               |             |                     |        |                      |             |             |                    |             |         |    |             |
|               |             |                     |        |                      |             |             |                    |             | *       |    |             |

图【4-95】群组切换

| 选择群组切换列表, | 点击确定完成配置, | 如图 | 4-96 | 所示: |
|-----------|-----------|----|------|-----|
|-----------|-----------|----|------|-----|

| 藉组切换 |              | × |
|------|--------------|---|
|      | 群组名称         |   |
|      | 群组测试         |   |
|      |              |   |
|      |              |   |
|      |              |   |
|      |              |   |
|      |              |   |
|      |              |   |
|      |              |   |
|      |              |   |
|      |              |   |
|      | <            |   |
|      | #¥4日 (加心書)   |   |
|      | BH-2T (V.) M |   |
| ſ    | 确定 取消        |   |
|      |              |   |

图【4-96】群组切换

| 🌮 平台管理客户                                                                                                    | 靖         |          |                     |        |            |            |             |          |           |             |                                     | - 7 🛛      |
|----------------------------------------------------------------------------------------------------|-----------|----------|---------------------|--------|------------|------------|-------------|----------|-----------|-------------|-------------------------------------|------------|
| 系统(图)系统管理                                                                                                    | (5) 信息管理  | (I) 帮助() | 0                   | 0      | 0          | 0          |             | 0        |           |             |                                     |            |
| 🔅 🤗                                                                                                    | admin     |          |                     |        |            |            |             |          |           |             |                                     |            |
| 注销 🕗                                                                                                    | 192.168.2 | . 167    | 中心服务器               | 前端设备   | 电视墙管理      | 电子地图       | 报警管理        | 录像策略     | 用户管理      |             |                                     |            |
| ⇒ 报警管理:                                                                                                    | 用于配置每个    | 业务点的打    | 6警联动信息              |        |            |            |             |          |           |             |                                     |            |
| <ul> <li>□ 业务列表</li> <li>□ 加泉河表</li> </ul>                                                                                                    |           |          |                     | 业务ID:[ | 10020000TP | 0000000000 | 00000001100 | 业务名称:    | 测试一       |             | <ul> <li>平台</li> <li>域名称</li> </ul> |            |
| → 报警测                                                                                                    | 试一        | 序号       | 星期                  | 时间段一   | •          |            | 时间段二        | _        | 时间段三      | 时间          | 副段                                  |            |
|                                                                                                    |           | 1        | 星期一                 | 00:00: | 00-23:59:5 | 19         |             |          |           |             |                                     |            |
|                                                                                                    |           | 2        | 星期二                 | 00:00: | 00-23:59:5 | 19         |             |          |           |             | _                                   |            |
|                                                                                                    |           | 3        | 星期二                 | 00:00: | 00-23:59:5 | 19         |             |          |           |             | _                                   |            |
|                                                                                                    |           | 4        | <b>星期四</b><br>日 如 二 | 00:00: | 00-23:59:5 | 19         |             |          |           |             | -                                   |            |
|                                                                                                    |           | 0        | 生料工                 | 00:00: | 00-23:09:0 | 19         |             |          |           |             | -                                   |            |
|                                                                                                    |           | 7        | 星期八                 | 00:00: | 00-23.50.5 | 19<br>10   |             |          |           |             | -                                   |            |
|                                                                                                    |           |          | 生刑口                 | 00:00: | 00-23:09:0 | 19         |             |          |           |             |                                     |            |
|                                                                                                    |           | <        |                     |        |            | 1111       |             |          |           |             | >                                   |            |
|                                                                                                    |           | 联动录像     | 記置 联动抓拍             | 記置 联动形 | 置位配置し      | 換联动配置      | 联动10告警配置    | 联动Email@ | 記置 联动短信配置 | 联动彩信配置      |                                     |            |
|                                                                                                    |           | 0+       | 占加扬                 | 0      | い同和権       |            | ◎ ₩49 +11 拍 | 1        |           |             |                                     |            |
|                                                                                                    |           | 0 JE     | 品切换                 | 0      | 巡回 切换      |            | ● 群組 切换     |          |           |             |                                     |            |
|                                                                                                    |           | 序号       | 群组名称                |        |            |            |             |          |           |             |                                     |            |
|                                                                                                    |           | 01       | 群组测试                |        |            |            |             |          |           |             |                                     |            |
|                                                                                                    |           |          | HI CARE OF A        |        |            |            |             |          |           |             |                                     |            |
|                                                                                                    |           |          |                     |        |            |            |             |          |           |             |                                     |            |
|                                                                                                    |           |          |                     |        |            |            |             |          |           |             |                                     |            |
|                                                                                                    |           |          |                     |        |            |            |             |          |           |             |                                     |            |
|                                                                                                    |           |          |                     |        |            |            |             |          |           |             |                                     |            |
|                                                                                                    |           |          |                     |        |            |            |             |          |           |             |                                     |            |
|                                                                                                    |           |          |                     |        |            |            |             |          |           |             |                                     |            |
|                                                                                                    |           |          |                     |        |            |            |             |          |           |             |                                     |            |
|                                                                                                    |           |          |                     |        |            |            |             |          |           |             |                                     |            |
|                                                                                                    |           |          |                     |        |            |            |             |          |           |             |                                     |            |
|                                                                                                    |           |          |                     |        |            |            |             |          |           |             |                                     |            |
|                                                                                                    |           |          |                     |        |            |            |             |          |           |             |                                     |            |
|                                                                                                    |           |          |                     |        |            |            |             |          |           |             | -11                                 |            |
|                                                                                                    |           |          |                     |        |            |            |             |          |           |             | -11                                 |            |
|                                                                                                    |           |          |                     |        |            |            |             |          |           |             | -11                                 |            |
|                                                                                                    |           |          |                     |        |            |            |             |          |           |             |                                     |            |
|                                                                                                    |           |          |                     |        |            |            |             |          |           |             |                                     |            |
|                                                                                                    |           |          |                     |        |            |            |             |          | 桶         | <u>定</u>    |                                     |            |
| 登录成功                                                                                                    |           |          |                     |        |            |            |             |          |           | CPU: 03% 20 | 12-04-20 09:51:52 D                 | VR/DVS/IPC |
| Part and a state of the state of the state o |           |          |                     |        |            |            |             |          |           | 0101 000 20 |                                     |            |

# 配置完成后,点击右下方"确定"保存配置,如图【4-97】所示:

图【4-97】保存群组切换配置

● I/O 联动信息,如图【4-98】所示:

| 🌮 平台管理                 | 國家戶端                            |                             |                  |               |             |                      |                                              |            |           |               |                   | - 7        |
|------------------------|---------------------------------|-----------------------------|------------------|---------------|-------------|----------------------|----------------------------------------------|------------|-----------|---------------|-------------------|------------|
| 系统 (2) 系:              | 统管理(5) 信息管理 ▲ admin ● 192 168 2 | <ol> <li>(1) 帮助(</li> </ol> | Ю                | ۲             |             |                      |                                              |            | 8         |               |                   |            |
| 注销                     |                                 | .II. 47 E 65                | 中心服务器            | 前端设备          | 电视墙管理       | 电子地图                 | 报警管理                                         | 求像策略       | 用戶管理      |               |                   |            |
| □ 1112                 | P官理:用于配面母们                      | "业务点的                       | 收 答 联 动 相 息      | JIL & TD.     |             |                      |                                              | 山坡友称。      | Seal 2 In |               |                   |            |
| ⊟ <u>1</u> 199<br>M⊡ ∛ | -列衣<br>则试一                      |                             |                  | 31.99-1D:     | 10020000TP0 | 10000000000          | 00000001100                                  | 亚为"有种:     | 测试一       |               |                   |            |
|                        | 报警测试一                           | 序号                          | 星期               | 时间段一          | -           |                      | 时间段二                                         |            | 时间段三      | 时间自           | ł                 |            |
|                        |                                 | 1                           | 星期一              | 00:00:        | 00-23:59:5  | 9                    |                                              |            |           |               | -                 |            |
|                        |                                 | 2                           | 生期二              | 00:00:        | 00-23:59:5  | 9<br>0               |                                              |            |           |               | -                 |            |
|                        |                                 | 4                           | 星期四              | 00:00:        | 00-23:59:5  | 9                    |                                              |            |           |               |                   |            |
|                        |                                 | 5                           | 星期五              | 00:00:        | 00-23:59:5  | 9                    |                                              |            |           |               |                   |            |
|                        |                                 | 6                           | 星期六              | 00:00:        | 00-23:59:5  | 9                    |                                              |            |           |               |                   |            |
|                        |                                 | 7                           | 星期日              | 00:00:        | 00-23:59:5  | 9                    |                                              |            |           |               |                   |            |
|                        |                                 | <                           |                  |               |             |                      |                                              |            |           | )             |                   |            |
|                        |                                 | #¥=+=1.66                   | #398   #¥=61#16# | 1098 ( W+=+31 |             |                      | 联动TO告题配号                                     | F RYShr 18 |           | #¥=+∞//=#⊐==  |                   |            |
|                        |                                 | ACAU-SKIN                   |                  |               |             | <del>狭</del> 软A/IIL且 | ACHO1010 10 10 10 10 10 10 10 10 10 10 10 10 |            |           | 秋日3年21日日5日    | 1                 |            |
|                        |                                 | 序号                          | 业务名称             | _             | _           | 状态(                  | <b>1</b>                                     | _          | 持续时间      |               |                   |            |
|                        |                                 |                             |                  |               |             |                      |                                              |            |           |               |                   |            |
|                        |                                 |                             |                  |               |             |                      |                                              |            |           |               |                   |            |
|                        |                                 | -                           |                  |               |             |                      |                                              |            |           |               |                   |            |
|                        |                                 |                             |                  |               |             |                      |                                              |            |           |               |                   |            |
|                        |                                 |                             |                  |               |             |                      |                                              |            |           |               |                   |            |
|                        |                                 |                             |                  |               |             |                      |                                              |            |           |               |                   |            |
|                        |                                 |                             |                  |               |             |                      |                                              |            |           |               |                   |            |
|                        |                                 | -                           |                  |               |             |                      |                                              |            |           |               |                   |            |
|                        |                                 |                             |                  |               |             |                      |                                              |            |           |               |                   |            |
|                        |                                 |                             |                  |               |             |                      |                                              |            |           |               |                   |            |
|                        |                                 |                             |                  |               |             |                      |                                              |            |           |               |                   |            |
|                        |                                 |                             |                  |               |             |                      |                                              |            |           |               |                   |            |
|                        |                                 |                             |                  |               |             |                      |                                              |            |           |               |                   |            |
|                        |                                 |                             |                  |               |             |                      |                                              |            |           |               |                   |            |
|                        |                                 |                             |                  |               |             |                      |                                              |            |           |               |                   |            |
|                        |                                 |                             |                  |               |             |                      |                                              |            |           |               |                   |            |
|                        |                                 |                             |                  |               |             |                      |                                              |            |           |               |                   |            |
|                        |                                 | L                           |                  | _             |             | _                    |                                              |            |           |               | 1                 |            |
|                        |                                 |                             |                  |               |             |                      |                                              |            | <u></u> 確 | 腚             |                   |            |
| 登录成功                   |                                 |                             |                  |               |             |                      |                                              |            |           | CPU: 02% 2012 | -04-20 09:52:09 D | VR/DVS/IPC |

# 图【4-97】 I/O 联动信息

添加 I/O 联动信息,如图【4-98】所示:

| IO联动信息                               |                                                         |
|--------------------------------------|---------------------------------------------------------|
| ···································· | 联动信息<br>业务名称:<br>报警输出一<br>IO值: ○关 ○开<br>时间值(s):<br>3600 |
| 确定                                   | 取消                                                      |

| 🌮 平台管理客户端        |        |          |          |            |            |             |           |             |          |        | []                   | - 5 🛛 |
|------------------|--------|----------|----------|------------|------------|-------------|-----------|-------------|----------|--------|----------------------|-------|
| 系统(E)系统管理(E)信息管理 | (I) 帮助 | (H)      | 0        | -          | 0          | 0           | 0         | 0           |          |        |                      |       |
| 💑 🔿 admir        | ı      |          |          |            |            |             |           |             |          |        |                      |       |
| 注销 🔿 192.168.2   | 2.167  | 中心服务器    | 前端设备     | 电视墙管理      | 电子地图       | 报警管理        | 录像策略      | 用户管理        |          |        |                      |       |
| → 报警管理:用千配罟每/    | 个业务点的  | 报警联动信息   |          |            |            |             |           |             |          |        |                      |       |
| □ □ 业务列表         | 1      |          | 业务ID: 1  | 0020000720 | 0000000000 | 00000001100 | 业务名称:     | 测试→         |          | -      | 平台                   |       |
| 四 测试一            |        |          | Ľ        |            |            |             |           | [kimi       |          |        | 🔄 域名称                |       |
| → 「「 报警测试一       | 序号     | 星期       | 时间段一     |            | ł          | 时间段二        |           | 时间段三        | _        | 时间段    |                      |       |
|                  | 1      | 星期一      | 00:00:   | 00-23:59:5 | 9          |             |           |             |          |        |                      |       |
|                  | 2      | 星期二      | 00:00:   | 00-23:59:5 | 9          |             |           |             |          |        |                      |       |
|                  | 3      | 星期三      | 00:00:   | 00-23:59:5 | 9          |             |           |             |          |        |                      |       |
|                  | 4      | 星期四      | 00:00:   | 00-23:59:5 | 9          |             |           |             |          |        |                      |       |
|                  | 5      | 星期五      | 00:00:   | 00-23:59:5 | 3          |             |           |             |          |        |                      |       |
|                  | 6      | 星期六      | 00:00:   | 00-23:59:5 | 3          |             |           |             |          |        |                      |       |
|                  | 7      | 星期日      | 00:00:   | 00-23:59:5 | 9          |             |           |             |          |        |                      |       |
|                  | <      |          |          |            |            |             |           |             |          | >      |                      |       |
|                  |        | r        | T        | ſ          |            |             | m Ionna   | r           | 1        |        |                      |       |
|                  | 联动录像   | 館置 联动抓拍的 | 尼置   联动预 | 置位配置一切     | 換联动配置      | 肤动10舌答配;    | 重 联动Email | 配置   联动短信配置 | 联动彩信配置   |        |                      |       |
|                  | 序号     | 业务名称     |          |            | 状态值        | Ĩ           |           | 持续时间        |          |        |                      |       |
|                  | 01     | 报警输出一    |          |            | 开          |             |           | 3600        |          |        |                      |       |
|                  |        |          |          |            |            |             |           |             |          |        |                      |       |
|                  |        |          |          |            |            |             |           |             |          |        |                      |       |
|                  |        |          |          |            |            |             |           |             |          |        |                      |       |
|                  |        |          |          |            |            |             |           |             |          |        |                      |       |
|                  |        |          |          |            |            |             |           |             |          |        |                      |       |
|                  |        |          |          |            |            |             |           |             |          |        |                      |       |
|                  |        |          |          |            |            |             |           |             |          |        |                      |       |
|                  |        |          |          |            |            |             |           |             |          |        |                      |       |
|                  |        |          |          |            |            |             |           |             |          |        |                      |       |
|                  |        |          |          |            |            |             |           |             |          |        |                      |       |
|                  |        |          |          |            |            |             |           |             |          |        |                      |       |
|                  |        |          |          |            |            |             |           |             |          |        |                      |       |
|                  |        |          |          |            |            |             |           |             |          |        |                      |       |
|                  |        |          |          |            |            |             |           |             |          |        |                      |       |
|                  |        |          |          |            |            |             |           |             |          |        |                      |       |
|                  |        |          |          |            |            |             |           |             |          |        |                      |       |
|                  |        |          |          |            |            |             |           |             |          |        |                      |       |
|                  |        |          |          |            |            |             |           |             |          |        |                      |       |
|                  |        |          |          |            |            |             |           |             |          |        |                      |       |
|                  | 104    |          |          |            |            |             |           |             |          |        |                      |       |
|                  |        |          |          |            |            |             |           | <b></b>     | 腚        |        |                      |       |
|                  |        |          |          |            |            |             |           |             |          |        |                      |       |
| 登录成功             |        |          |          |            |            |             |           |             | CPU: 01% | 2012-0 | 4-20 09:53:00 DVR/DV | S/IPC |
|                  |        |          |          |            |            |             |           |             | 1        |        |                      |       |

图【4-98】 I0 联动信息

● 联动 Email 信息,可联动 Email,设定好邮件服务器,用户名,密码,收件人等信息, 如图【4-99】所示:

| 🌮 平台1 | 管理客户端        |           |          |        |                      |              |             |              |                  |           |        |                         |     |
|-------|--------------|-----------|----------|--------|----------------------|--------------|-------------|--------------|------------------|-----------|--------|-------------------------|-----|
| 赤鈗(E) | 系统管理(2) 信息管理 | (L) 帮助(H) |          |        | C                    | 0            |             |              | 0                |           |        |                         |     |
|       | Admin        | 167       |          |        |                      |              |             |              |                  |           |        |                         |     |
| 注销    | 0 152.100.2  |           | 中心服务器    | 前端设备   | 电视墙管理                | 电子地图         | 报警管理        | 录像策略         | 用户管理             |           |        |                         |     |
| ⇒ #   | 假警管理:用于配置每个  | 业务点的推     | 员警联动信息   |        |                      |              |             |              |                  |           |        |                         |     |
|       | 此务列表         |           |          | 业务ID:  | 10020000 <b>T</b> PC | 000000000    | 00000001100 | 业务名称:        | 测试一              |           |        | □ 平台                    |     |
| *     | ₹ 报警测试一      | 序号        | 星期       | 时间段一   | •                    | 8            | 时间段二        |              | 时间段三             |           | 时间段    | ANA 10 100              |     |
|       |              | 1         | 星期一      | 00:00: | 00-23:59:5           | 3            |             |              | I DRAW LORANDO M |           |        |                         |     |
|       |              | 2         | 星期二      | 00:00: | 00-23:59:59          | 9            |             |              |                  |           |        |                         |     |
|       |              | 3         | 星期三      | 00:00: | 00-23:59:5           | 9            |             |              |                  |           |        |                         |     |
|       |              | 4         | 星期四      | 00:00: | 00-23:59:5           | 3            |             |              |                  |           |        |                         |     |
|       |              | 5         | 星期五      | 00:00: | 00-23:59:5           | 9            |             |              |                  |           |        |                         |     |
|       |              | 6         | 星期六      | 00:00: | 00-23:59:5           | 9            |             |              |                  |           |        |                         |     |
|       |              | 7         | 星期日      | 00:00: | 00-23:59:5           | 3            |             |              |                  |           |        |                         |     |
|       |              | <         |          |        |                      |              |             |              |                  |           | >      |                         |     |
|       |              | 联动录像      | 记署「联动抓拍酶 | 记署 联动税 | 晋位配晋【切               | <b>與联动配置</b> | 联动IO告警配行    | 野<br>联动Email | 记置 联动短信管         | 2署 联动彩信配署 |        |                         |     |
|       |              | 序号        | 主题       | 1      |                      | 收件人          |             | 2            | 抓扣               | 自业务       |        |                         |     |
|       |              |           |          |        |                      | 27222402200  |             |              |                  |           |        |                         |     |
|       |              |           |          |        |                      |              |             |              |                  |           |        |                         |     |
|       |              |           |          |        |                      |              |             |              |                  |           |        |                         |     |
|       |              |           |          |        |                      |              |             |              |                  |           |        |                         |     |
|       |              |           |          |        |                      |              |             |              |                  |           |        |                         |     |
|       |              |           |          |        |                      |              |             |              |                  |           |        |                         |     |
|       |              |           |          |        |                      |              |             |              |                  |           |        |                         |     |
|       |              |           |          |        |                      |              |             |              |                  |           |        |                         |     |
|       |              |           |          |        |                      |              |             |              |                  |           |        |                         |     |
|       |              |           |          |        |                      |              |             |              |                  |           |        |                         |     |
|       |              |           |          |        |                      |              |             |              |                  |           |        |                         |     |
|       |              |           |          |        |                      |              |             |              |                  |           |        |                         |     |
|       |              |           |          |        |                      |              |             |              |                  |           |        |                         |     |
|       |              |           |          |        |                      |              |             |              |                  |           |        |                         |     |
|       |              |           |          |        |                      |              |             |              |                  |           |        |                         |     |
|       |              |           |          |        |                      |              |             |              |                  |           |        |                         |     |
|       |              |           |          |        |                      |              |             |              |                  |           |        |                         |     |
|       |              |           |          |        |                      |              |             |              |                  |           |        |                         |     |
|       |              |           |          |        |                      |              |             |              |                  |           |        |                         |     |
|       |              |           |          |        |                      |              | 100         |              |                  | J         | 2      |                         |     |
|       |              |           |          |        |                      |              |             |              |                  | 确定        |        |                         |     |
| 登录成功  |              |           |          |        |                      |              |             |              |                  | CPU: 02%  | 2012-0 | 04-20 09:53:19 DVR/DVS/ | IPC |

图【4-99】 联动 Email 信息

联动 Email 信息列表,如图【4-100】所示:

| 邮件服务器:   |    | 端口:                                     | 25                                      |
|----------|----|-----------------------------------------|-----------------------------------------|
| 用户名:     |    | 密码:                                     |                                         |
| 发件人邮箱地址: | :  |                                         |                                         |
| 收件人邮箱地址: |    |                                         | × • • • • • • • • • • • • • • • • • • • |
| 邮件主题:    |    |                                         |                                         |
| 邮件正文:    |    |                                         |                                         |
| 抓拍业务列表:  |    |                                         | □ 附带该业务点的告警信息                           |
|          | 序号 | 业务名称                                    | 抓拍数                                     |
|          | E  |                                         |                                         |
|          |    |                                         |                                         |
|          |    | ・・・・・・・・・・・・・・・・・・・・・・・・・・・・・・・・・・・・・・・ | 取消                                      |

| 抓拍业务信息                                                                                        |                                                     |
|-----------------------------------------------------------------------------------------------|-----------------------------------------------------|
| <ul> <li>业务列表:</li> <li>□ 域名称</li> <li>□ 平台测试</li> <li>□ 回 迎试一</li> <li>□ 顧 解码器测试一</li> </ul> | 抓拍信息         业务名称:         測试一         抓拍数:       5 |
|                                                                                               | 取消                                                  |

在抓拍业务列表里,点右键添加:选中测试点,设定抓拍数后,点确定,如图【4-101】:

图【4-101】添加抓拍业务信息

可添加多个收件人邮箱,设定好参数后,点确定保存,如图【4-102】所示:

| 联动Email信息                                                |               | 联动Email信息     |  |  |  |  |  |  |  |  |  |  |
|----------------------------------------------------------|---------------|---------------|--|--|--|--|--|--|--|--|--|--|
| 邮件服务器: Jac                                               | 1k@163.com    | 端口: 25        |  |  |  |  |  |  |  |  |  |  |
| 用户名: admin                                               | 컢             | 6码: *****     |  |  |  |  |  |  |  |  |  |  |
| 发件人邮箱地址:                                                 | admin@163.com |               |  |  |  |  |  |  |  |  |  |  |
| 收件人邮箱地址: name10163.com<br>name20163.com<br>name30163.com |               |               |  |  |  |  |  |  |  |  |  |  |
| 邮件主题: test                                               |               |               |  |  |  |  |  |  |  |  |  |  |
| 邮件正文:                                                    |               |               |  |  |  |  |  |  |  |  |  |  |
| te<br>抓拍业务列表: _                                          | st            | ✓ 附带该业务点的告警信息 |  |  |  |  |  |  |  |  |  |  |
|                                                          | 序号 业务:        | 名称 抓拍数        |  |  |  |  |  |  |  |  |  |  |
|                                                          | 01 测试         | 5             |  |  |  |  |  |  |  |  |  |  |
|                                                          |               |               |  |  |  |  |  |  |  |  |  |  |
|                                                          | <             |               |  |  |  |  |  |  |  |  |  |  |
|                                                          | 備定            | 取消            |  |  |  |  |  |  |  |  |  |  |

图【4-102】添加信息

|  | 点确定保存, | 即可保存, | 如图 | <b>(</b> 4-103 <b>)</b> : |
|--|--------|-------|----|---------------------------|
|--|--------|-------|----|---------------------------|

| 🌮 平台管理客                                        | 户端         |                            |             |                |              |           |              |                         |            |         |            |        |                 |            |
|------------------------------------------------|------------|----------------------------|-------------|----------------|--------------|-----------|--------------|-------------------------|------------|---------|------------|--------|-----------------|------------|
| 系统(E) 系统管                                      | 管理(S) 信息管理 | <ul><li>(I) 帮助(H</li></ul> | p<br>       | -              | -            | -         | -            | -                       | -          |         |            |        |                 |            |
| 💑 📀                                            | ) admin    | L .                        |             |                |              |           |              |                         |            |         |            |        |                 |            |
| 注销 〇                                           | 192.168.2  | . 167                      | 中心服务器       | 前端设备           | 电视墙管理        | 电子地图      | 报警管理         | 录像策略                    | 用户管理       |         |            |        |                 |            |
| ⇒ 报警管3                                         | 哩: 用于配置每个  | 业务点的推                      | 」<br>R警联动信息 |                |              |           |              |                         |            |         |            |        |                 |            |
| <ul> <li>日 1 业务列表</li> <li>1 1 业务列表</li> </ul> | ₹          |                            |             | 业务ID:          | L 0020000TP0 | 000000000 | 00000001100  | 业务名称:                   | 测试一        |         |            |        | □ 平台 □ 報告       |            |
| →₹ 报警                                          | 测试一        | 序号                         | 星期          | 时间段一           |              |           | 时间段二         |                         | 时间段三       |         |            | 时间段    |                 |            |
|                                                |            | 1                          | 星期一         | 00:00:         | 00-23:59:59  | 3         |              |                         |            |         |            |        |                 |            |
|                                                |            | 2                          | 星期二         | 00:00:         | 00-23:59:59  | 9         |              |                         |            |         |            |        |                 |            |
|                                                |            | 3                          | 星期三         | 00:00:         | 00-23:59:59  | 9         |              |                         |            |         |            |        |                 |            |
|                                                |            | 4                          | 星期四         | 00:00:         | 00-23:59:59  | 9         |              |                         |            |         |            |        |                 |            |
|                                                |            | 5                          | 星期五         | 00:00:         | 00-23:59:59  | 9         |              |                         |            |         |            | _      |                 |            |
|                                                |            | 6                          | 星期六         | 00:00:         | 00-23:59:59  | 9         |              |                         |            |         |            |        |                 |            |
|                                                |            | 7                          | 星期日         | 00:00:         | 00-23:59:59  | 9         |              |                         |            |         |            |        |                 |            |
|                                                |            | <                          |             |                |              |           |              |                         |            |         |            | >      |                 |            |
|                                                |            | ##=+==.46#                 |             | 8098 ( 845-628 |              |           | #¥=bro## 翻周3 | el TÉRNE ai 18          |            |         |            |        |                 |            |
|                                                |            |                            |             |                |              |           | WHOTO D SHOT | 1 Activity and a second |            |         | AADAPIEBLE |        |                 |            |
|                                                |            | 丹专 .                       | 土觐          |                |              | 收任人       | <u>.</u>     |                         |            | MGHATAS |            |        |                 |            |
|                                                |            |                            | 1051        |                |              | таже      | reros.com,na | 1020103.00              | M., Italit | Dig Dig |            |        |                 |            |
|                                                |            |                            |             |                |              |           |              |                         |            |         |            |        |                 |            |
|                                                |            |                            |             |                |              |           |              |                         |            |         |            |        |                 |            |
|                                                |            |                            |             |                |              |           |              |                         |            |         |            |        |                 |            |
|                                                |            |                            |             |                |              |           |              |                         |            |         |            |        |                 |            |
|                                                |            |                            |             |                |              |           |              |                         |            |         |            |        |                 |            |
|                                                |            |                            |             |                |              |           |              |                         |            |         |            |        |                 |            |
|                                                |            |                            |             |                |              |           |              |                         |            |         |            |        |                 |            |
|                                                |            |                            |             |                |              |           |              |                         |            |         |            |        |                 |            |
|                                                |            |                            |             |                |              |           |              |                         |            |         |            |        |                 |            |
|                                                |            |                            |             |                |              |           |              |                         |            |         |            |        |                 |            |
|                                                |            |                            |             |                |              |           |              |                         |            |         |            |        |                 |            |
|                                                |            |                            |             |                |              |           |              |                         |            |         |            |        |                 |            |
|                                                |            |                            |             |                |              |           |              |                         |            |         |            |        |                 |            |
|                                                |            |                            |             |                |              |           |              |                         |            |         |            |        |                 |            |
|                                                |            | <                          |             |                |              |           |              |                         |            |         |            | >      |                 |            |
|                                                |            |                            |             |                |              |           |              |                         | C          | 确定      |            |        |                 |            |
| den en en                                      |            |                            |             |                |              |           |              |                         |            |         |            |        |                 |            |
| 登录成功                                           |            |                            |             |                |              |           |              |                         |            |         | CPU: 02%   | 2012-0 | 4-20 09:57:25 D | /R/DVS/IPC |

# 图【4-103】保存配置

●联动短信信息:输入联动手机和联动短信内容,也可选中附带该业务点的告警信息,点确 定,如图【4-104】:

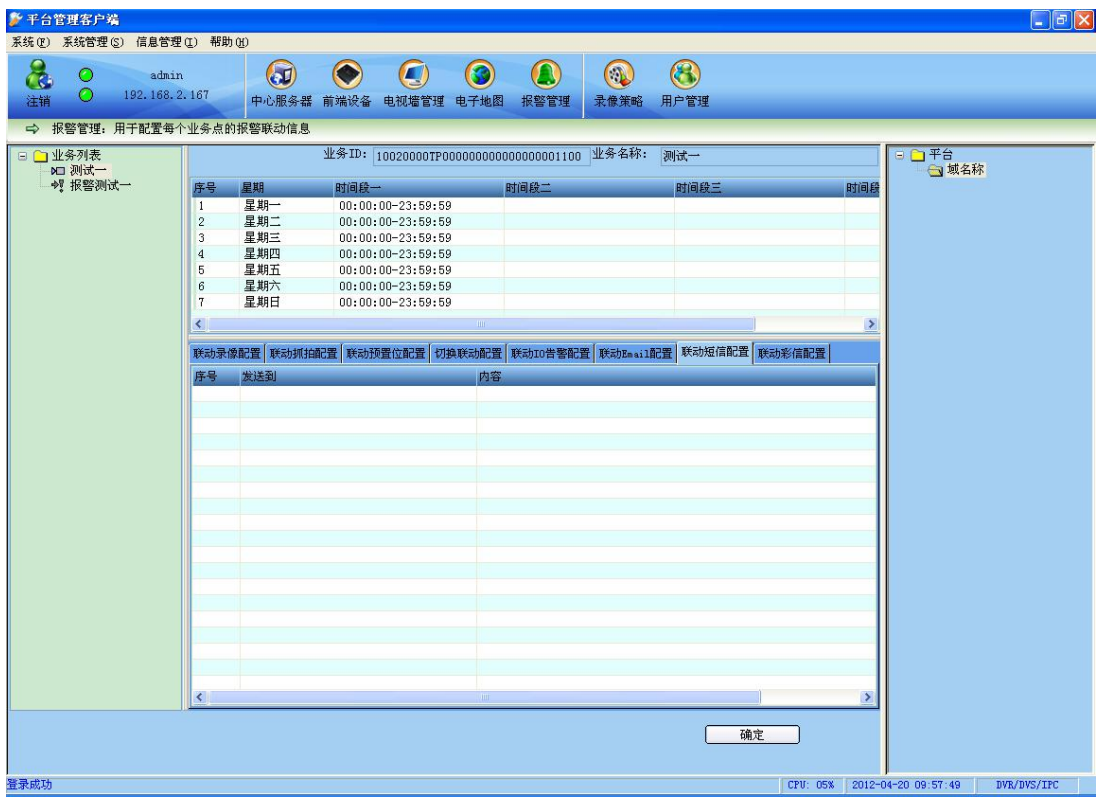

## 【4-104】联动短信配置

选择添加,添加联动手机号码和内容,如图【4-105】所示:

| 联动短信信息         |                                           |
|----------------|-------------------------------------------|
| 发送到(多人):       | 13612345678<br>13645678912<br>13678945612 |
| 短信内容:<br>messa | ge<br>IM带该业务点的告警信息                        |
|                |                                           |

图【4-105】联动短信信息添加

点确定保存,即可保存,如图【4-106】:

| 🌮 平台管理客户端      |             |             |            |                    |           |             |           |          |          |         |                   | - 7 🛛    |
|----------------|-------------|-------------|------------|--------------------|-----------|-------------|-----------|----------|----------|---------|-------------------|----------|
| 系统(E)系统管理(S)信息 | 息管理(I) 帮助(  | H)          | -          | -                  | -         | _           | -         | ~        |          |         |                   |          |
| 💑 O 🔹          | admin       |             |            |                    |           |             |           |          |          |         |                   |          |
| 注销 🔘 192.3     | 168. 2. 167 | 中心服务器       | 前端设备 电     | 电视墙管理              | 电子地图      | 报警管理        | 录像策略      | 用户管理     |          |         |                   |          |
| ⇒ 报警管理:用于配     | 置每个业务点的     | 」<br>报警联动信息 |            |                    |           |             |           |          |          |         |                   |          |
| □ □ 业务列表       |             |             | 业务ID: 10   | 020000 <b>T</b> P0 | 000000000 | 00000001100 | 业务名称:     | 测试一      |          |         | ∃ 🗋 平台            |          |
| → 报警测试一        | 序号          | 星期          | 时间段一       |                    | B         | 捕殺二         |           | 时间段三     |          | 时间段     | - A Section of    |          |
| 50             | 1           | 星期一         | 00:00:00   | )-23:59:59         |           |             |           |          |          |         |                   |          |
|                | 2           | 星期二         | 00:00:00   | 0-23:59:59         |           |             |           |          |          |         |                   |          |
|                | 3           | 星期三         | 00:00:00   | 0-23:59:59         |           |             |           |          |          |         |                   |          |
|                | 4           | 星期四         | 00:00:00   | 0-23:59:59         |           |             |           |          |          |         |                   |          |
|                | 5           | 星期五         | 00:00:00   | 0-23:59:59         |           |             |           |          |          |         |                   |          |
|                | 6           | 星期六         | 00:00:00   | 0-23:59:59         |           |             |           |          |          |         |                   |          |
|                | 7           | 星期日         | 00:00:00   | 0-23:59:59         |           |             |           |          |          |         |                   |          |
|                | <           |             |            |                    |           |             |           |          |          | >       |                   |          |
|                |             | 1           | 1          | r                  | r         |             |           |          | - 1      |         |                   |          |
|                | 联动录像        | 配置 联动抓拍的    | 记置 联动预置    | 位配置切               | 與联动配置     | 联动10告警配     | 置 联动Email | 記置 联动短信配 | 置 联动彩信配置 |         |                   |          |
|                | 序号          | 发送到         |            |                    | 内容        |             |           |          |          |         |                   |          |
|                | 01          | 13612345678 | 1364567891 | 2:1367894          | ness      | age         |           |          |          |         |                   |          |
|                | 1.5.5       |             |            |                    |           | •           |           |          |          |         |                   |          |
|                |             |             |            |                    |           |             |           |          |          |         |                   |          |
|                |             |             |            |                    |           |             |           |          |          |         |                   |          |
|                |             |             |            |                    |           |             |           |          |          |         |                   |          |
|                |             |             |            |                    |           |             |           |          |          |         |                   |          |
|                |             |             |            |                    |           |             |           |          |          |         |                   |          |
|                |             |             |            |                    |           |             |           |          |          |         |                   |          |
|                |             |             |            |                    |           |             |           |          |          |         |                   |          |
|                |             |             |            |                    |           |             |           |          |          |         |                   |          |
|                |             |             |            |                    |           |             |           |          |          |         |                   |          |
|                |             |             |            |                    |           |             |           |          |          |         |                   |          |
|                |             |             |            |                    |           |             |           |          |          |         |                   |          |
|                |             |             |            |                    |           |             |           |          |          |         |                   |          |
|                |             |             |            |                    |           |             |           |          |          |         |                   |          |
|                |             |             |            |                    |           |             |           |          |          |         |                   |          |
|                |             |             |            |                    |           |             |           |          |          |         |                   |          |
|                |             |             |            |                    |           |             |           |          |          |         |                   |          |
|                | 1000        |             |            |                    |           |             |           |          |          |         |                   |          |
|                |             |             |            |                    |           |             |           |          | 1        | >       |                   |          |
|                |             |             |            |                    |           |             |           |          |          |         |                   |          |
|                |             |             |            |                    |           |             |           |          | 确定       |         |                   |          |
|                |             |             |            |                    |           |             |           |          |          |         |                   |          |
|                |             |             |            |                    |           |             |           |          |          |         |                   | -        |
| 登录成功           |             |             |            |                    |           |             |           |          | CPU: 04% | 2012-04 | 4-20 09:59:33 DVE | /DVS/IPC |

图【4-106】联动短信添加完成

●联动彩信信息: 如图【4-107】:

| 續 ○ 192.168.  | .n<br>2. 167 | 中心服务者   | <ul> <li>              新端设备 电视      </li> </ul> | ()        | <ul> <li>(3)</li> <li>(1)</li> <li>(2)</li> <li>(3)</li> <li>(4)</li> <li>(4)</li> <li>(5)</li> <li>(5)</li> <li>(6)</li> <li>(7)</li> <li>(7)</li></ul> | 金融<br>录像策略 | (3)<br>用户管理       |           |     |           |
|---------------|--------------|---------|-------------------------------------------------|-----------|----------------------------------------------------------------------------------------------------|------------|-------------------|-----------|-----|-----------|
| > 报警管理: 用于配置每 | 个业务点的        | 的报警联动信息 | l                                               |           |                                                                                                    |            |                   |           |     |           |
| 业务列表          |              |         | 业务ID: 10020                                     | 0007P0000 | 000000000000000000000000000000000000000                                                                                                    | 〕 业务名称:    | 测试一               |           |     | 日 一 平台    |
| 一 祝 报警测试一     | 序号           | 星期      | 时间段一                                            |           | 时间段二                                                                                                    |            | 时间段三              |           | 时间段 | - Section |
|               | 1            | 星期一     | 00:00:00-2                                      | 3:59:59   | a 0.8 0.8 0.0                                                                                                    |            | 102 A. 5 10 10 10 |           |     |           |
|               | 2            | 星期二     | 00:00:00-2                                      | 3:59:59   |                                                                                                    |            |                   |           |     |           |
|               | 3            | 星期三     | 00:00:00-2                                      | 3:59:59   |                                                                                                    |            |                   |           |     |           |
|               | 4            | 星期四     | 00:00:00-2                                      | 3:59:59   |                                                                                                    |            |                   |           |     |           |
|               | 5            | 星期五     | 00:00:00-2                                      | 3:59:59   |                                                                                                    |            |                   |           |     |           |
|               | 6            | 星期六     | 00:00:00-2                                      | 3:59:59   |                                                                                                    |            |                   |           |     |           |
|               | 7            | 星期日     | 00:00:00-2                                      | 3:59:59   |                                                                                                    |            |                   |           |     |           |
|               | 1            |         |                                                 |           |                                                                                                    |            |                   | 1         | ×   |           |
|               |              |         |                                                 |           |                                                                                                    |            |                   |           |     |           |
|               | 联动录          | 象配置 联动抓 | 拍配置 联动预置位置                                      | 記置 切換联    | 动配置 联动IO告警                                                                                                    | 置 联动Email  | 配置 联动短信配置         | 联动彩信配置    |     |           |
|               | 序号           | 发送到     |                                                 |           | 内容                                                                                                    |            |                   | 抓拍        | 业务  |           |
|               |              |         |                                                 |           |                                                                                                    |            |                   | (A 15057A |     |           |
|               |              |         |                                                 |           |                                                                                                    |            |                   |           |     |           |
|               |              |         |                                                 |           |                                                                                                    |            |                   |           |     |           |
|               |              |         |                                                 |           |                                                                                                    |            |                   |           |     |           |
|               |              |         |                                                 |           |                                                                                                    |            |                   |           |     |           |
|               |              |         |                                                 |           |                                                                                                    |            |                   |           |     |           |
|               |              |         |                                                 |           |                                                                                                    |            |                   |           |     |           |
|               |              |         |                                                 |           |                                                                                                    |            |                   |           |     |           |
|               |              |         |                                                 |           |                                                                                                    |            |                   |           |     |           |
|               |              |         |                                                 |           |                                                                                                    |            |                   |           |     |           |
|               |              |         |                                                 |           |                                                                                                    |            |                   |           |     |           |
|               |              |         |                                                 |           |                                                                                                    |            |                   |           |     |           |
|               |              |         |                                                 |           |                                                                                                    |            |                   |           |     |           |
|               |              |         |                                                 |           |                                                                                                    |            |                   |           |     |           |
|               |              |         |                                                 |           |                                                                                                    |            |                   |           |     |           |
|               |              |         |                                                 |           |                                                                                                    |            |                   |           |     |           |
|               |              |         |                                                 |           |                                                                                                    |            |                   |           |     |           |
|               |              |         |                                                 |           |                                                                                                    |            |                   |           |     |           |
|               |              |         |                                                 |           |                                                                                                    |            |                   |           |     |           |
|               |              |         |                                                 |           |                                                                                                    |            |                   |           |     |           |
|               |              |         |                                                 |           |                                                                                                    |            |                   |           |     |           |
|               |              |         |                                                 |           |                                                                                                    |            |                   |           |     |           |

图【4-107】联动彩信信息

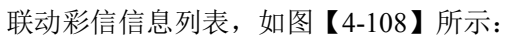

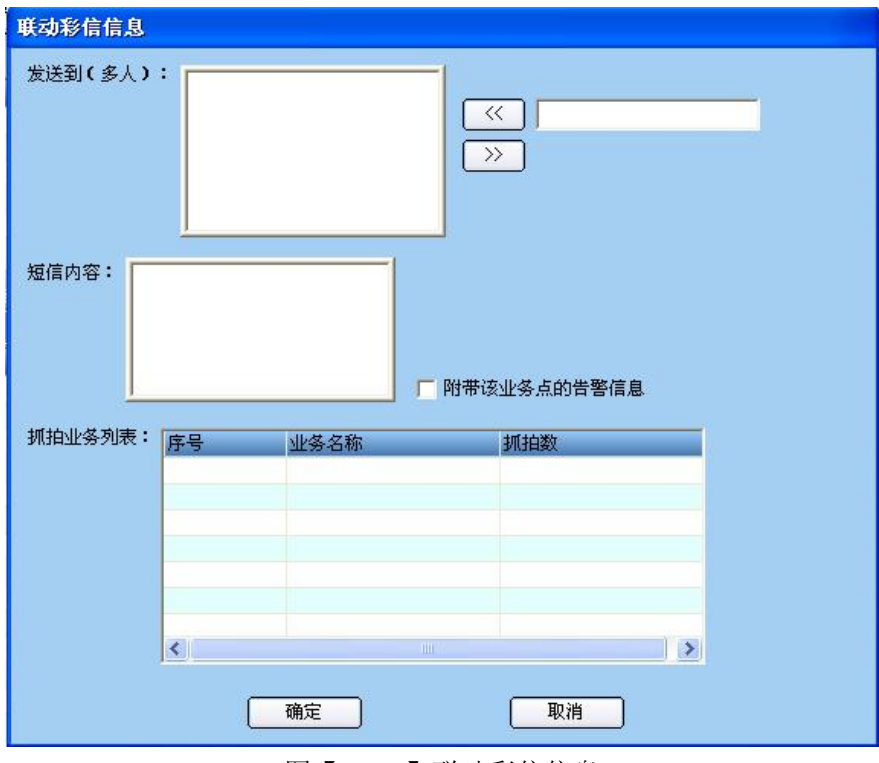

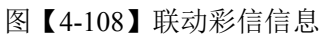

| 抓拍业务信息                                                                                            |                                                     |
|---------------------------------------------------------------------------------------------------|-----------------------------------------------------|
| <ul> <li>业务列表:</li> <li>□ ↓ 域名称</li> <li>□ 〒 午台测试</li> <li>□ □ 测试→</li> <li>□ 副 解码器测试→</li> </ul> | 抓拍信息         业务名称:         测试一         抓拍数:       5 |
| 确定                                                                                                | 取消                                                  |

在抓拍业务列表里,点右键添加:选择测试点,输入抓拍数后确定:如图【4-109】:

图【4-109】添加抓拍业务信息

填好信息后,保存。当发生联动报警后,就抓拍测试点三的图片发送到添加的手机号码里: 如图【4-110】所示:

| Í | 联动彩信信息  |                                       |                |              |
|---|---------|---------------------------------------|----------------|--------------|
|   | 发送到(多人) | : 136123458<br>136456789<br>136789458 | 78<br>12<br>12 |              |
|   | 短信内容: 📶 | Ltime Media M                         | essage         | ✓附带该业务点的告警信息 |
|   | 抓拍业务列表: | 序号                                    | 业务名称           | 抓拍数          |
|   |         | 01                                    | 测试一            | 5            |
|   |         |                                       |                |              |
|   |         |                                       |                |              |
|   |         |                                       |                |              |
|   |         | <                                     |                |              |
|   |         |                                       | 2.8            |              |
|   |         |                                       | 确定             | 取消           |

【4-110】添加信息

# 点确定保存:如图【4-111】:

| 0 192.168.2.1         | 67 中心服务器      | 前端设备 电视墙管理 目                                   | ③         ④           B子地图         报警管理         引 | <ul> <li></li></ul> |       |  |  |
|-----------------------|---------------|------------------------------------------------|---------------------------------------------------|---------------------|-------|--|--|
| <b>贤警管理: 用于配置</b> 每个小 | 业务点的报警联动信息    |                                                |                                                   |                     |       |  |  |
| 业务列表<br>7 测试—         |               | 业务ID: 10020000TP00000000000000001100 业务名称: 测试一 |                                                   |                     |       |  |  |
| ₩ 报警测试一               | 序号 星期         | 时间段一                                           | 时间段二                                              | 时间段三                | 时间段   |  |  |
|                       | 1 星期一         | 00:00:00-23:59:59                              |                                                   |                     |       |  |  |
|                       | 2 星期二         | 00:00:00-23:59:59                              |                                                   |                     |       |  |  |
|                       | 3 星期三         | 00:00:00-23:59:59                              |                                                   |                     |       |  |  |
|                       | 4 星期四         | 00:00:00-23:59:59                              |                                                   |                     |       |  |  |
|                       | 5 星期五         | 00:00:00-23:59:59                              |                                                   |                     |       |  |  |
|                       | 6 星期六         | 00:00:00-23:59:59                              |                                                   |                     |       |  |  |
|                       | 7 星期日         | 00:00:00-23:59:59                              |                                                   |                     |       |  |  |
|                       | <             |                                                |                                                   |                     | 2     |  |  |
|                       | • .           |                                                |                                                   |                     |       |  |  |
|                       | 联动录像配置 联动抓捕   | 的 一 一 一 一 一 一 一 一 一 一 一 一 一 一 一 一 一 一 一        | 美动配置 联动IO告警配置                                     | 联动Email配置 联动短信配置 联  | 动彩信配置 |  |  |
|                       | 序号 发送到        |                                                | 内容                                                |                     | 抓拍业务  |  |  |
|                       | 01 1361234567 | 8 • 13645678912 • 136789456                    | 12 Multime Media Ness                             | age                 | 测试一   |  |  |
|                       |               | 0,100100,0012,100,00100                        | TE MALCING MODIA MODO                             | 460                 | 0.104 |  |  |
|                       |               |                                                |                                                   |                     |       |  |  |
|                       |               |                                                |                                                   |                     |       |  |  |
|                       |               |                                                |                                                   |                     |       |  |  |
|                       |               |                                                |                                                   |                     |       |  |  |
|                       |               |                                                |                                                   |                     |       |  |  |
|                       |               |                                                |                                                   |                     |       |  |  |
|                       |               |                                                |                                                   |                     |       |  |  |
|                       |               |                                                |                                                   |                     |       |  |  |
|                       |               |                                                |                                                   |                     |       |  |  |
|                       |               |                                                |                                                   |                     |       |  |  |
|                       |               |                                                |                                                   |                     |       |  |  |
|                       |               |                                                |                                                   |                     |       |  |  |
|                       |               |                                                |                                                   |                     |       |  |  |
|                       |               |                                                |                                                   |                     |       |  |  |
|                       |               |                                                |                                                   |                     |       |  |  |
|                       |               |                                                |                                                   |                     |       |  |  |
|                       |               |                                                |                                                   |                     |       |  |  |
|                       |               |                                                |                                                   |                     |       |  |  |
|                       | <             |                                                |                                                   |                     | 8     |  |  |

图【4-111】添加联动彩信完成
## 4.6 录像策略

选择工具栏【录像策略】,即可进入中心录像策略管理界面,如图【4-112】所示:

| 於平台管理客户端                                                                                                    |                                         |
|----------------------------------------------------------------------------------------------------|-----------------------------------------|
| 系统 (2) 系统管理 (2) 信息管理 (2) 帮助 (2)         (2) admin         (2) 192.168.2.167         中心服务器 前端设备 电视描管理 电子地图 报警管理         24前                                                                                                    |                                         |
| ● 水龍水谷:用井配室時个业务点的定时装像赛略         ● 小龍水谷:四日         ● 小小川         ● 小川         ● 小川 <td< th=""><th><ul> <li>□ 平台</li> <li>□ 城名称</li> </ul></th></td<> | <ul> <li>□ 平台</li> <li>□ 城名称</li> </ul> |
| CPU: 10% 2012                                                                                                    | -04-20 10:04:46 DVR/DVS/IPC             |

图【4-112】录像策略

其中左侧列表为视频服务器业务端子列表信息,右侧为对应的录像策略配置界面。

#### ● 定时录像配置

在业务列表中需要设置录像管理的业务点中,打开菜单结点,选中对应的录像服务器, 在右边"定时录像"管理页面中选择传输模式和时间段,点击右下角的"确定"完成配置。 如果该设备要求的录像策略为长时间的录像,可以选择"应用于每一天"选项。 如下图【4-113】所示:

| 系統で) 系統管理(2) 信息管理(2) 帮助(9)                                                                                                    |
|----------------------------------------------------------------------------------------------------|
| ●     admin     ●     ●     ●     ●     ●     ●     ●     ●     ●     ●     ●     ●     ●     ●     ●     ●     ●     ●     ●     ●     ●     ●     ●     ●     ●     ●     ●     ●     ●     ●     ●     ●     ●     ●     ●     ●     ●     ●     ●     ●     ●     ●     ●     ●     ●     ●     ●     ●     ●     ●     ●     ●     ●     ●     ●     ●     ●     ●     ●     ●     ●     ●     ●     ●     ●     ●     ●     ●     ●     ●     ●     ●     ●     ●     ●     ●     ●     ●     ●     ●     ●     ●     ●     ●     ●     ●     ●     ●     ●     ●     ●     ●     ●     ●     ●     ●     ●     ●     ●     ●     ●     ●     ●     ●     ●     ●     ●     ●     ●     ●     ●     ●     ●     ●     ●     ●     ●     ●     ●     ●     ●     ●     ●     ●     ●     ●     ●     ●     ●     ●     ●     ●     ● <t< th=""></t<>                                                                                                    |
|                                                                                                    |
| ● 単分割表       (1)       (1)       (1)       (1)       (1)       (1)       (1)       (1)       (1)       (1)       (1)       (1)       (1)       (1)       (1)       (1)       (1)       (1)       (1)       (1)       (1)       (1)       (1)       (1)       (1)       (1)       (1)       (1)       (1)       (1)       (1)       (1)       (1)       (1)       (1)       (1)       (1)       (1)       (1)       (1)       (1)       (1)       (1)       (1)       (1)       (1)       (1)       (1)       (1)       (1)       (1)       (1)       (1)       (1)       (1)       (1)       (1)       (1)       (1)       (1)       (1)       (1)       (1)       (1)       (1)       (1)       (1)       (1)       (1)       (1)       (1)       (1)       (1)       (1)       (1)       (1)       (1)       (1)       (1)       (1)       (1)       (1)       (1)       (1)       (1)       (1)       (1)       (1)       (1)       (1)       (1)       (1)       (1)       (1)       (1)       (1)       (1)       (1)       (1)       (1)       (1)       (1)       (1)       (1)       (1) |
| 确定                                                                                                    |
| 2012-04-20 10:05:03 DV%/DVS/IPC 2012-04-20 10:05:03 DV%/DVS/IPC                                                                                                    |

图 4【4-113】 定时录像配置

# 4.7 用户管理

企业用户,如图【4-114】所示:

| * 平台管理客户端                                                                                              |                             |                                                  |                                          |       |
|----------------------------------------------------------------------------------------------------|-----------------------------|--------------------------------------------------|------------------------------------------|-------|
| <ul> <li>(統 m) 系統管理 (2) 信息管理 (2)</li> <li>(2) admin</li> <li>(2) 注销</li> <li>(2) 192.168.2.</li> </ul> | 2) 帮助 (g)<br>167 中心服务器 前端设备 | <ul><li>电视墙管理</li><li>电子地图</li><li>报警管</li></ul> | ) (1) (1) (1) (1) (1) (1) (1) (1) (1) (1 |       |
|                                                                                                    | 余和修改用户信息及其每个用户的相            | 又限                                               |                                          |       |
| 号 各户名称                                                                                                 | 単位名称                        |                                                  |                                          | □ 域名称 |
|                                                                                                    |                             |                                                  |                                          |       |
|                                                                                                    |                             |                                                  |                                          |       |
|                                                                                                    |                             |                                                  |                                          |       |
|                                                                                                    |                             |                                                  |                                          |       |
|                                                                                                    |                             |                                                  |                                          |       |
|                                                                                                    |                             |                                                  |                                          |       |
|                                                                                                    |                             |                                                  |                                          |       |
|                                                                                                    |                             |                                                  |                                          |       |
| 号 用户名称                                                                                                 | 用户密码                        | 谢活状态                                             |                                          |       |
|                                                                                                    |                             |                                                  |                                          |       |
|                                                                                                    |                             |                                                  |                                          |       |
|                                                                                                    |                             |                                                  |                                          |       |
|                                                                                                    |                             |                                                  |                                          |       |
|                                                                                                    |                             |                                                  |                                          |       |
|                                                                                                    |                             |                                                  |                                          |       |
|                                                                                                    |                             |                                                  |                                          |       |
|                                                                                                    |                             |                                                  |                                          |       |
|                                                                                                    |                             |                                                  |                                          |       |

【4-114】企业用户

● 添加企业用户

在企业用户列表的右键菜单里选取"添加",即可出现如下"客户信息"对话框。,如图【4-115】:

| 名称:*   |              |
|--------|--------------|
| 工作单位:* |              |
| 身份证号:  |              |
| 性别:    | ●男           |
| 婚姻:    | ◎未婚 ○己婚      |
| 生日:    | 2012- 4-20 💌 |
| 学历:    |              |
| 毕业院校:  |              |
| 备注:    |              |
|        |              |
|        |              |

图【4-115】用户信息

其中打上\*号的名称及工作单位为必填信息,其他信息为选填信息,输入完成后点击"确定" 完成配置,如下图【4-126】所示:

| 名称:*   | admin              |
|--------|--------------------|
| 工作甲位:* | 深圳某某公司             |
| 身份证号:  | 431022198812122100 |
| 性别:    | ●男 ○女              |
| 婚姻:    | ◎未婚 ○已婚            |
| 生日:    | 2012- 4-20 💌       |
| 学历:    | 本科                 |
| 毕业院校:  | 湖南某某大学             |
| 备注:    | 电话13618677768      |
|        | 10. A              |

图【4-116】 添加企业用户

添加企业用户成功,如图【4-117】所示:

| 🌮 平台            | 管理客户;         | 省                         |                |                                |               |                 |                                          |
|-----------------|---------------|---------------------------|----------------|--------------------------------|---------------|-----------------|------------------------------------------|
| 系统 (E)          | 系统管理          | (S) 信息管理(I) 帮助()          | Ð              |                                |               |                 |                                          |
| 注销              | 0             | admin<br>192. 168. 2. 167 | 中心服务器 前端设备     | <ul> <li>电视墙管理 电子地图</li> </ul> | ▲<br>报警管理 录像策 | ) (3)<br>略 用户管理 |                                          |
| ⇒.              | 用尸管理:         | 用于漆加、删除和修改                | 用尸信息及其每个用尸的    | 1权限                            |               |                 |                                          |
| <b>序号</b><br>01 | 客户名称<br>admin |                           | 单位名称<br>译圳某某公司 | 1                              |               |                 | □ □ □ □ □ □ □ □ □ □ □ □ □ □ □ □ □ □ □    |
| ( <b>† –</b>    | 用白夕粉          |                           | 用白索缸           | 御祥仲太                           |               |                 |                                          |
|                 |               |                           |                |                                |               |                 |                                          |
| 登录成功            |               |                           |                |                                |               |                 | CPU: 02% 2012-04-20 10:10:18 DVR/DVS/IPC |

【4-117】添加企业用户成功

#### ● 修改企业用户

在[企业用户]列表的右键菜单里选取[属性],即可出现如下修改对话框,如图【4-118】:

| 名称:*   | admin                                                                                                    |
|--------|----------------------------------------------------------------------------------------------------|
| 工作单位:* | 深圳xx公司                                                                                                    |
| 身份证号:  | 431022198812122100                                                                                             |
| 性别:    | ⊙ ● ● ★                                                                                                    |
| 婚姻:    | ○未婚●已婚                                                                                                    |
| 生日:    | 2012- 4-20 💌                                                                                                   |
| 学历:    | 本科                                                                                                    |
| 毕业院校:  | 湖南某某大学                                                                                                    |
| 备注:    |                                                                                                    |
|        |                                                                                                    |
|        | the second second second second second second second second second second second second second second second s |
|        |                                                                                                    |

图【4-118】修改企业用户信息

其中,企业用户的名称不能进行修改。修改完成后点击"确定",返回修改后的企业用户 列表,如图【4-119】:

| F 平台                                  | 管理客户家         | 1<br>A                    |       |                       |                                       |               |      |                                                                                                    |             |  |   |
|---------------------------------------|---------------|---------------------------|-------|-----------------------|---------------------------------------|---------------|------|----------------------------------------------------------------------------------------------------|-------------|--|---|
| 系统 (E)                                | 系统管理          | (S) 信息管理(I) 帮助(H          | þ     |                       |                                       |               |      |                                                                                                    |             |  |   |
| ~~~~~~~~~~~~~~~~~~~~~~~~~~~~~~~~~~~~~ | 0             | admin<br>192. 168. 2. 167 | 中心服务  | ) 💽                   | 电视墙管理                                 | (3)<br>! 电子地图 | 报警管理 | 金融      金融      金融 | (3)<br>用户管理 |  |   |
| =>                                    | 用尸官埋:         | 用于添加、删除和修改用               | 印尸信息及 | 2.具每个用户的              | 胶限                                    |               |      |                                                                                                    |             |  |   |
| 序号<br>01                              | 客户名称<br>admin |                           |       | <b>単位名称</b><br>深圳xx公司 | <b>添加</b><br>删除<br><u>尾性</u><br>保存所有设 |               |      |                                                                                                    |             |  | 8 |
| 序号                                    | 用户名称          |                           | 用户密码  | 3                     |                                       | 數活状态          |      |                                                                                                    |             |  |   |
|                                       |               |                           |       |                       |                                       |               |      |                                                                                                    |             |  |   |

图【4-119】修改企业用户列表

● 修改企业用户

在企业用户列表的右键菜单里选取"删除",即可出现如下删除确认对话框,如图【4-120】 所示:

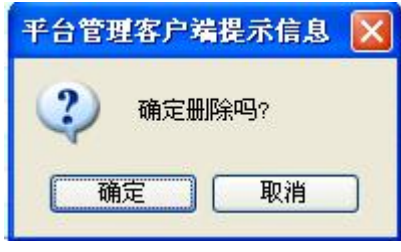

图【4-120】删除企业用户

选取"确定"后,该企业用户就被删除了。

● 添加登陆用户

在登陆用户列表的右键菜单里选取"添加",即可出现如下"用户添加窗口"对话框, 如图【4-121】所示:

| 用户添加窗口                                                                                                    |                  |                              |                                            |                              |                     |                |                 |                       |          |
|----------------------------------------------------------------------------------------------------|------------------|------------------------------|--------------------------------------------|------------------------------|---------------------|----------------|-----------------|-----------------------|----------|
| 用 / 季本信息<br>名称:<br>室录<br>密码:<br>必激<br>业务权限<br>防区权限<br>电视:<br>根辺:<br>世況:<br>の激<br>単<br>の<br>の<br>の<br>の<br>の<br>の<br>の<br>の<br>の<br>の<br>の<br>の<br>の | :模式: (<br>过活状态 [ | )共享式<br>日期: <mark>2</mark> ( | ; <mark>5 (共享数) ●</mark><br>)12- 4-20 ▼ 激活 | 抢占式<br>;周期(天) <mark>3</mark> | <mark>0</mark> (0夭; | ○独占式<br>め长期有效) |                 | 添加用。                  | <u>Þ</u> |
| □ □ 域名称<br>④ □ 國 平台测试<br>④ □ ■ 解码器测试 →                                                                                                    |                  | 云台 0<br>□平台<br>序号            | □查询 □设置<br>业务名称                            | □ 对讲 □ 云台控制                  | 回放 □ 告警<br>参数查询     | 5 □ 3D球 □ 参数设置 | ]IP □矩阵<br>语音对讲 | □ 录像 □:<br> <br> 历史回放 | 准护       |
|                                                                                                    | 分配给用户<br>        |                              |                                            |                              |                     |                |                 |                       |          |
|                                                                                                    |                  |                              |                                            |                              |                     |                |                 |                       |          |
|                                                                                                    |                  |                              |                                            |                              |                     |                |                 |                       |          |
|                                                                                                    | 确定               | <                            |                                            |                              |                     |                |                 |                       | >        |
|                                                                                                    |                  |                              |                                            |                              |                     |                |                 |                       | 出        |

图【4-121】用户添加窗口

输入用户名、密码、有效时间,分配业务权限、防区权限、电视墙权限、巡回及群组权限并 设置用户登陆模式后,先点击"添加用户"再点击"确定",系统即已添加了该登陆用, 户了,如图【4-122】:

| 用户添加                                                 | 窗口                                                                                                    |                              |                                                                                         |                                   |                                                                                                    |                                                                                                    |                                                                                                    |                                                              |                                                                                                    |                                     |                                                                                                    |                                                                                                    |
|------------------------------------------------------|----------------------------------------------------------------------------------------------------|------------------------------|-----------------------------------------------------------------------------------------|-----------------------------------|----------------------------------------------------------------------------------------------------|----------------------------------------------------------------------------------------------------|----------------------------------------------------------------------------------------------------|--------------------------------------------------------------|----------------------------------------------------------------------------------------------------|-------------------------------------|----------------------------------------------------------------------------------------------------|----------------------------------------------------------------------------------------------------|
| 用户基                                                  | 本信息                                                                                                    |                              | -                                                                                       |                                   |                                                                                                    |                                                                                                    |                                                                                                    |                                                              |                                                                                                    |                                     |                                                                                                    |                                                                                                    |
| 名称:                                                  | admin                                                                                                    |                              | 登录                                                                                      | 校模式:                              | <ul> <li>● 共享</li> </ul>                                                                                                    | 5 (共享数)                                                                                                    | )抢占式                                                                                                    |                                                              | ○独占式                                                                                                    |                                     |                                                                                                    |                                                                                                    |
| 密码:                                                  | ****                                                                                                    |                              | <br>                                                                                    | 版活状态                              | 日期: 2                                                                                                    | 012- 4-20 🗸 激                                                                                                    | 舌周期(天) 0                                                                                                    | (0天)                                                         | b长期有效)                                                                                                    |                                     | 【 添加用                                                                                                    | 户                                                                                                    |
| 业务权限                                                 | 限防区权限电视墙权                                                                                                    | 限 群组权限 i                     | 巡回权限                                                                                    |                                   |                                                                                                    |                                                                                                    |                                                                                                    |                                                              |                                                                                                    |                                     |                                                                                                    |                                                                                                    |
| E F                                                  | コー 両本称                                                                                                    |                              |                                                                                         |                                   | 云台                                                                                                    | □ 查询 □ 设                                                                                                    | 置□对讲□                                                                                                    | 回放 🗌 告警                                                      | [] 3D球 🗌                                                                                                    | IP 🗌 矩阵                             | : 🗌 录像 🔲                                                                                                    | 维护                                                                                                    |
| (                                                    |                                                                                                    |                              |                                                                                         |                                   | □平台                                                                                                    |                                                                                                    |                                                                                                    |                                                              |                                                                                                    |                                     |                                                                                                    |                                                                                                    |
| 6                                                    | 🗉 🔤 解码器测试一                                                                                                    | -                            |                                                                                         |                                   | 序号                                                                                                    | 业务名称                                                                                                    | 云台控制                                                                                                    | 参数查询                                                         | 参数设置                                                                                                    | 语音对讲                                | 历史回放                                                                                                    | 告警                                                                                                    |
|                                                      |                                                                                                    |                              |                                                                                         |                                   |                                                                                                    |                                                                                                    |                                                                                                    |                                                              |                                                                                                    |                                     |                                                                                                    |                                                                                                    |
|                                                      |                                                                                                    |                              |                                                                                         |                                   | -                                                                                                    |                                                                                                    |                                                                                                    |                                                              |                                                                                                    |                                     |                                                                                                    |                                                                                                    |
|                                                      |                                                                                                    |                              |                                                                                         |                                   |                                                                                                    |                                                                                                    |                                                                                                    |                                                              |                                                                                                    |                                     |                                                                                                    |                                                                                                    |
|                                                      |                                                                                                    |                              |                                                                                         | 分配给田户                             | -                                                                                                    |                                                                                                    |                                                                                                    |                                                              |                                                                                                    |                                     |                                                                                                    |                                                                                                    |
|                                                      |                                                                                                    |                              |                                                                                         |                                   | 1                                                                                                    |                                                                                                    |                                                                                                    |                                                              |                                                                                                    |                                     |                                                                                                    |                                                                                                    |
|                                                      |                                                                                                    |                              |                                                                                         |                                   | J                                                                                                    |                                                                                                    |                                                                                                    |                                                              |                                                                                                    |                                     |                                                                                                    |                                                                                                    |
|                                                      |                                                                                                    |                              |                                                                                         |                                   | 1                                                                                                    |                                                                                                    |                                                                                                    |                                                              |                                                                                                    |                                     |                                                                                                    |                                                                                                    |
|                                                      |                                                                                                    |                              |                                                                                         |                                   | -                                                                                                    |                                                                                                    |                                                                                                    |                                                              |                                                                                                    |                                     |                                                                                                    |                                                                                                    |
|                                                      |                                                                                                    |                              |                                                                                         |                                   | _                                                                                                    |                                                                                                    |                                                                                                    |                                                              |                                                                                                    |                                     |                                                                                                    |                                                                                                    |
|                                                      |                                                                                                    |                              |                                                                                         |                                   | -                                                                                                    |                                                                                                    |                                                                                                    |                                                              |                                                                                                    |                                     |                                                                                                    |                                                                                                    |
|                                                      |                                                                                                    |                              |                                                                                         |                                   |                                                                                                    |                                                                                                    |                                                                                                    |                                                              |                                                                                                    |                                     |                                                                                                    |                                                                                                    |
|                                                      |                                                                                                    |                              |                                                                                         |                                   |                                                                                                    |                                                                                                    |                                                                                                    |                                                              |                                                                                                    |                                     |                                                                                                    |                                                                                                    |
|                                                      |                                                                                                    |                              |                                                                                         |                                   |                                                                                                    |                                                                                                    |                                                                                                    |                                                              |                                                                                                    |                                     |                                                                                                    |                                                                                                    |
|                                                      |                                                                                                    |                              |                                                                                         |                                   |                                                                                                    |                                                                                                    |                                                                                                    |                                                              |                                                                                                    |                                     |                                                                                                    |                                                                                                    |
|                                                      |                                                                                                    |                              |                                                                                         |                                   |                                                                                                    |                                                                                                    |                                                                                                    |                                                              |                                                                                                    |                                     |                                                                                                    |                                                                                                    |
|                                                      |                                                                                                    |                              |                                                                                         |                                   |                                                                                                    |                                                                                                    |                                                                                                    | 1                                                            |                                                                                                    |                                     |                                                                                                    | >                                                                                                    |
|                                                      |                                                                                                    |                              |                                                                                         | 确定                                | <                                                                                                    |                                                                                                    |                                                                                                    |                                                              |                                                                                                    |                                     |                                                                                                    |                                                                                                    |
|                                                      |                                                                                                    |                              |                                                                                         | 确定                                | <                                                                                                    |                                                                                                    |                                                                                                    |                                                              |                                                                                                    |                                     | ( il                                                                                                    | 民出                                                                                                    |
| 用户添加                                                 | 1 <b>窗口</b><br>王本信息                                                                                                    |                              |                                                                                         | 确定                                | <                                                                                                    |                                                                                                    |                                                                                                    |                                                              |                                                                                                    |                                     | ji                                                                                                    | Ē出                                                                                                    |
| 用户添加<br>用户添加<br>名称:<br>密码:                           | I窗口<br>标信息<br>admin<br>#####                                                                                                    |                              | ₹登<br>통▼                                                                                | → 确定                              | <ul> <li>○共享<br/>日期: 2</li> </ul>                                                                                                | t 5 (共享数) (<br>012- 4-20 ♥ 激)                                                                                                    | 〕<br>抢占式<br>舌周期(天) □                                                                                                    | (0天;                                                         | ○独占式<br>り长期有效)                                                                                                    |                                     | <br>[添加用                                                                                                    | 展出                                                                                                    |
| <b>用户添加</b><br>用户基<br>名称:<br>密码:<br>业务权              | 1音口<br>5本信息<br>(admin<br>(*****<br>限 ) 防区权限 (电视:告权)                                                                                                    | 限(非知知限))                     | 登録                                                                                      | <b>發模式:</b>                       | <ul> <li>●共享<br/>日期: 2</li> </ul>                                                                                                | t <mark>5 (共享数)(</mark><br>012- 4-20 ♥ 激)                                                                                                    | 〕<br>抢占式<br>舌周期(天) <mark>0</mark>                                                                                                    | (0天)                                                         | ○独占式<br>5长期有效)                                                                                                    |                                     | <b>〕〕</b><br>【添加用                                                                                              | 退出                                                                                                    |
| 用户添加<br>用户基<br>名称:<br>密码:<br>业务权限                    | 18日)<br>5本信息<br>admin<br>(新来来来来)<br>限 [防区权限   电视指权<br>つつ、抽名な                                                                                                    | 限【詳組权限】〕                     |                                                                                         |                                   | <ul> <li>○共享I</li> <li>日期: 2</li> <li>- 云台 1</li> </ul>                                                                          | t <u>5</u> (共享数) C<br>012- 4-20 × 激                                                                                                    | 〕<br>〕抢占式<br>舌周期(天) 0<br>署 ☑ 对讲☑                                                                                                    | (0天)                                                         | ○独占式<br>5长期有效)                                                                                                    | TP♥₽₽₽                              | 〕<br>〔 添加用<br>〔 <b>添</b> 如用                                                                                    | <u>唐</u> 出                                                                                                    |
| <b>用户茶加</b><br>用户基<br>名称:<br>密码:<br>业务权I<br>□ [      | 16日<br>ま本信息<br>admin<br>「 *****<br>限 [防区权限   电视错权<br>マー、城名称<br>3 () 回 平台测试                                                                                                    | 限(詳組权限))                     | 登え<br>  「 親<br>  「 親<br>  「 親<br>  「 親                                                  | 确定<br>전模式:<br>故活状态                | <ul> <li>○ 共享<br/>日期: 2<br/>云台 1<br/>▼平台</li> </ul>                                                                              | t 5 (共享数)<br>012- 4-20 V 激<br>レ び査询 V 设                                                                                                    | 〕<br>抢占式<br>舌周期(天) □<br>置 ☑ 对讲 ☑                                                                                                    | (0天;<br>回放 ☑ 告警                                              | ○独占式<br>か长期有效)<br>§▼ 3D球 ▼                                                                                                    | IP ☑ 矩阵                             |                                                                                                    | <u></u><br>世<br>世<br>一<br>一<br>一<br>一<br>一<br>一<br>一<br>一<br>一<br>一<br>一<br>一<br>一                                                                                                    |
| <b>用户茶加</b><br>用户基<br>名称:<br>密码:<br>业务权P             | 1<br>日<br>日<br>日<br>日<br>日<br>日<br>日<br>日<br>日<br>日<br>日<br>日<br>日                                                                                                    | PR ( 홍¥紀4 <b>双</b> PR ( ) j  | ] 登录<br>] 【<br>漢<br>[<br>巡回权限                                                           | 确定<br>使模式:<br>放活状态                | <ul> <li>○共享<br/>日期:2</li> <li>云台 1</li> <li>▽平台</li> <li>室</li> </ul>                                                           | t 5 (共享数) (<br>012- 4-20 ♥ 激)<br>● ♥ 査询 ♥ 设<br>●                                                                                                    | 〕<br>抢占式<br>舌周期(天)<br>置 ♥ 对讲 ♥<br>示会物理                                                                                                    | (0天)<br>回放 🗸 告警                                              | ○独占式<br>5长期有效)<br>译▽3D球▽<br>余数35番                                                                                                    | IP ♥矩阵<br>洒音 <sup>ndi#</sup>        | <u>〕</u><br>添加用<br>: V录像 V<br>历中回M                                                                             | L<br>L<br>L<br>L<br>L<br>L<br>L<br>L<br>L<br>L<br>L<br>L<br>L<br>L<br>L<br>L<br>L<br>L<br>L                                                                                                    |
| 用户落加<br>用户基<br>名称:<br>密码:<br>业务权即<br>□ [<br>〔        | 1 <b>百日</b><br>本信息<br>adaın<br>: *****<br>限 [防区权限] 电视播权<br>マ ③ 域名称<br>● V 冊 平台测试<br>● V 冊 平台测试<br>● V 冊 解码器测试一                                                                                                    | PR ( 君¥妇权限 ( )               | 登录<br>₹<br>巡回权限                                                                         | 确定<br>₹模式:<br>故活状态                | <ul> <li>◆ 共享<br/>日期: 2          云台 1          <b>マ</b>平台      </li> </ul>                                                       | t 5 (共享数)<br>012- 4-20 V 激行<br>L V 查询 V 设計<br>-<br>-<br>                                                                                                    | <ul> <li>〕抢占式</li> <li>舌周期(天)</li> <li>置 ♥ 对讲 ♥     云台控制     1     </li> </ul>                                                                                                    | (0天)<br>回放 ♥ 告警<br>是                                         | <ul> <li>○独占式</li> <li>b长期有效)</li> <li>\$✓ 30球 ✓</li> <li>参数设置</li> <li>是</li> </ul>                                                                                                    | IP ♥矩阵<br>语音刻讲<br>是                 | 〕<br>添加用<br>: V录像 V<br>历史回数<br>是                                                                               | 世<br>世<br>生<br>生<br>生<br>生<br>生<br>生<br>生<br>生<br>生<br>生<br>生<br>生<br>生<br>生<br>生<br>生<br>生<br>生                                                                                                    |
| 用户 [2]<br>用户基<br>名称:<br>密码:<br>业务权                   | 16日<br>本信息<br>adain<br>: *****<br>限 [防区权限   电视墙权<br>マ ③ 域名称<br>● ビ 冊 平台测试<br>主 ビ 冊 解码器测试ー                                                                                                    | ₽₽                           | 登<br>引<br>ご<br>親<br>巡回权限                                                                | 确定<br>₹模式:<br>故活状态                | <ul> <li>・共享<br/>日期:2<br/>云台 1<br/>マ平台<br/>序号<br/>01<br/>02<br/>3         </li> </ul>                                            | t 5 (共享数)<br>012- 4-20 ♥ 激<br>012- 4-20 ♥ 激<br>し ♥ 査询 ♥ 设<br>い<br>せ<br>名称<br>別试→<br>投<br>客別试→<br>投<br>路別试→                                                                                                    | ○抢占式<br>舌周期(天) ○ 置 ♥ 对讲 ♥ 至台控制 1 1 </th <th>(0天)<br/>回放 ♥ 告왕<br/>是<br/>是<br/>■</th> <th><ul> <li>○独占式</li> <li>b长期有效)</li> <li>b 3D球 ♥</li> <li>参数设置</li> <li>是</li> <li>是</li> <li>是</li> </ul></th> <th>IP ♥ 矩阵<br/>语音对讲<br/>是<br/>是</th> <th>〕<br/>添加用<br/>: マ泉像 マ<br/>历史回数<br/>是<br/>是<br/>是</th> <th>度出           炉           维护           告号           是           具</th> | (0天)<br>回放 ♥ 告왕<br>是<br>是<br>■                               | <ul> <li>○独占式</li> <li>b长期有效)</li> <li>b 3D球 ♥</li> <li>参数设置</li> <li>是</li> <li>是</li> <li>是</li> </ul>                                                                                                    | IP ♥ 矩阵<br>语音对讲<br>是<br>是           | 〕<br>添加用<br>: マ泉像 マ<br>历史回数<br>是<br>是<br>是                                                                     | 度出           炉           维护           告号           是           具                                                                                                    |
| 用户答加<br>用户基<br>名称:<br>密码:<br>业务权[]<br>[]<br>[]       | 1<br>日<br>日<br>日<br>日<br>日<br>日<br>日<br>日<br>日<br>日<br>日<br>日<br>日                                                                                                    | ₽限 ( 君¥3旦权2限 ( )〕<br>-       | 登<br>引<br>一<br>湖<br>巡回<br>収限                                                            | 确定<br>受模式:<br>做活状态                | <ul> <li>· 共享正<br/>日期: 2</li> <li>云台 1</li> <li>· 平台</li> <li>序号</li> <li>01</li> <li>02</li> <li>03</li> <li>04</li> </ul>      | t 5 (共享数)<br>012- 4-20 × 激)<br>い 查询 V 设<br>业                                                                                                    | <ul> <li>〕抢占式</li> <li>舌周期(天)</li> <li>置 ♥ 对讲 ♥</li> <li>云台控制     1     1     1     1     </li> <li>1     </li> </ul>                                                                                                    | (0天)<br>回放 ♥ 告警<br>参数直询<br>是<br>是<br>是<br>是<br>是             | <ul> <li>○独占式<br/>b长期有效)</li> <li>⑤ 3D球 ☑</li> <li>参数设置<br/>是<br/>是<br/>是</li> <li>是</li> <li>是</li> </ul>                                                                                                    | IP ☑ 矩阵<br>语音对讲<br>是<br>是<br>是<br>是 | 〕<br>添加用<br>: マ录像 マ<br>历史回放<br>是<br>是<br>是<br>是<br>是                                                           | <u>唐</u><br><u>唐</u><br><u>唐</u><br><u>唐</u><br><u>唐</u><br><u></u><br><u></u><br><u></u><br><u></u><br><u></u><br><u></u><br><u></u><br><u></u><br><u></u><br><u></u><br><u></u><br><u></u><br><u></u>                                                                                                    |
| <b>用户答加</b><br>用户基<br>名称:<br>密码:<br>业务权明<br>回<br>〔   | 1<br>日<br>日<br>日<br>日<br>日<br>日<br>日<br>日<br>日<br>日<br>日<br>日<br>日                                                                                                    | ₽限 ( 君¥組权2限 ( )              | <br><br>巡回权限                                                                            | 确定<br>改模式:<br>做活状态                | <ul> <li>・共享工<br/>日期:2</li> <li>云台1</li> <li>▼千台</li> <li>序号</li> <li>01</li> <li>02</li> <li>03</li> <li>04</li> </ul>          | t 5 (共享数)<br>012- 4-20 × 激)<br>「 查询 V 设<br>业                                                                                                    | <ul> <li>〕抢占式</li> <li>舌周期(天)</li> <li>置 ☑ 对讲 ☑     </li> <li>云台控制     </li> <li>1     </li> <li>1</li> <li>1</li> </ul>                                                                                                    | (0天)<br>回放 V 告警<br>参数查询<br>是<br>是<br>是<br>是<br>是             | <ul> <li>○独占式<br/>b长期有效)</li> <li>③ 3D球 ☑</li> <li>参数设置<br/>是<br/>是<br/>是<br/>是</li> </ul>                                                                                                    | IP ♥矩阵<br>语音对讲<br>是<br>是<br>是<br>是  | 〕<br>添加用<br>: V 录像 V                                                                                           | <u>唐</u><br><u>唐</u><br><u>唐</u><br><u>唐</u><br><u></u><br><u></u><br><u></u><br><u></u><br><u></u><br><u></u><br><u></u><br><u></u><br><u></u><br><u></u>                                                                                                    |
| 用户答加<br>用户基<br>名称:<br>密码:<br>业务权F                    | 1<br>日<br>日<br>日<br>日<br>日<br>日<br>日<br>日<br>日<br>日<br>日<br>日<br>日                                                                                                    | <b>₽</b> ₽ ( #¥组权P₽ ( )<br>- | 登录<br>  【 湖<br>  巡回权限                                                                   | 确定<br>读模式:<br>读活状态                | <ul> <li>・共享<br/>日期:2</li> <li>云台 1</li> <li>·平台</li> <li>序号</li> <li>01</li> <li>02</li> <li>03</li> <li>04</li> </ul>          | t 5 (共享数)<br>012- 4-20 V 激)<br>い 查询 V 设<br>业 多名称<br>测试<br>报警制试<br>解码器测试                                                                                                    | ○抢占式<br>舌周期(天)0<br>置 ♥ 对讲 ♥<br>三合控制<br>1<br>1<br>1<br>1                                                                                                    | (0天)<br>回放 V 告警<br>是<br>是<br>是<br>是<br>是                     | <ul> <li>○独占式<br/>b长期有效)</li> <li>③ 3D球 ☑</li> <li>参数设置<br/>是<br/>是<br/>是<br/>是</li> <li>是</li> <li>是</li> <li>是</li> <li>是</li> <li>是</li> </ul>                                                                                                    | IP ▽矩阵<br>语音对讲<br>是<br>是<br>是<br>是  | 〕<br>添加用<br>: マ泉像 マ<br>历史回放<br>是<br>是<br>是<br>是                                                                | 上       上       上       上       上       上       上       上       上       上       上       上       上       上       上       上       上       上       上       上       上                                                                                                          |
| 用户                                                   | 1<br>5<br>本<br>1<br>5<br>4<br>4<br>5<br>5<br>5<br>5<br>5<br>5<br>5<br>5<br>5<br>5<br>5<br>5<br>5                                                                                                    | R ( #¥组权R ( )<br>-           |                                                                                         | 确定<br>微模式:<br>微活状态<br>分配给用户<br>   | <ul> <li>→ 共享工<br/>日期:2</li> <li>云台 1</li> <li>○ 平台</li> <li>序号</li> <li>01</li> <li>02</li> <li>03</li> <li>04</li> </ul>       | t 5 (共享数)<br>012- 4-20 V 激<br>)<br>( ) 査询 V 设<br>( ) 査询 V 设<br>( )<br>( )<br>( )<br>( )<br>( )<br>( )<br>( )<br>( )<br>( )<br>( )                                                                                                    | ○抢占式<br>舌周期(天)<br>置 ✓ 对讲 ✓<br>云台控制<br>1<br>1<br>1<br>1                                                                                                    | (0天)<br>回放 V 告警<br><u>参数查询</u><br>是<br>是<br>是<br>是<br>是<br>是 | <ul> <li>○ 独占式<br/>b长期有效)<br/>f ⊻ 3D球 ✓</li></ul>                                                                                                    | IP ☑ 矩阵<br>语音对讲<br>是<br>是<br>是<br>是 | 〕<br>添加用<br>: マ 录像 マ<br>历史回放<br>是<br>是<br>是<br>是<br>是                                                          | 上     上       上     上       #     #       #     #       #     #       #     #       #     #       #     #       #     #       #     #       #     #       #     #       #     #       #     #       #     #       #     #       #     #       #     #       #     #       #     #       #     #       #     #       #     #       #     #       #     #       #     #       #     #       #     #       #     #       #     #       #     #       #     #       #     #       #     #                                                                                                    |
| 用户                                                   | 1                                                                                                    | -<br>FR (#¥组权PR ()<br>-      | 登录<br>▼ 湖<br>巡回权限                                                                       | 确定<br>微模式:<br>做活状态<br>分配给用户<br>>> | <ul> <li>→ 共享工<br/>日期:2</li> <li>云台 1</li> <li>○ 平台</li> <li>序号</li> <li>01</li> <li>02</li> <li>03</li> <li>04</li> </ul>       | t 5 (共享数)<br>012- 4-20 ( ) 激<br>( ) 査询 ( ) 设<br>( ) 査询 ( ) 设<br>( )<br>( ) 登<br>術<br>( ) 一<br>( ) 登<br>術<br>( ) 一<br>( ) 登<br>術<br>( ) 一<br>( ) 登<br>術<br>( ) 一<br>( ) 受<br>( ) 受<br>( )<br>( ) | ○抢占式<br>舌周期(天)<br>置 ☑ 对讲 ☑<br>至台控制<br>1<br>1<br>1<br>1                                                                                                    | (0天)<br>回放 V 告警<br><u>参数查询</u><br>是<br>是<br>是<br>是<br>是      | <ul> <li>○ 独占式<br/>か长期有效)         <ul> <li>マ 3D球 </li> <li>図 3D球 </li> <li>参数设置<br/></li> <li>是<br/></li> <li>是<br/></li> <li>是<br/></li> </ul> </li> </ul>                                                                                                    | IP ☑ 矩阵<br>语音对进<br>是<br>是<br>是      | 〕<br>添加用<br>: マ 录像 マ<br>历史回放<br>是<br>是<br>是<br>是<br>是                                                          |                                                                                                    |
| 用户                                                   | 1<br>日<br>日<br>日<br>日<br>日<br>日<br>日<br>日<br>日<br>日<br>日<br>日<br>日                                                                                                    | 限 ( #¥组权限 ( )                | 登え<br>一 湖<br>巡回权限                                                                       | 确定<br>微模式:<br>做活状态<br>分配给用户<br>>> | <ul> <li>○ 共享II</li> <li>日期:2</li> <li>云台 1</li> <li>○ 平台</li> <li>F号</li> <li>01</li> <li>02</li> <li>03</li> <li>04</li> </ul> | t 5 (共享数)<br>012- 4-20 V 激<br>ご 全 査 は V 设                                                                                                    | ○<br>抢占式<br>舌周期(天)<br>置<br>マ<br>对讲<br>マ<br>二<br>二<br>1<br>1<br>1<br>1                                                                                                    | (0天)<br>回放 V 告警<br><u>参数查询</u><br>是<br>是<br>是<br>是           | <ul> <li>○ 独占式<br/>b长期有效)</li> <li>○ 3D球 (2)</li> <li>参数设置<br/>是<br/>是<br/>是</li></ul>                                                                                                    | IP ☑ 矩阵<br>语音对讲<br>是<br>是<br>是      | 〕<br>添加用<br>: 「<br>、<br>、<br>、<br>、<br>、<br>、<br>、<br>、<br>、<br>、<br>、<br>、<br>、<br>、<br>、<br>、<br>、<br>、<br>、 | 度出<br>户<br>维护<br>署是是是是是是是是是是是是是是是是是是是是是是是是是是是是是是是是是是是                                                                                                    |
| 用户落加<br>用户基<br>名称:<br>密码:<br>业务权印<br>()              | 1音口<br>季信息<br>admin<br>: *****<br>限 [防区权限] 电视墙权<br>ご 減 点称<br>● ♥ 団 平台测试<br>● ♥ 団 幹码器测试ー                                                                                                    | 限 ( #¥组权限 ( )                | 登录<br>]                                                                                 | 确定<br>微模式:<br>做活状态<br>分配给用户<br>>> | <ul> <li>○ 共享<br/>日期: 2</li> <li>云台 1</li> <li>○ 平台</li> <li>序号</li> <li>02</li> <li>03</li> <li>04</li> </ul>                   | t 5 (共享数)<br>012- 4-20 ( 激)<br>( ご 查询 ) 设<br>( )<br>( )<br>( )<br>( )<br>( )<br>( )<br>( )<br>( )<br>( )<br>( )                                                                                                    | ○<br>抢占式<br>舌周期(天)<br>置<br>マ<br>对讲<br>マ<br>二<br>二<br>1<br>1<br>1<br>1                                                                                                    | (0天)<br>回放 ▽ 告警<br>参数查询<br>是<br>是<br>是<br>是                  | <ul> <li>○ 独占式<br/>b大期有效)</li> <li>マ 3D球 マ</li> <li>参数设置<br/>是<br/>是<br/>是</li></ul>                                                                                                    | IP ☑矩阵<br>语音对讲<br>是<br>是<br>是       | 〕<br>添加用<br>で<br>录像<br>で<br>泉<br>是<br>是<br>是<br>是<br>是                                                         | E<br>E<br>E<br>E<br>E<br>E<br>E<br>E<br>E<br>E<br>E<br>E<br>E<br>E<br>E<br>E<br>E                                                                                                    |
| 用户落加<br>用户基<br>名称:<br>密码:<br>业务权[<br>〕               | 1音口<br>基本信息<br>admm<br>● Market<br>● Market<br>● Mark | 限 ( #¥组权限 ( )                | 〕 登录<br>】 ▼ 湖<br>巡回权限                                                                   | 确定<br>微模式:<br>做活状态<br>分配给用户<br>>> | <ul> <li>○ 共享式</li> <li>日期:2</li> <li>云台 1</li> <li>○ 平台</li> <li>F号</li> <li>02</li> <li>03</li> <li>04</li> </ul>              | t 5 (共享数)<br>012- 4-20 ( 激<br>)<br>( ご 查询 ご 设<br>)<br>(<br>)<br>(<br>)<br>(<br>)<br>(<br>)<br>(<br>)<br>(<br>)<br>(<br>)                                                                                                    | ○抢占式<br>活周期(天)<br>置 ♥ 对讲 ♥<br>至台控制<br>1<br>1<br>1<br>1                                                                                                    | (0天)<br>回放 ♥ 告警<br><u>参数查询</u><br>是<br>是<br>是<br>是           | <ul> <li>○独占式<br/>b长期有效)</li> <li>✓ 3D球 ✓</li> <li>参数设置<br/>是<br/>是<br/>是<br/>是</li> </ul>                                                                                                    | IP ☑ 矩阵<br>语音对讲<br>是<br>是<br>是<br>是 | 〕<br>満<br>添加用<br>で<br>录像 マ<br>の<br>ま<br>是<br>是<br>是<br>是<br>是                                                  | 底出<br>户<br>维护<br>告<br>是<br>是<br>是<br>是<br>是<br>是                                                                                                    |
| 用户茶加<br>用户基<br>名称:<br>密码:<br>业务权[<br>〕               | 1音日<br>基本信息<br>Admin<br>● Market<br>● Market<br>● Mar | 限 ( #¥组权限 ( )                | 〕 登え<br>】 ✓ 湖<br>巡回权限                                                                   | 确定<br>微模式:<br>做活状态<br>分配给用户<br>>> | <ul> <li>○ 共享式</li> <li>日期: 2</li> <li>云台 1</li> <li>○ 平台</li> <li>序号</li> <li>02</li> <li>03</li> <li>04</li> </ul>             | t 5 (共享数)<br>012- 4-20 ( 激<br>)<br>( ご 查询 ご 设<br>)<br>(<br>)<br>(<br>)<br>(<br>)<br>(<br>)<br>(<br>)<br>(<br>)<br>(<br>)                                                                                                    | ○抢占式<br>活周期(天)<br>置 ♥ 对讲 ♥<br>至台控制<br>1<br>1<br>1<br>1                                                                                                    | (0天)<br>回放 ♥ 告警<br><u>参数查询</u><br>是<br>是<br>是<br>是           | <ul> <li>○独占式<br/>b长期有效)</li> <li>◇ 3D球 /&gt;</li> <li>参数设置<br/>是<br/>是<br/>是<br/>是</li> </ul>                                                                                                    | IP ☑ 矩阵<br>语音对讲<br>是<br>是<br>是<br>是 | 道<br>添加用<br>で<br>录像 マ<br>の<br>史<br>国故<br>是<br>是<br>是<br>是<br>是                                                 | 度出                                                                                                    |
| 用 <b>户茶加</b><br>用户基<br>名称:<br>密码:<br>业务权Ⅰ<br>□ 〔     | 1音 日<br>ま本信息<br>■ dann<br>■ (動区权限) 电视信权<br>■ (動区权限) 电视信权<br>■ (回面 平台测试<br>主 (回面 平台测试<br>主 (回面 解码器测试一                                                                                                    | PR ( 著¥妇权限 ( )               | 〕 登え<br>】 ▼ 湖<br>巡回权限                                                                   | 确定<br>微模式:<br>微活状态<br>分配给用户<br>>> | <ul> <li>○ 共享式</li> <li>日期:2</li> <li>云台 1</li> <li>○ 平台</li> <li>序号</li> <li>02</li> <li>03</li> <li>04</li> </ul>              | t 5 (共享数)<br>012- 4-20 * 激<br>し ご 查询 ご 设                                                                                                    | ○抢占式<br>活周期(天)<br>置 ☑ 对讲 ☑<br><u>云台控制</u><br>1<br>1<br>1<br>1                                                                                                    | (0天)<br>回放 V 告客<br>是<br>是<br>是<br>是                          | <ul> <li>○独占式<br/>b长期有效)</li> <li>◆ 3D球 </li> <li>◆数设置<br/>是<br/>是<br/>是<br/>是</li> </ul>                                                                                                    | IP ☑ 矩阵<br>语音对讲<br>是<br>是<br>是<br>是 | 道<br>添加用<br>で<br>マ<br>录像 で                                                                                     | 度出<br>产<br>维<br>推<br>推<br>推<br>た<br>是<br>是<br>是<br>是<br>是<br>是<br>是<br>是<br>是<br>是<br>し                                                                                                    |
| <b>用户添加</b><br>用户基<br>名称:<br>密码:<br>业务权[<br>□ [<br>〔 | 1音日<br>ま本信息<br>admin<br>● Market<br>● Market<br>● Mar | PR ( 君¥妇权限 ( )               | 〕 登录<br>】 マ 湖<br>巡回权限                                                                   | 确定<br>微模式:<br>微活状态<br>分配给用户<br>>> | <ul> <li>○ 共享工</li> <li>日期: 2</li> <li>云台 1</li> <li>○ 平台</li> <li>序号</li> <li>02</li> <li>03</li> <li>04</li> </ul>             | t 5 (共享数)<br>012- 4-20 ( 激)<br>い 査询 ( 设)<br>い 査询 ( )<br>地 S名称<br>例 试 一<br>报警测试 一<br>解码器测试 一                                                                                                    | ○<br>抢占式<br>舌周期(天)<br>置<br>図<br>対讲<br>2<br>二<br>合控制<br>1<br>1<br>1<br>1<br>1<br>1                                                                                                    | (0天)<br>回放 V 告客<br><u>参数查询</u><br>是<br>是<br>是<br>是           | <ul> <li>○独占式<br/>b长期有效)</li> <li>③ 3D球 ☑</li> <li>参数设置<br/>是<br/>是<br/>是<br/>是</li> <li>是</li> <li>是</li> <li>是</li> <li>是</li> <li>是</li> </ul>                                                                                                    | IP ▼矩阵<br>语音对讲<br>是<br>是<br>是<br>是  | 道<br>添加用<br>不見の放<br>そ<br>そ<br>そ<br>そ<br>そ<br>そ<br>そ<br>そ<br>そ<br>そ<br>そ<br>そ<br>そ                              |                                                                                                    |
| <b>用户茶加</b><br>用户基<br>名称:<br>密码:<br>业务权I             | 1<br>音<br>1<br>1<br>1<br>1<br>1<br>1<br>1<br>1<br>1<br>1<br>1<br>1<br>1                                                                                                    | P限 [ 君¥组权 P限 [ j<br>-        | 〕 登え<br>  マ 湖<br>巡回权限                                                                   | 确定 微模式:<br>数活状态 分配给用户 >>          | <ul> <li>○ 共享</li> <li>日期: 2</li> <li>云台 1</li> <li>平台</li> <li>序号</li> <li>02</li> <li>03</li> <li>04</li> </ul>                | t 5 (共享数)(<br>012-4-20 ) 激<br>い ご 査询 ご 设<br>い ご 査询 ご 设<br>い ご 査询 ご 设<br>い ご 査询 ご し<br>い ご 査<br>物 ご 一<br>振警測试 一<br>振警和出 一<br>解码器測试 一                                                                                                    | ○<br>抢占式<br>舌周期(天)<br>置<br>図<br>対讲<br>2<br>云<br>台<br>控制<br>1<br>1<br>1<br>1<br>1<br>1<br>1<br>1<br>1                                                                                                    | (0天)<br>回放 V 告名<br>参数查询<br>是是<br>是是<br>是                     | <ul> <li>○独占式<br/>b长期有效)</li> <li>③ 3D球 ☑</li> <li>参数设置<br/>是<br/>是<br/>是</li> <li>是</li> <li>是</li> </ul>                                                                                                    | IP ▽矩阵<br>语音对讲<br>是<br>是<br>是<br>是  | 道<br>添加用<br>で<br>、<br>、<br>、<br>、<br>、<br>、<br>、<br>、<br>、<br>、<br>、<br>、<br>、<br>、<br>、<br>、<br>、<br>、        |                                                                                                    |
| 用户茶加<br>用户基<br>名称:<br>密码:<br>业务权Ⅰ<br>□〔              | 1<br>音<br>ま本信息<br>adman<br>● 金<br>● 1<br>● 1<br>● 1<br>● 1<br>● 1<br>● 1<br>● 1<br>● 1                                                                                                    | PR ( 君¥組权PR ( )              | ] 登录<br>  又 湖<br>巡回权限                                                                   | 确定<br>微模式:<br>微活状态                | <ul> <li>○ 共享</li> <li>日期: 2</li> <li>云台 [</li> <li>平台</li> <li>序号</li> <li>02</li> <li>03</li> <li>04</li> </ul>                | t 5 (共享数)<br>012-4-20 × 激行<br>U 查询 V 设<br>U 查询 V 设<br>U 查询 V 设<br>U 基<br>W 茶<br>名称<br>预试<br>一<br>报警测试<br>一<br>报警测试<br>一                                                                                                    | ○<br>抢占式<br>舌周期(天)<br>置<br>マ<br>对讲<br>マ<br>二<br>二<br>1<br>1<br>1<br>1<br>1<br>1<br>1<br>1<br>1                                                                                                    | (0天)<br>回放 V 告名<br>参数查询<br>是<br>是<br>是<br>是<br>是             | <ul> <li>○独占式<br/>b长期有效)</li> <li>③ 3D球 ☑</li> <li>参数设置<br/>是<br/>是<br/>是<br/>是</li> <li>是</li> <li>是</li> </ul>                                                                                                    | IP ▼矩阵<br>语音对讲<br>是<br>是<br>是<br>是  | 道<br>深加用<br>で<br>、<br>、<br>、<br>、<br>、<br>、<br>、<br>、<br>、<br>、<br>、<br>、<br>、<br>、<br>、<br>、<br>、<br>、        |                                                                                                    |
| 用户茶加<br>用户基<br>名称:<br>空码:<br>业务权印<br>[][]            | 1<br>注<br>本<br>信息                                                                                                    | PR #¥组权PR 3                  | ] 登录<br>] [7]<br>]<br>[2]<br>[2]<br>[3]<br>[3]<br>[3]<br>[3]<br>[3]<br>[3]<br>[3]<br>[3 | 确定                                | <ul> <li>○ 共享式</li> <li>日期:2</li> <li>云台 1</li> <li>○ 平台</li> <li>P</li> <li>P</li> <li>02</li> <li>03</li> <li>04</li> </ul>    | t 5 (共享数)<br>012-4-20 × 激行<br>し ご 査询 V 设行<br>业务名称<br>测试一<br>报警测试一<br>报警输出一<br>解码器测试一                                                                                                    | ○<br>抢占式<br>舌周期(天)<br>置<br>マ<br>对讲<br>2<br>云<br>合<br>控制<br>1<br>1<br>1<br>1<br>1<br>1<br>1<br>1<br>1<br>1<br>1<br>1<br>1                                                                                                    | (0天)<br>回放 ♥ 告望<br>是<br>是<br>是<br>是                          | <ul> <li>○独占式</li> <li>b长期有效)</li> <li>③ 3D球 (2)</li> <li>参数设置</li> <li>是</li> <li>是</li> <li>是</li> <li>是</li> <li>是</li> <li>是</li> <li>見</li> <li>点</li> <li>点&lt;</li></ul> | IP ▼矩阵<br>语音对讲<br>是<br>是<br>是       | 道<br>添加用<br>で、                                                                                                 | 度出       第二日       第二日 </td |
| <b>用户添加</b><br>用户基<br>名称:<br>密码:<br>业务权<br>回[]       | 1<br>音<br>ま本信息<br>admin<br>● 金<br>● 1<br>● 1<br>● 1<br>● 1<br>● 1<br>● 1<br>● 1<br>● 1                                                                                                    | P限   老¥组4次PR   3             | ] 登录<br>] [7] 湖<br>巡回权限                                                                 | → 配給用户<br>>>                      | <ul> <li>○ 共享</li> <li>日期: 2</li> <li>云台 1</li> <li>○ 平台</li> <li>「 平台</li> <li>「 02</li> <li>03</li> <li>04</li> </ul>          | t 5 (共享数)<br>012- 4-20 × 激行<br>し                                                                                                    | ○抢占式<br>舌周期(天) 0 蛋 ♥ 对讲 ♥ 蛋合控制 1 1 1 1 1 1 1 1 1 1 1 1 1 1 1 1 1 1 1                                                                                                    | (0天)<br>回放 ♥ 告望<br>是<br>是<br>是<br>是                          | <ul> <li>○独占式</li> <li>&gt;&gt;&gt;&gt;&gt;&gt;&gt;&gt;&gt;&gt;&gt;&gt;&gt;&gt;&gt;&gt;&gt;&gt;&gt;&gt;&gt;&gt;&gt;&gt;&gt;&gt;&gt;&gt;&gt;&gt;&gt;&gt;</li></ul>                                                                                                    | IP ▼矩阵<br>语音对讲<br>是<br>是<br>是       | 〕<br>添加用<br>で、<br>示<br>に<br>、<br>、<br>、<br>、<br>、<br>、<br>、<br>、<br>、<br>、<br>、<br>、<br>、                      | E 出                                                                                                    |

图【4-122】登陆用户添加

**△注意**:登陆用户的登陆方式有三种:共享式、抢占式和独占式,请按照实际情况进行分配。

#### 添加用户成功,如图【4-123】所示:

| ANDE OF ANDE SET OF TRADE SET OF TRADE         admin       admin | 🌮 平台         | 管理客户端                | FELL on                |                                                                   |                              |
|----------------------------------------------------------------------------------------------------|--------------|----------------------|------------------------|-------------------------------------------------------------------|------------------------------|
| 中学習趣、用子答加、搬除和考改用户信息及其每个用户的权限         FF3       多户名称       単位名称         01       admin       深圳以広公司         1       admin       深圳以広公司         1       admin       深圳以広公司         1       admin       深圳以広公司         1       admin       マークロー         1       admin       マークロー         1       admin       マークロー         1       admin       ロー         1       Admin       ロー         1       Admin       人                                                                                                    | 永筑 (E)<br>注销 | admin 0 192.168.2.16 | 17<br>17<br>中心服务器 前端设备 | ()         ()         ()           电视墙管理         电子地图         报警管 |                              |
| Production     Production       01     admin     深圳xx公司       admin     深圳xx公司                                                                                                    | ₽<br>₽       | 用户管理:用于添加、删除;        | 和修改用户信息及其每个用户的         | 权限                                                                |                              |
| 序号     用户容称     用户密码     激活状态       01     admin     是                                                                                                    | 01           | admin                | ·深圳xx公司                |                                                                   |                              |
|                                                                                                    | 序号<br>01     | 用户名称<br>admin        | 用户密码<br>admin          | 微活状态<br>是                                                         | _                            |
|                                                                                                    |              |                      |                        |                                                                   |                              |
|                                                                                                    | 登录成功         |                      |                        |                                                                   | CPU: 05% 2012-04-20 10:21:02 |

### 【4-123】添加用户成功

在登陆用户列表的右键菜单里选取"属性",即可出现如下修改对话框,如图【4-124】:

| 🎤 平台                                                                                                    | 管理客户          | 端                         |                 |                 |                                |                               |             |      |             |         |             |             |             |
|----------------------------------------------------------------------------------------------------|---------------|---------------------------|-----------------|-----------------|--------------------------------|-------------------------------|-------------|------|-------------|---------|-------------|-------------|-------------|
| 系统 (E)                                                                                                    | 系统管理          | (S) 信息管理(I) 帮助()          | Ð               |                 |                                |                               |             |      |             |         |             |             |             |
| 2010年1月1日日本1月1日日本1月1日日本1月1日日本1月1日日本1月1日日本1月1日日本1月1日日本1月1日日本1月1日日本1月1日日本1月1日日本1月1日日本1月1日日本1月1日日本1月1日日本1月1日日本1月1日日本1月1日日本1月1日日本1月1日日本1月1日日本1月1日日本1月1日日本1月1日日本1月1日日本1月1日日本1月1日日本1月1日日本1月1日日本1月1日日本1月1日日本1月1日日本1月1日日本1月1日日本1月1日日本1月1日日本1月1日日本1月1日日本1月1日日本1月1日本1月1日本月月1日本月月1日本月月1月1日本月月1日本月月1月1日本月月1月1月1月1 | 0             | admin<br>192. 168. 2. 167 | (元)<br>中心服务器    | 前端设备            | (二)<br>电视墙管理                   | (③)<br>电子地图                   | (1)<br>报警管理 | 永像策略 | (3)<br>用户管理 |         |             |             |             |
| ⇔                                                                                                    | 用户管理:         | 用于添加、删除和修改用               | 用户信息及其4         | 每个用户的机          | 权限                             |                               |             |      |             |         |             |             |             |
| <del>序号</del><br>01                                                                                                    | 客户名称<br>admin |                           | <u>単位</u><br>深: | 立名称<br>圳IIIXX公司 |                                |                               |             |      |             |         |             | □ 平台<br>域名系 | Ÿ.          |
| 序号<br>01                                                                                                    | 用户名称<br>admin |                           | 用户密码<br>admin   |                 | 機<br>「添加<br>删除<br>「尾性」<br>(保存月 | <mark>活状态</mark><br>」<br>所有设置 |             | _    |             |         |             |             |             |
| 登录成功                                                                                                    |               |                           |                 |                 |                                |                               |             |      |             | CPV: 02 | :* 2012-04- | 20 10:21:28 | DVR/DVS/IFC |

### 【4-124】修改用户属性

修改用户权限,如图【4-125】所示:

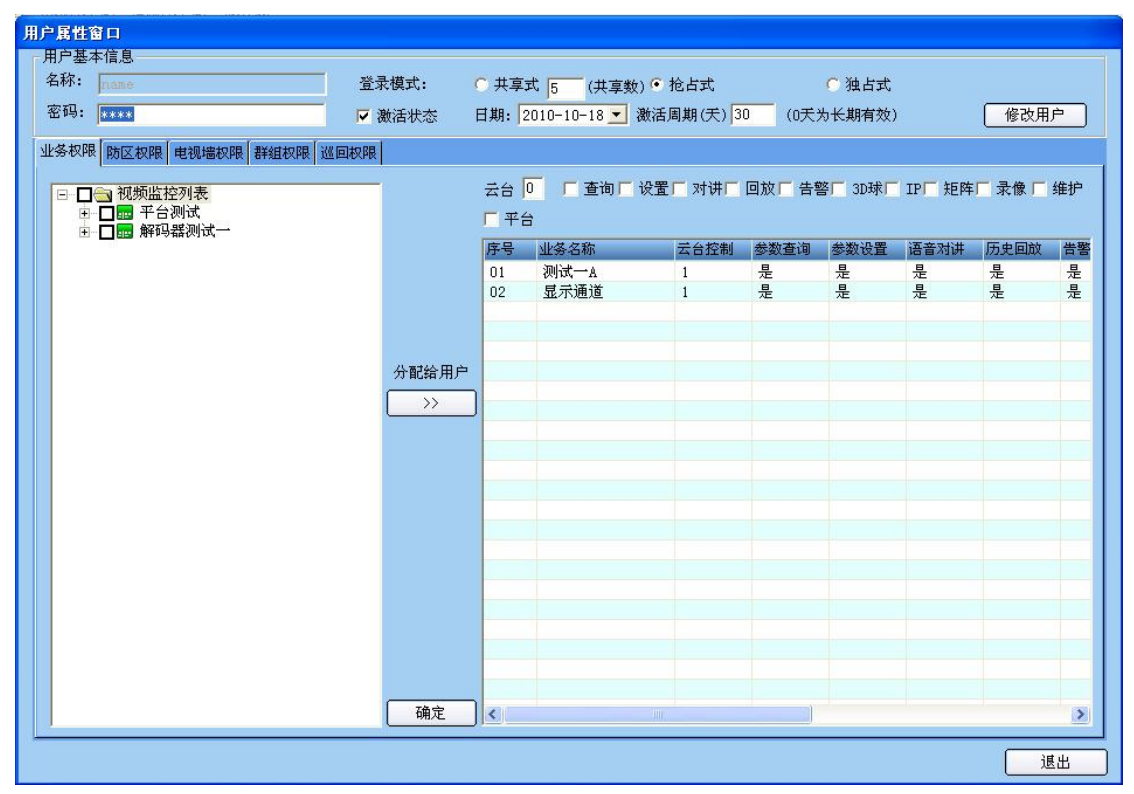

图【4-125】修改登陆用户权限信息

防区权限分配,把防区分配给用户,可对用户进行多层管理,需要分配防区的给予分配,如 图【4-126】所示:

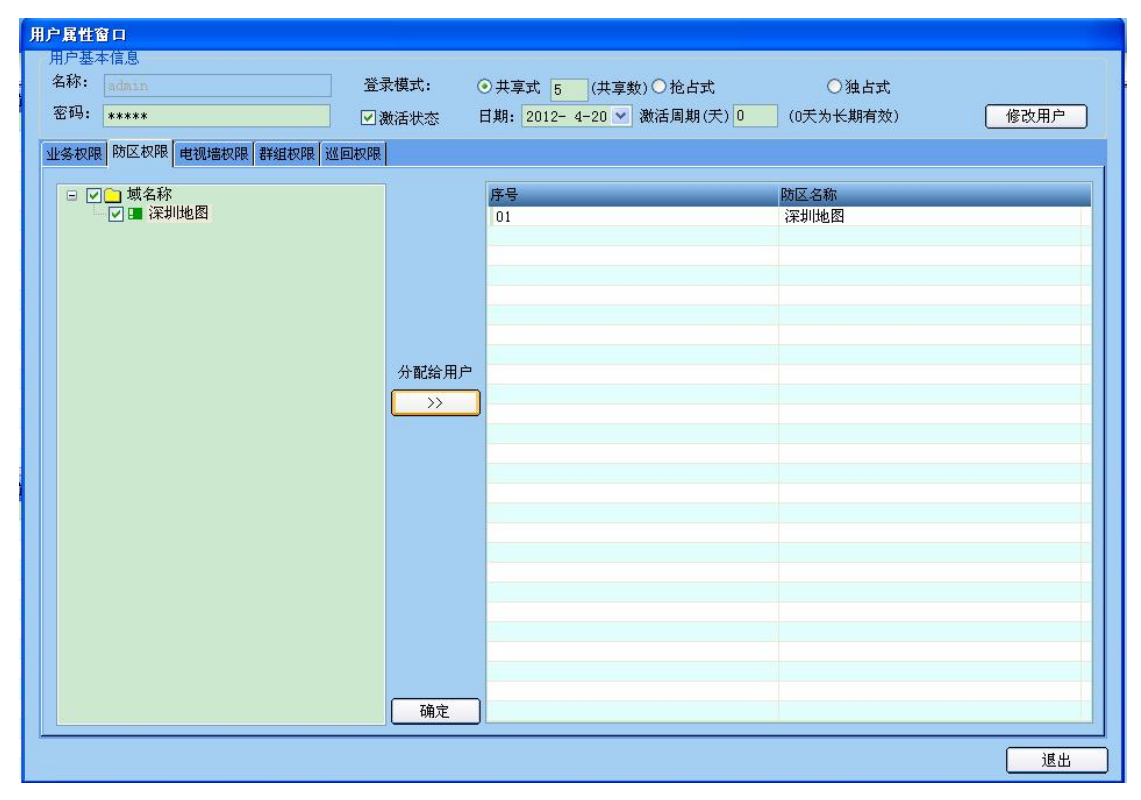

图【4-126】防区权限分配

电视墙权限分配,把电视墙分配给用户,可对用户进行多层管理,需要分配电视墙管理的给予分配,如图【4-127】所示:

| 用户属性窗口                 |                       |                       |      |
|------------------------|-----------------------|-----------------------|------|
| 用户基本信息                 |                       |                       |      |
| 名称: admin              | 登录模式: ⊙ 共享式 5 (共3     | 享数)○抢占式 ○独占式          |      |
| 密码: ****               | ☑ 激活状态 日期: 2012- 4-20 | ✔ 激活周期(天) 0 (0天为长期有效) | 修改用户 |
| 业务权限 防区权限 电视墙权限 群组权限 论 | 《回权限                  |                       |      |
|                        |                       |                       |      |
|                        | 序号                    | 电视墙                   |      |
|                        | 01                    | 电视墙一                  |      |
|                        |                       |                       |      |
|                        |                       |                       |      |
|                        |                       |                       |      |
|                        |                       |                       |      |
|                        | 分配给用户                 |                       |      |
|                        |                       |                       |      |
|                        |                       |                       |      |
|                        |                       |                       |      |
|                        |                       |                       |      |
|                        |                       |                       |      |
|                        |                       |                       |      |
|                        |                       |                       |      |
|                        |                       |                       |      |
|                        |                       |                       |      |
|                        |                       |                       |      |
|                        |                       |                       |      |
|                        |                       |                       |      |
|                        |                       |                       |      |
|                        |                       |                       |      |
|                        | <u>确定</u>             |                       |      |

图【4-127】电视墙权限分配

群组权限分配:如图【4-128】所示:

| 用户属性窗口                    |            |                                     |
|---------------------------|------------|-------------------------------------|
| 用户基本信息                    |            | 1                                   |
| 名称: admin 登步              | と模式: 🧿 共享式 | 5 (共享数)○抢占式 ○独占式                    |
| 密码: ***** ♥3              | y活状态 日期: 2 | 12- 4-20 ▼ 激活周期(天) 0 (0天为长期有效) 修改用户 |
|                           |            |                                     |
| 业务权限 防区权限 电视墙权限 群组仪限 巡回权限 |            |                                     |
| □ □ □ □ 域名称               | 序号         | 群組名称                                |
| - ■ 群组测试                  | 01         | 群组测试                                |
|                           |            |                                     |
|                           |            |                                     |
|                           |            |                                     |
|                           |            |                                     |
|                           |            |                                     |
|                           | 分配给用户      |                                     |
|                           |            |                                     |
|                           |            |                                     |
|                           |            |                                     |
|                           |            |                                     |
|                           |            |                                     |
|                           |            |                                     |
|                           |            |                                     |
|                           |            |                                     |
|                           |            |                                     |
|                           |            |                                     |
|                           |            |                                     |
|                           |            |                                     |
|                           | (          |                                     |
|                           |            |                                     |
|                           |            | 進出                                  |

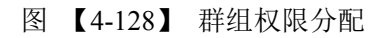

巡回权限分配:如图【4-129】所示:

| 用户属性窗口                    |          |                           |                                        |
|---------------------------|----------|---------------------------|----------------------------------------|
| 用户基本信息                    |          |                           |                                        |
| 名标: admin 登:              | 录模式: 💿   | 共享式 5 (共享数) 〇 抢占式         | ○独占式                                   |
| 密码: *****                 | 數活状态  日, | 期: 2012- 4-20 🗸 激活周期(天) 0 | (0天为长期有效) 修改用户                         |
| 业务权限 防区权限 电视墙权限 群组权限 巡回权限 |          |                           |                                        |
|                           |          |                           |                                        |
|                           | E        | 字号                        | 巡回名称                                   |
|                           | 1        | 01                        | 巡回测试一                                  |
|                           |          |                           |                                        |
|                           |          |                           |                                        |
|                           | -        |                           |                                        |
|                           |          |                           |                                        |
|                           | 分配给田户    |                           |                                        |
|                           |          |                           |                                        |
|                           |          |                           |                                        |
|                           | -        |                           |                                        |
|                           |          |                           |                                        |
|                           |          |                           |                                        |
|                           | -        |                           |                                        |
|                           |          |                           |                                        |
|                           |          |                           |                                        |
|                           | -        |                           |                                        |
|                           |          |                           |                                        |
|                           | -        |                           |                                        |
|                           |          |                           |                                        |
|                           | 确定       |                           |                                        |
|                           |          |                           |                                        |
|                           |          |                           | 退出———————————————————————————————————— |

图【4-129】 巡回权限分配

输入新的各项信息,选取"确定"后,该登陆用户信息就修改完成了,结果如图【4-130】 所示:

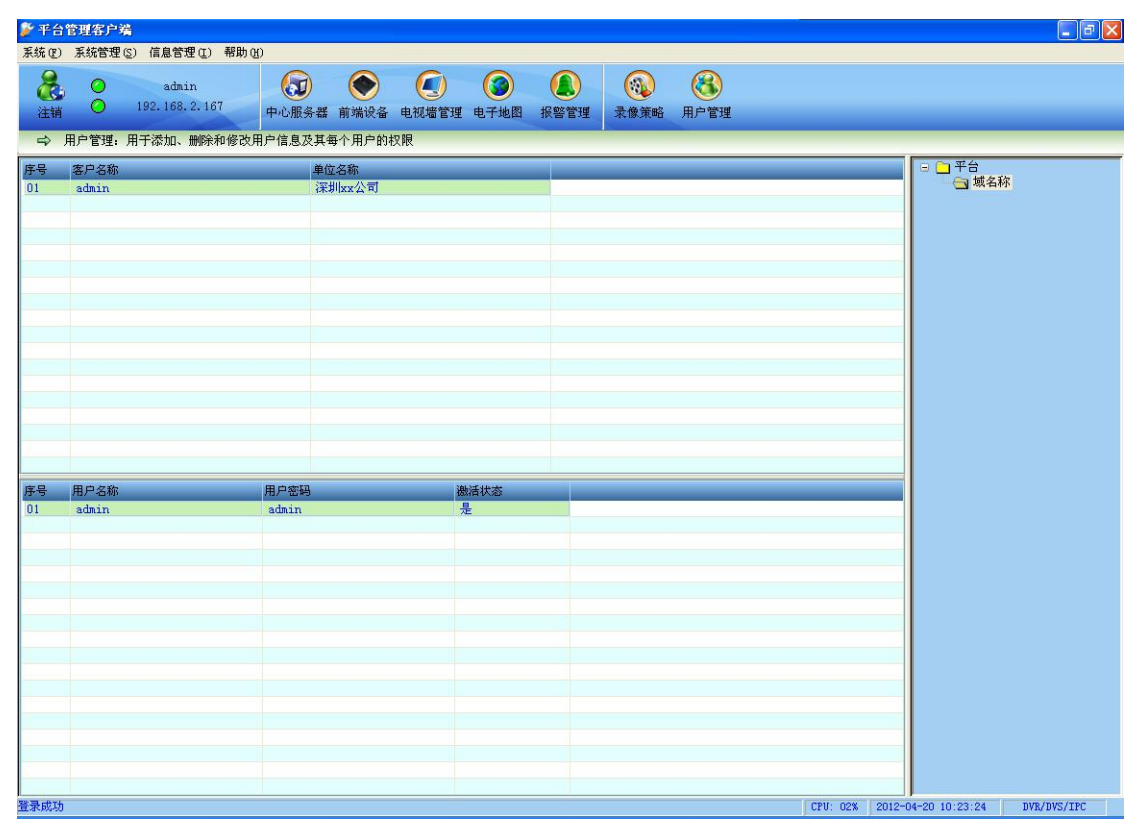

图【4-130】返回登陆用户列表

#### ● 删除登陆用户

在登陆用户列表的右键菜单里选取"删除",即可出现如下删除确认对话框,如图【4-131】:

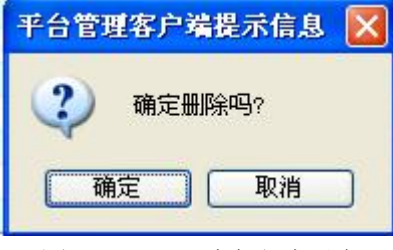

图【4-131】删除登陆用户

选取"确定"后,该登陆用户就被删除了。

## 4.8 其他功能管理

## 4.8.1 机构管理

平台将整个系统按树型结构组织管理,即平台可以划分为多个机构,各机构又可划分子 机构,子机构还可继续划分下层子机构。整个系统里机构名称不可重复。

选择管理客户端菜单栏上的【机构管理】,机构管理又包含两个子菜单:机构配置、管理员配置。

### 4.8.1.1 机构配置

| 系统设置            |    |      |               |  |
|-----------------|----|------|---------------|--|
| 区域配置 机构配置 管理员配置 |    |      |               |  |
| 日 🗀 平台          | 序号 | 机构名称 |               |  |
|                 | 01 | A    |               |  |
|                 |    |      |               |  |
|                 |    |      |               |  |
|                 |    |      |               |  |
|                 |    |      |               |  |
|                 |    |      |               |  |
|                 |    |      |               |  |
|                 |    |      |               |  |
|                 |    |      |               |  |
|                 |    |      |               |  |
|                 |    |      |               |  |
|                 |    |      |               |  |
|                 |    |      |               |  |
|                 |    |      |               |  |
|                 |    |      |               |  |
|                 |    |      |               |  |
|                 |    |      |               |  |
|                 | <  |      | <u>  &gt;</u> |  |

登陆管理客户端后,选择【系统管理】→【系统配置】,如图【4-132】所示:

#### 【图 4-132】机构配置

其中左边机构树形列表区显示了当前机构的层次关系,右边列表里显示对应左边树中所 选中机构的下属子机构。

先在左边树型控件中选中要配置的机构,这时右边【机构配置】列表里将显示当前选中 机构下的所有子机构。 通过在【机构配置】列表里鼠标右键单击可弹出如下菜单:

| 添加 |  |
|----|--|
| 删除 |  |
| 属性 |  |
| 刷新 |  |

● 添加机构

在【机构配置】列表中的右键菜单里选中"添加",即可弹出"添加机构信息"对话框,可以输入新建机构的名称,输入完成后按"确定"键,如下图所示:

| 漆加机构信息  |    |
|---------|----|
| 机构名称: 周 |    |
| 确定      | 取消 |

图【4-133】添加机构信息

完成新建机构动作后,新建的机构会添加在对应的机构列表当中,如图【4-134】所示:

| 系统设置            |    |      |   |  |
|-----------------|----|------|---|--|
| 区域配置 机构配置 管理员配置 |    |      |   |  |
| 日 🗀 平台          | 序号 | 机构名称 |   |  |
|                 | 01 | A    |   |  |
|                 | 02 | В    |   |  |
|                 |    |      |   |  |
|                 |    |      |   |  |
|                 |    |      |   |  |
|                 |    |      |   |  |
|                 |    |      |   |  |
|                 |    |      |   |  |
|                 |    |      |   |  |
|                 |    |      |   |  |
|                 |    |      |   |  |
|                 |    |      |   |  |
|                 | 1  |      |   |  |
|                 |    |      |   |  |
|                 |    |      |   |  |
|                 |    |      |   |  |
|                 |    |      |   |  |
|                 |    |      |   |  |
|                 |    |      |   |  |
|                 |    |      |   |  |
|                 |    |      |   |  |
|                 |    |      |   |  |
|                 | <  | III) | > |  |

图【4-134】显示新建机构

● 修改机构

在相应的机构列表里选中需要修改的机构,点击鼠标右键,在右键菜单里选中"属性", 将出现"修改机构信息"对话框,在"机构名称:"后的空白处输入新的机构名,完成后点 击"确定"结束修改。如下图【4-135】所示:

| 修改机构信息   |    |
|----------|----|
| 机构名称: BB |    |
| 确定       | 取消 |

图【4-135】修改机构信息

完成修改后,机构列表会显示修改后的机构名称,如下图【4-136】所示:

| 系统设置            |     |      |    |  |
|-----------------|-----|------|----|--|
| 区域配置 机构配置 管理员配置 |     |      |    |  |
| 日日平台            | 序号  | 机构名称 |    |  |
| 日(国现名称          | 01  | A    |    |  |
|                 | 102 | BB   | -  |  |
|                 |     |      |    |  |
|                 |     |      |    |  |
|                 |     |      |    |  |
|                 |     |      |    |  |
|                 |     |      |    |  |
|                 |     |      |    |  |
|                 |     |      |    |  |
|                 |     |      |    |  |
|                 |     |      |    |  |
|                 |     |      |    |  |
|                 |     |      |    |  |
|                 |     |      |    |  |
|                 |     |      |    |  |
|                 |     |      |    |  |
|                 |     |      |    |  |
|                 |     |      |    |  |
|                 |     |      |    |  |
|                 |     |      | 15 |  |
|                 |     |      |    |  |

图【4-136】显示新的机构名称

● 删除机构

在相应的机构列表里选中需要修改的机构,点击鼠标右键,在右键菜单里选中"删除", 将出现"确认删除"对话框,如下图【4-137】所示:

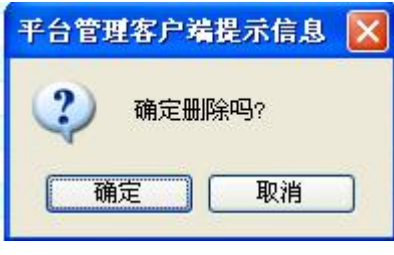

【4-137】删除机构

选择"确定"来完成机构删除。

## 4.8.1.2 管理员配置

平台系统可为每个机构分配管理员,隶属于该机构的管理员登陆管理客户端后只能管理 该机构及其下属子机构的设备或用户。

 系统设置
 101
 101
 101
 101
 101
 101
 101
 101
 101
 101
 101
 101
 101
 101
 101
 101
 101
 101
 101
 101
 101
 101
 101
 101
 101
 101
 101
 101
 101
 101
 101
 101
 101
 101
 101
 101
 101
 101
 101
 101
 101
 101
 101
 101
 101
 101
 101
 101
 101
 101
 101
 101
 101
 101
 101
 101
 101
 101
 101
 101
 101
 101
 101
 101
 101
 101
 101
 101
 101
 101
 101
 101
 101
 101
 101
 101
 101
 101
 101
 101
 101
 101
 101
 101
 101
 101
 101
 101
 101
 101
 101
 101
 101
 101
 101
 101
 101
 101
 101
 101
 101
 101
 101
 101
 101
 <t

选择【系统管理】→【管理员配置】即可出现管理员配置界面,如下图【4-138】所示:

#### 图【4-138】管理员列表

其中左边树型控件显示机构分层信息,右边列表为对应机构的管理员列表。 先在左边树型控件中选取待处理的机构,这时右边【管理员配置】列表里将显示当前选中 机构下的所有管理员(不包含更深层次的子机构的管理员)。

通过在【管理员配置】列表里鼠标右键单击可弹出如下菜单:

|   | 添加 |
|---|----|
| 1 | 删除 |
|   | 属性 |
|   | 刷新 |

● 添加管理员

选中需要添加管理员的机构中右键,在弹出的菜单里选择"添加",即弹出"添加管理员"对话框,输入要添加的管理员账号名称及密码,输入完成后,点击"确定"结束添加配置,如下图【4-139】所示:

| 添加管理 | 员      |
|------|--------|
| 名称:  | test   |
| 密码:  | ****   |
|      | ☑超级管理员 |
|      |        |

#### 图【4-139】添加管理员

添加完成后,新建的管理员会出现在相应的管理员列表中,如图【4-140】所示:

| 系统设置            |    |       |       | ×     |  |
|-----------------|----|-------|-------|-------|--|
| 区域配置 机构配置 管理员配置 |    |       |       |       |  |
| 日日平台            | 序号 | 管理员名称 | 管理员密码 | 超级管理员 |  |
| 🔄 域名称           | 01 | admin | ***** | 是     |  |
|                 | 02 | test  | ****  | 是     |  |
|                 |    |       |       |       |  |
|                 |    |       |       |       |  |
|                 |    |       |       | _     |  |
|                 | 1  |       |       | _     |  |
|                 |    |       |       |       |  |
|                 |    |       |       |       |  |
|                 |    |       |       |       |  |
|                 |    |       |       |       |  |
|                 |    |       |       |       |  |
|                 |    |       |       |       |  |
|                 |    |       |       | _     |  |
|                 |    |       |       |       |  |
|                 | 1  |       |       |       |  |
|                 |    |       |       |       |  |
|                 |    |       |       |       |  |
|                 |    |       |       |       |  |
|                 |    |       |       |       |  |
|                 |    |       |       |       |  |
|                 |    |       |       |       |  |
|                 |    |       |       | -     |  |
|                 |    |       |       | 1.8   |  |
|                 |    |       |       |       |  |

图【4-140】完成添加管理员

△注: 超级管理员拥有当前机构及其子机构最大的权限,无需再进行其他权限的分配。

● 修改管理员

在【管理员配置】列表的右键菜单里选取"属性",即可出现如下"修改管理员"对话框,在空白处修改当前管理员的密码,完成后点击"确定"返回,如图【4-141】所示:

| 修改管理员  |  |  |  |  |  |
|--------|--|--|--|--|--|
| test   |  |  |  |  |  |
| ****   |  |  |  |  |  |
| ☑超级管理员 |  |  |  |  |  |
| 确定 取消  |  |  |  |  |  |
|        |  |  |  |  |  |

#### 【4-141】修改管理员

**△注意:**管理员名称只能添加和删除,不能进行修改。 修改后,管理员修改后资料会在相应的管理员列表中显示出来。

## 4.8.2 信息管理

信息管理是用于记录当前用户的操作日志,可查询日志、导出日志、删除日志: 如图【4-142】所示:

| 日志信息 |      |        |    |    |    |    |
|------|------|--------|----|----|----|----|
| 序号   | 用户名称 | SMU IP | 日期 | 时间 | 操作 |    |
| 2    |      |        |    |    |    |    |
|      |      |        |    |    |    |    |
|      |      |        |    |    |    |    |
|      |      |        |    |    |    |    |
|      |      |        |    |    |    |    |
|      |      |        |    |    |    |    |
|      |      |        |    |    |    | _  |
|      |      |        |    |    |    |    |
|      |      |        |    |    |    |    |
|      |      |        |    |    |    |    |
|      |      |        |    |    |    | _  |
|      |      |        |    |    |    |    |
|      |      |        |    |    |    |    |
|      |      |        |    |    |    |    |
| -    |      |        |    |    |    |    |
|      |      |        |    |    |    |    |
|      |      |        |    |    |    |    |
|      |      |        |    |    |    |    |
|      |      |        |    |    |    |    |
|      |      |        |    |    |    |    |
|      |      |        |    |    |    |    |
|      |      |        |    |    |    |    |
|      |      |        |    |    |    |    |
|      |      |        |    |    |    |    |
|      |      |        |    |    |    |    |
|      |      |        |    |    |    |    |
|      |      |        |    |    |    |    |
|      |      |        |    |    |    |    |
| <    |      |        |    |    |    | 15 |
|      |      |        |    |    |    |    |

图【4-142】日志信息

| 日志信息 |       |               |            |          |            |  |  |
|------|-------|---------------|------------|----------|------------|--|--|
| ·묵   | 用户名称  | SMU IP        | 日期         | 时间       | 操作         |  |  |
| 001  | admin | 192.168.2.167 | 2012-04-20 | 08:42:53 | 解码器测试一     |  |  |
| 02   | admin | 192.168.2.167 | 2012-04-20 | 08:44:12 | 添加业务名称: 解. |  |  |
| 03   | admin | 192.168.2.167 | 2012-04-20 | 08:46:59 | 添加电视墙: 电视频 |  |  |
| 004  | admin | 192.168.2.167 | 2012-04-20 | 08:48:39 | 添加巡回: 巡回测过 |  |  |
| 05   | admin | 192.168.2.167 | 2012-04-20 | 08:54:27 | 添加巡回:测试一   |  |  |
| 006  | admin | 192.168.2.167 | 2012-04-20 | 08:55:08 | 删除巡回:测试一   |  |  |
|      |       |               |            |          |            |  |  |
|      |       |               |            |          |            |  |  |
|      |       |               |            |          |            |  |  |
|      |       |               |            |          |            |  |  |
|      |       |               |            |          |            |  |  |
|      |       |               |            |          |            |  |  |
|      |       |               |            |          |            |  |  |
|      |       |               |            |          |            |  |  |
|      |       |               |            |          |            |  |  |
|      |       |               |            |          |            |  |  |
|      |       |               |            |          |            |  |  |

### 查询日志、导出日志:如图【4-143】:

图【4-143】日志查询

## 4.8.3 帮助

可产看当前版本信息,如图【4-143】所示:

| 关于                         |        |
|----------------------------|--------|
| A bout                     |        |
| 平台管理客户端<br>VS6102 / V2.2.3 |        |
|                            | <br>确定 |

图【4-143】版本信息

# 附录一、常见问题解答

#### 1、为什么与中心服务器登录连接不成功?

答:可能原因有

A. 要先检查运行管理客户端软件的 PC 机与接入服务器网络上的连接成功。

B. 要确保输入的登录用户名称、密码、端口正确性,默认的登录用户名: admin、密码: 123456、端口号: 9901

#### 2、为什么防区地图查询或传送出错?

答:要确保输入的登录 FTP 服务器的用户名称、密码、端口正确性,默认的登录 FTP 用户 名: admin、密码: 123456,端口号: 21

#### 3. 为什么某个模块向中心服务器请求数据失败?

答:可能原因有

A. 要确保运行管理客户端软件的 PC 机与接入服务器网络连接畅通,否则网络等待超时会 就成数据不完整而出错。

B. 运行管理客户端软件的 PC 机要避免运行其他资源占用量比较大的软件,比如一些图形 处理的软件,在操作系统的任务管理器里可以看到资源的利用情况,同理接入服务器也要避 免运行其他占用较大的软件。

C. 管理客户端软件的版本要与接入服务器的版本保持一致。

# 附录二、默认参数

默认通讯端口: 9901

默认的管理员和用户名为: Admin 密码: 123456

# 附录三、常用术语说明

CMU: 接入服务是整个平台系统的最核心部分,负责整个域系统里的用户和设备的注册接入及信令控制,所有设备和用户软件都必须经此联通;

**MDU**:即转发服务器。负责接收来自前端视频服务器的流媒体,并转发流媒体到浏览用户端。

MSU:即录像服务器。负责对前端设备的视频流通过网络集中后来进行中心网络存储,同时提供对远程客户的点播服务。

**分区机构**:又叫分区,平台方案部署时将多台设备及其业务归类到一个集合里,便于分组管理,这个集合称为机构或分区。平台将整个系统按树型结构组织管理,即平台可以划分为多 个管理机构,各管理机构又可划分子机构,子机构还可继续划分下层子机构

**防区**:是报警管理中一个区域内所有监控点的集合,模拟监控系统里通常以一个地理范围作为一个防区划分,如:一栋大楼或一个机房。数字系统里则不受地理限制,纯粹是一个抽像概念,可以是网络中多个任意分布监控点的集合,一个防区包含多个报警监控点。

**布防**:对防区的一种操作,表示该防区内的监控点将启动报警接收。

撤防:对防区的一种操作,表示该防区内的监控点将停止报警接收。

**旁路**:对监控点的一种操作,表示该监控点将放弃报警接收。一个报警监控点能接收报警的 条件是:监控点清旁路且所在防区已布防。

清旁路:对监控点的一种操作,表示该监控点将恢复报警接收。

告警联动:监控点收到报警后产生的关联触发动作,如因报警引发灯光、录像等。

解码通道:视频服务器解码器的一个软件功能模块,负责处理一路视频流的解码。

**显示通道**:视频服务器解码器的一个硬件输出模块,负责输出一路模拟视频流。该模拟视频 可能是来自于一个解码通道的输出,也可能是来自于多个解码通道解码后的合成输出。

**电视墙**:一组图像显示屏的集合,平台系统里使用硬件进行数字视频解码后输出模拟视频到显示器上。

**数字矩阵**: 基于 IP 包交换的数字视频系统中,前端采用网络视频服务器编码器作为视频输入源,后端采用网络视频服务器解码器作为视频输出口,编码器和解码器通过软件通信来进行以态网互联切换,从而实现网络中任意前端输入到输出的图像输出控制,这就是数字矩阵。 **巡回切换**:是指一组摄像机图像按时间先后序列循环向同一显示器的投放。数字矩阵里就是一组前端编码器图像按时间先后序列循环向同一解码器的流媒体解码输出。每一次切换被称为巡回的一个步。

**群组切换:**是指多台监视器上的图像在各个时间序列上同时进行图像切换。数字矩阵里就是 多台解码器固定,每次多台编码器图像同时向各自对应的前端解码器进行流媒体解码输出。 每一次多台解码器的同时切换被称为群组的一个步。一个群组由若干步组成。